Universidade Federal de Pernambuco **Biblioteca Setorial do CAV** 

# Autodepósito do TCC no

Vitória de Santo Antão 2024

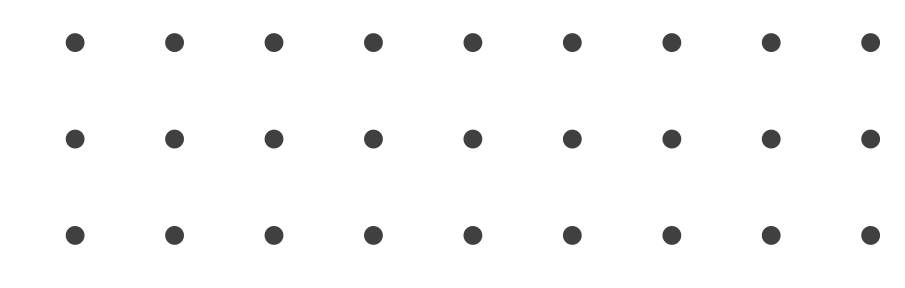

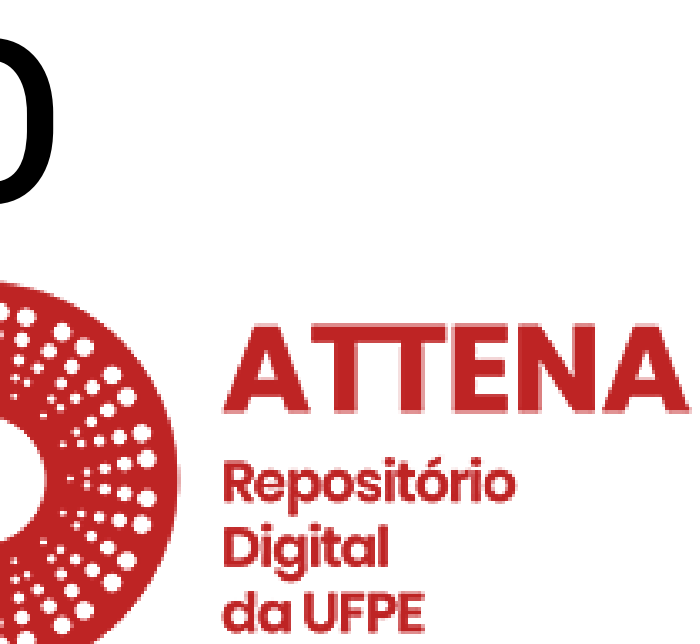

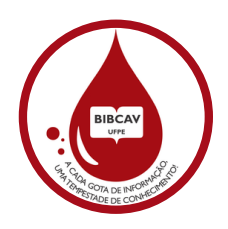

# Sumário

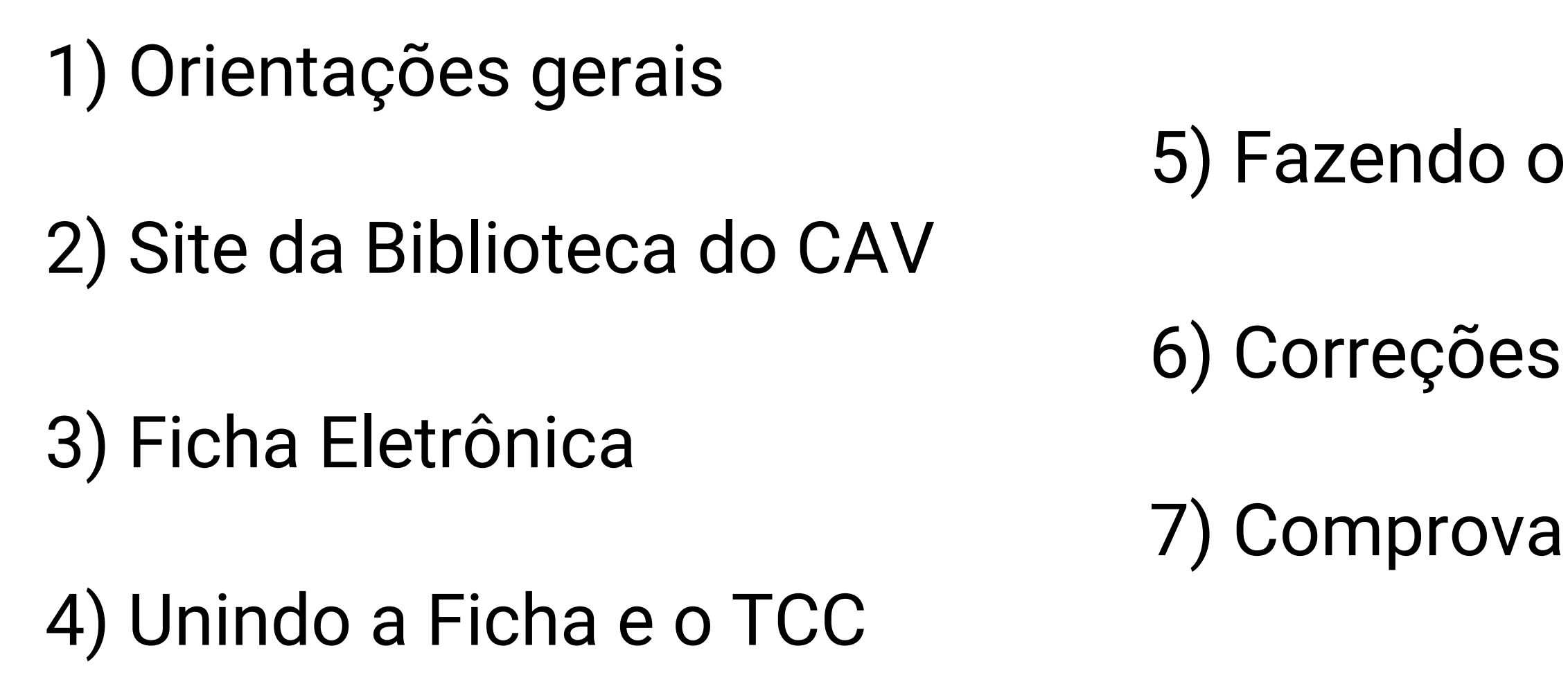

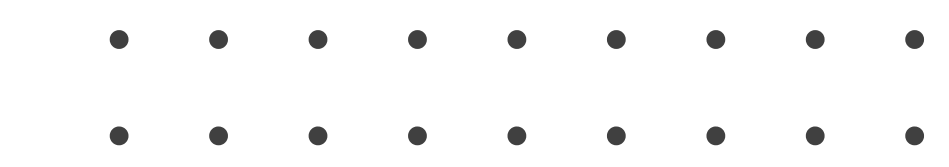

# 5) Fazendo o autodepósito

7) Comprovante de depósito

# 1) Orientações gerais

## O que é o Attena?

É o Repositório Digital da UFPE e tem como objetivo reunir, armazenar, preservar, divulgar e garantir acesso confiável e permanente à produção acadêmica e científica da Universidade, em um único ambiente digital.

## O que é o autodepósito?

É o processo de entrega/submissão do TCC, realizado pelo aluno, diretamente na plataforma online do Attena.

Foi instituído pela <u>Resolução Nº 18/2022</u> do Conselho de Ensino, Pesquisa e Extensão da UFPE.

## Pré-requisitos para realizar o autodepósito:

• TCC defendido e aprovado; • Ter o nome na lista de Defesas realizadas (atualizada pelo curso); • TCC de acordo com um dos modelos da biblioteca; • Senha do UFPE ID ativa; • Acesso ao e-mail institucional (@ufpe.br).

## **Como criar a senha UFPE ID?**

Se você já acessa seu e-mail institucional, a senha é a mesma do UFPE ID.

Essa senha deve ser atualizada a cada 2 anos, então se você já fez a sua há mais tempo, será necessário atualizá-la.

Pesquise no Google "UFPE ID" ou acesse: <u>https://id.ufpe.br</u>

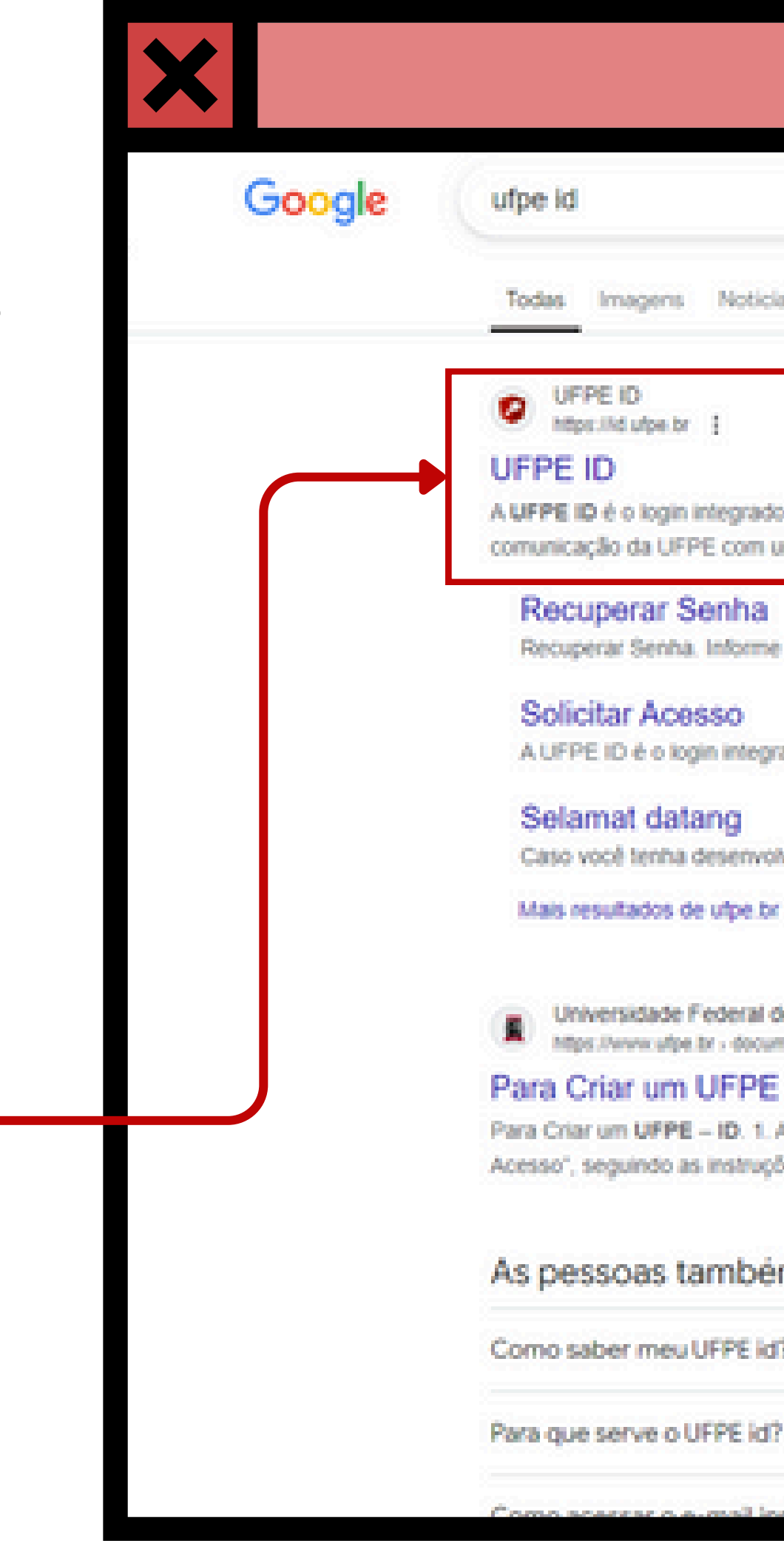

| Noticias Videos Shopping Livros Maps I Mais Personentas      Noticias Videos Shopping Livros Maps I Mais Personentas      Pr :     In integrado que permite o accesso aos serviços de tecnologia da informação e     FPE com um único login e senita.      Senha Interme seu CPF abativo para receber um      SeSSO Iogin integrado que permite o accesso aos serviços      Mang a deservolvido alguma perquisa ou aplicativo      de utpe to -      e Federal de Pernambuco - UFPE betr - documents - 3UFPE=+0+royr1      n UFPE = ID      F = ID 1. Accessar o endereço: https://d.u/pe.tor. Ciccar no link "Solicitar     as instruções em tela. 2. Dentro das próximas      também perguntam :      uUFPE Id? |                                                                                                    |            |
|----------------------------------------------------------------------------------------------------|----------------------------------------------------------------------------------------------------|------------|
| s         Noticies         Videos         Shopping         Livros         Maps         I Mais         Remainded           br         i                                                                                                    | × 🔳 🦆                                                                                                    | <u>ଚ</u> ବ |
| br       i         in integrado que permite o acesso aos serviços de tecnologia da informação e         FPE com um único login e senha.         Senha         ha. Informe seu CPF abaxio para receber um         X9500         kojn integrado que permite o acesso aos serviços         Attang         a deservicivido alguma pesquisa ou aplicativo         ide utpa br >         e Federat de Permambuco - UFPE         ter - documents : 3 - UFPE - Or [not] []         n UFPE - ID         *E - ID : 1. Acessar o endereço: https://d.ulpe.br/. Clicar no link. "Solicitar as instruções em tela. 2. Dentro das próximas         também perguntam []         uUFPE ki?                                        | ns Noticias Videos Shopping Livros Maps I Mais /                                                                                  | erramentas |
| ni integrado que permite o acesso aos serviços de tecnologia da informação e<br>FPE com um único login e sentia.<br>Senha<br>ta. Informe seu CPF abaixo para receber um<br>XOSO<br>togin integrado que permite o acesso aos serviços<br>Mang<br>a deservolvido alguma pesquisa ou aplicativo<br>de utpe br =<br>e Federal de Permambuco - UFPE<br>petr - documents - 3 - UFPE-D                                                                                                    | br 1                                                                                                    |            |
| Senha ha Informe seu CPF abaixo para receber um  Sesso topin integrado que permite o acesso aos serviços  Atang a desenvolvido alguma pesquisa ou aplicativo de ulpe br >  Federal de Pernambuco - UFPE peter > to douments - 3 - UFPE - 0>ror1  m UFPE – ID  Fe – ID 1. Acessar o endereço: https://d.ulpe.br/. Clicar no link. "Solicitar as instruções em tela. 2. Dentro das próximas  também perguntam                                                                                                    | in integrado que permite o acesso aos serviços de tecnologia da informação (<br>JFPE com um único login e senítia.                | e          |
| ha. Informe seu CPF abaxio para receber um<br>XASSO<br>togin integrado que permite o acesso aos serviços<br>Atang<br>a desenvolvido alguma pesquisa ou aplicativo<br>de ulpe br »<br>e Federal de Pernambuco - UFPE<br>to the - toouments - 3 - UFPE - to                                                                                                    | Senha                                                                                                    |            |
| vesso         togin integrado que permite o acesso aos serviços         atang         a desenvolvido alguma pesquisa ou aplicativo         de utpe tor •         e Federal de Pernambuco - UFPE         tatr - documents - 3 - UFPE - IDFor                                                                                                    | ha. Informe seu CPF abalxo para receber um                                                                                        |            |
| Added<br>togin integrado que permite o acesso aos serviços<br>al deservolvido alguma pesquisa ou aplicativo<br>de utpe br »<br>e Federal de Pernambuco - UFPE<br>pubr - douments - 3UFPE+ID+ROF[<br>m UFPE – ID<br>*E – ID 1. Acessar o endereço: https://id.utpe.br/. Clicar no link: 'Solicitar<br>as instruções em tela. 2. Dentro das próximas<br>também perguntami<br>uUFPE id?                                                                                                    |                                                                                                    |            |
| Alang<br>a desenvolvido alguma pesquisa ou aplicativo<br>de ulpe br »<br>e Federal de Pernambuco - UFPE<br>patr - documents - 3 - UFPE-IO+I<br>n UFPE = ID<br>PE = ID. 1. Acessar o endereço: https://d.ulpe.br/. Clicar no linik "Solicitar<br>as instruções em tela. 2. Dentro das próximas<br>também perguntam                                                                                                    | Jobio Integrado que permite o acesso aos servicos                                                                                 |            |
| a desenvolvido alguma pesquisa ou aplicativo<br>de ulpe.br ><br>e Federal de Pernambuco - UFPE<br>pe br - documents - 3UFPE+D+rori<br>m UFPE – ID<br><sup>4</sup> E – ID. 1. Acessar o endereço: https://id.ulpe.br/. Clicar no linik "Solicitar<br>as instruções em tela. 2. Dentro das próximas<br>também perguntami<br>uUFPE id?                                                                                                    |                                                                                                    |            |
| a deservolvido alguma pesquisa ou aplicativo<br>de ulpe.br =<br>e Federal de Pernambuco - UFPE<br>pe.tr - documents - 3UFPE+ID+                                                                                                    | atang                                                                                                    |            |
| de ulpe br ><br>e Federal de Pernambuco - UFPE<br>patr - douments - 3 - UFPE+ID+ROFI<br>n UFPE – ID<br>PE – ID: 1. Acessar o endereço: https://id.ulpe.br/. Cilcar no link: "Solicitar<br>as instruções em tela. 2. Dentro das próximas<br>também perguntam                                                                                                    | na desenvolvido alguma pesquisa ou aplicativo                                                                                     |            |
| e Federal de Pernambuco - UFPE<br>pa tr - documents - 3UFPE+ID+POFI<br>m UFPE – ID<br>PE – ID. 1. Acessar o endereço: https://d.utpe.tr/. Clicar no link. 'Solicitar<br>as instruções em tela. 2. Dentro das próximas<br>também perguntamI<br>u UFPE Id?                                                                                                    | s de utpe br »                                                                                                    |            |
| e Federal de Pernambuco - UFPE<br>pi.tr documents - 3UFPE+ID+POF [<br>m UFPE – ID<br>PE – ID. 1. Acessar o endereço: https://id.utpe.br/. Clicar no linik. 'Solicitar<br>as instruções em tela. 2. Dentro das próximas<br>também perguntam [<br>uUFPE kd?                                                                                                    |                                                                                                    |            |
| n UFPE – ID<br>*E – ID: 1. Acessar o endereço: https://d.utpe.br/. Clicar no link: "Solicitar<br>as instruções em tela. 2. Dentro das próximas<br>também perguntam I<br>uUFPE kd?                                                                                                    | te Federal de Pernambuco - UFPE<br>tpe.tx - documents - 3UFPE+ID+Por                                                              |            |
| PE – ID. 1. Acessar o endereço: https://d.ufpe.br/. Clicar no link. 'Solicitar<br>as instruções em tela. 2. Dentro das próximas<br>também perguntam I<br>uUFPE ld?                                                                                                    | m UFPE – ID                                                                                                    |            |
| também perguntam I                                                                                                    | PE – ID. 1. Acessar o endereço: https://id.utpe.br/. Clicar no link "Solicitar<br>o as instruções em tela. 2. Dentro das próximas |            |
| u UFPE kd?                                                                                                    | também perguntam 🔢                                                                                                    |            |
|                                                                                                    | NULLEPE Int?                                                                                                    | ~          |
|                                                                                                    |                                                                                                    |            |

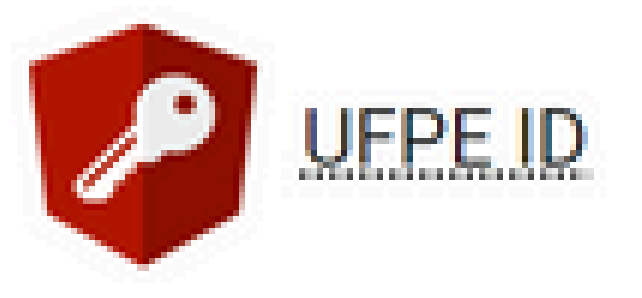

### Acesse sua conta

A <u>UEPE ID</u> é o login integrado que permite o acesso aos serviços de tecnologia da informação e comunicação da <u>UEPE</u> com um único login e senha.

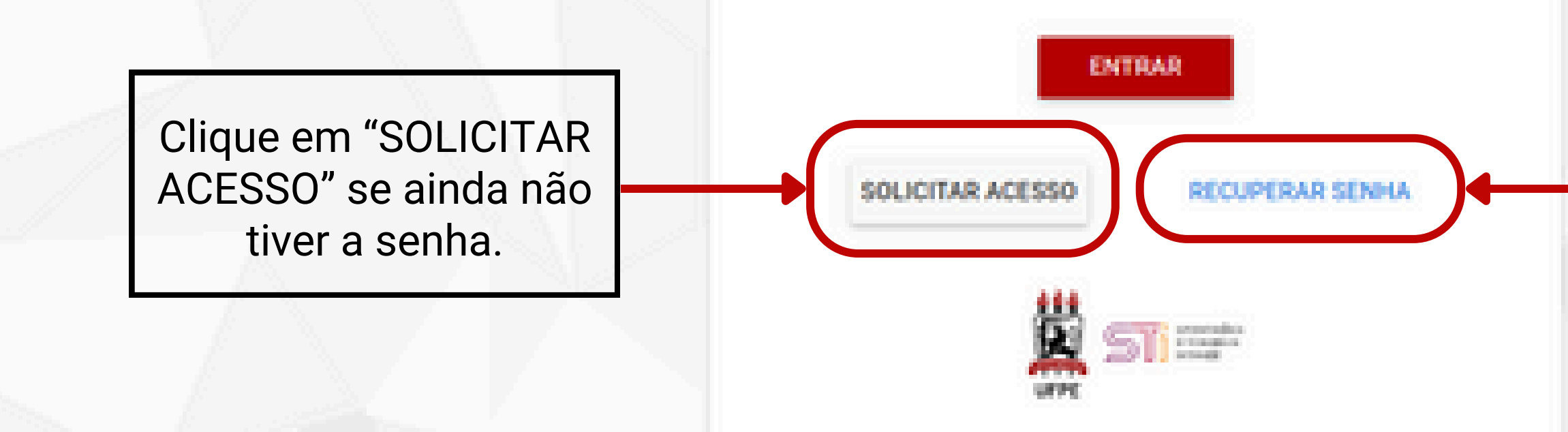

Central de Atendimento: 2126-7777 (das 07:00 às 19:00) ou https://cstic.ufpe.br/ Versão: 1.5.18 | Todos os Direitos Reservados à UEPE-NTI Clique em "RECUPERAR SENHA" para atualizá-la.

# 2) Site da Biblioteca do CAV

O site da Biblioteca reúne todas as informações sobre os serviços oferecidos à comunidade acadêmica.

As orientações sobre TCCs e o autodepósito estão disponíveis na seção "Modelos de Trabalhos Acadêmicos", incluindo os modelos de TCC tradicional (monografia) e artigo, bem como os links e tutoriais relativos ao processo do autodepósito.

Acesse nosso site: <u>https://www.ufpe.br/bibcav</u>

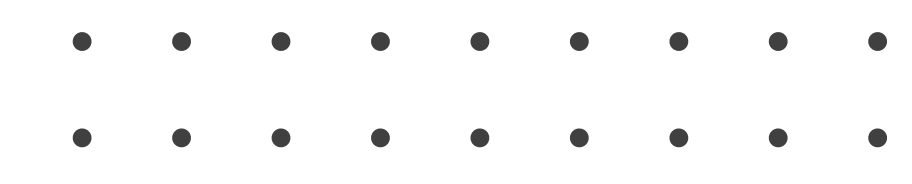

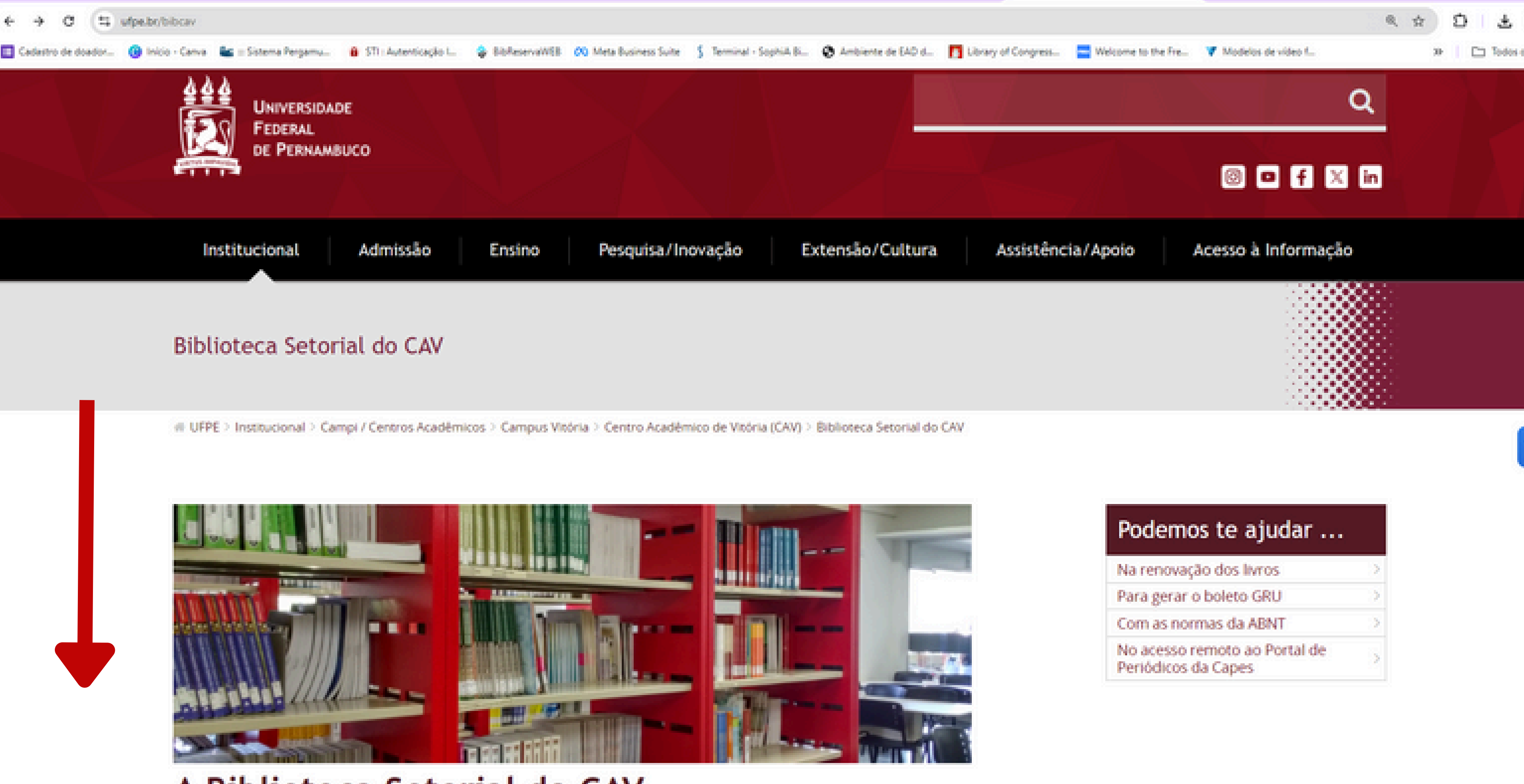

### A Biblioteca Setorial do CAV

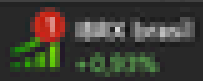

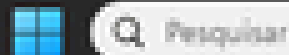

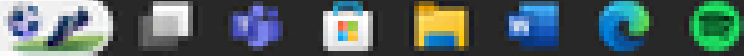

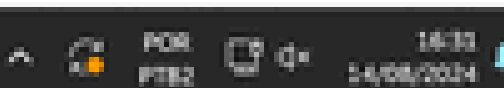

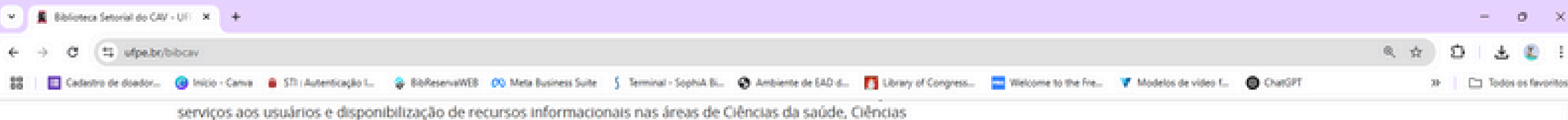

Biológicas, Educação e áreas afins.

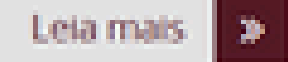

### Serviços e documentos

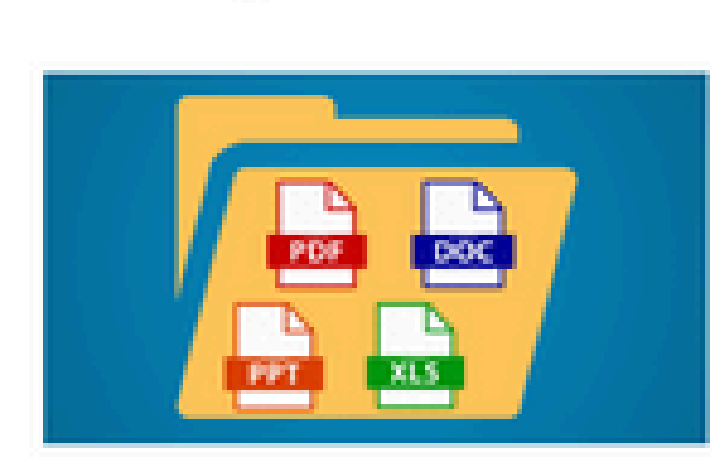

### Modelos de Trabalhos Acadêmicos

Modelos de TCC, TCR, teses e dissertações formatados no padrão ABNT. Orientações e procedimentos para o autodepósito.

----

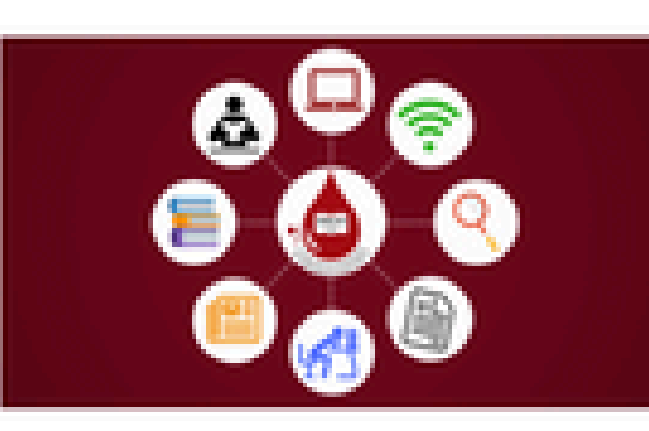

Serviços

Consulte os nossos serviços disponíveis.

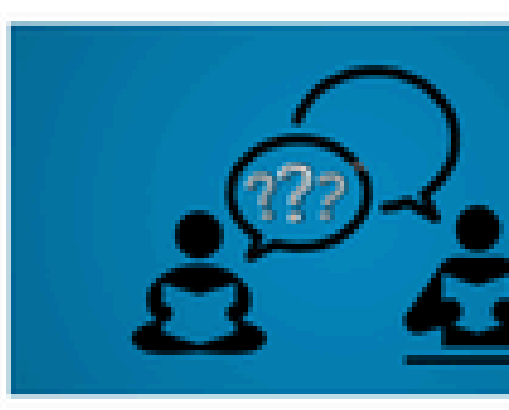

Fale com o bibliotecário

Elogios, dúvidas, sugestões e reclamações.

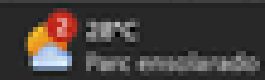

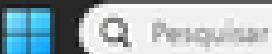

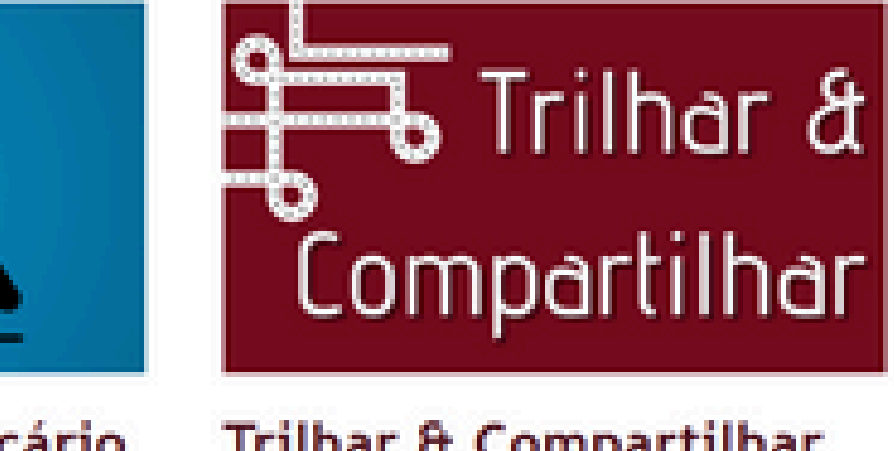

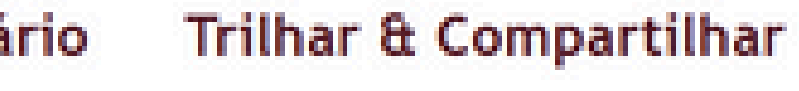

Informativo bimensal da Biblioteca.

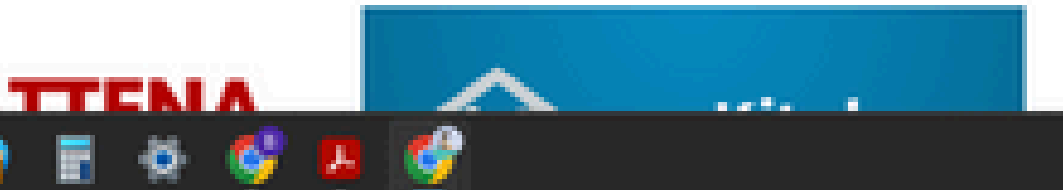

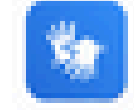

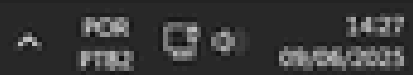

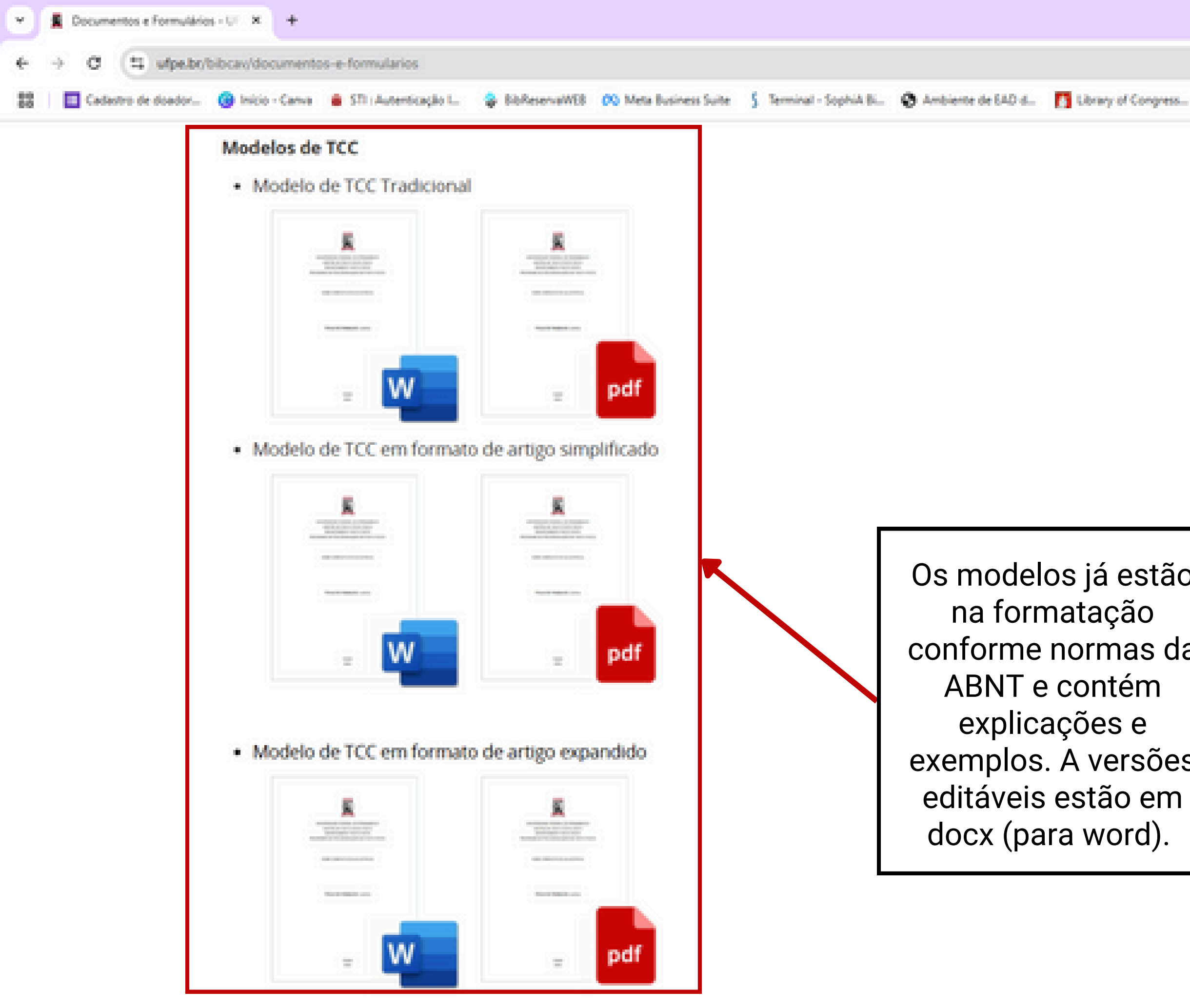

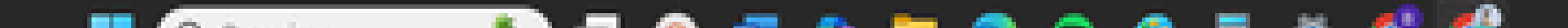

|                     |                                                      | @ ☆ | ) D   ± 🕻         |
|---------------------|------------------------------------------------------|-----|-------------------|
| welcome to the Fre- | V Modelos de video f                                 |     | x   🗀 Todos es fi |
|                     | Na renovação dos livros                              | 2   |                   |
|                     | Para gerar o boleto GRU                              | >   |                   |
|                     | Com as normas da ABNT                                | >   |                   |
|                     | No acesso remoto ao Portal de<br>Periódicos da Capes | >   |                   |

| ío      |  |
|---------|--|
| da      |  |
| es<br>n |  |
|         |  |

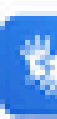

0

100 C

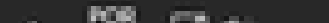

| - W | _ pdf |
|-----|-------|

### Procedimentos de depósito do TCC

Recomendamos a padronização prévia dos trabalhos de acordo com os modelos disponibilizados acima e, em caso de dúvidas, entrar em contato com nossos(as) bibliotecários(as) presencialmente das 8h às 21h ou pelo e-mail <u>bibcav@ufpe.br</u>.

De acordo com a Resolução Nº 18/2022 do Conselho de Ensino, Pesquisa e Extensão da UFPE, a submissão do TCC ao Repositório Digital da UFPE (ATTENA) deverá ser realizada por meio do autodepósito.

Os procedimentos para autodepósito do TCC no Attena incluem:

- 1. Elaboração da Ficha eletrônica
- 2. Preparando arquivo do TCC para o autodepósito;

 Manual de Submissão para Trabalhos de Conclusão de Curso de Graduação no ATTENA - Repositório Digital da UFPE.

### Vídeos tutoriais:

- Como fazer a Ficha Eletrônica para o auto depósito do TCC
- Como colocar a Ficha Eletrônica no TCC
- Como fazer o auto depósito do TCC no Attena

Atenção! Quando o trabalho for devolvido para correção, o/a discente será notificado/a por e-mail para acessar o Repositório, com suas credenciais da UFPE ID, e editar o trabalho conforme indicações da Biblioteca enviadas no corpo do e-mail.

# 3) Ficha Eletrônica

A Ficha Eletrônica só é obrigatória para o TCC tradicional (monografia), para o TCC em formato artigo é opcional.

A Ficha deve ser gerada pelo próprio aluno no site: https://fichaeletronica.ufpe.br/ficha.html

Atenção para o preenchimento dos campos! Siga as orientações do vídeo: <u>https://youtu.be/ZbL9sdMv5p8</u>

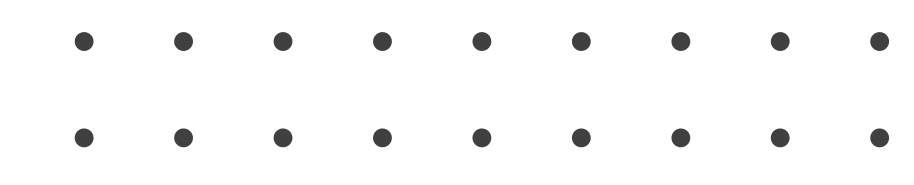

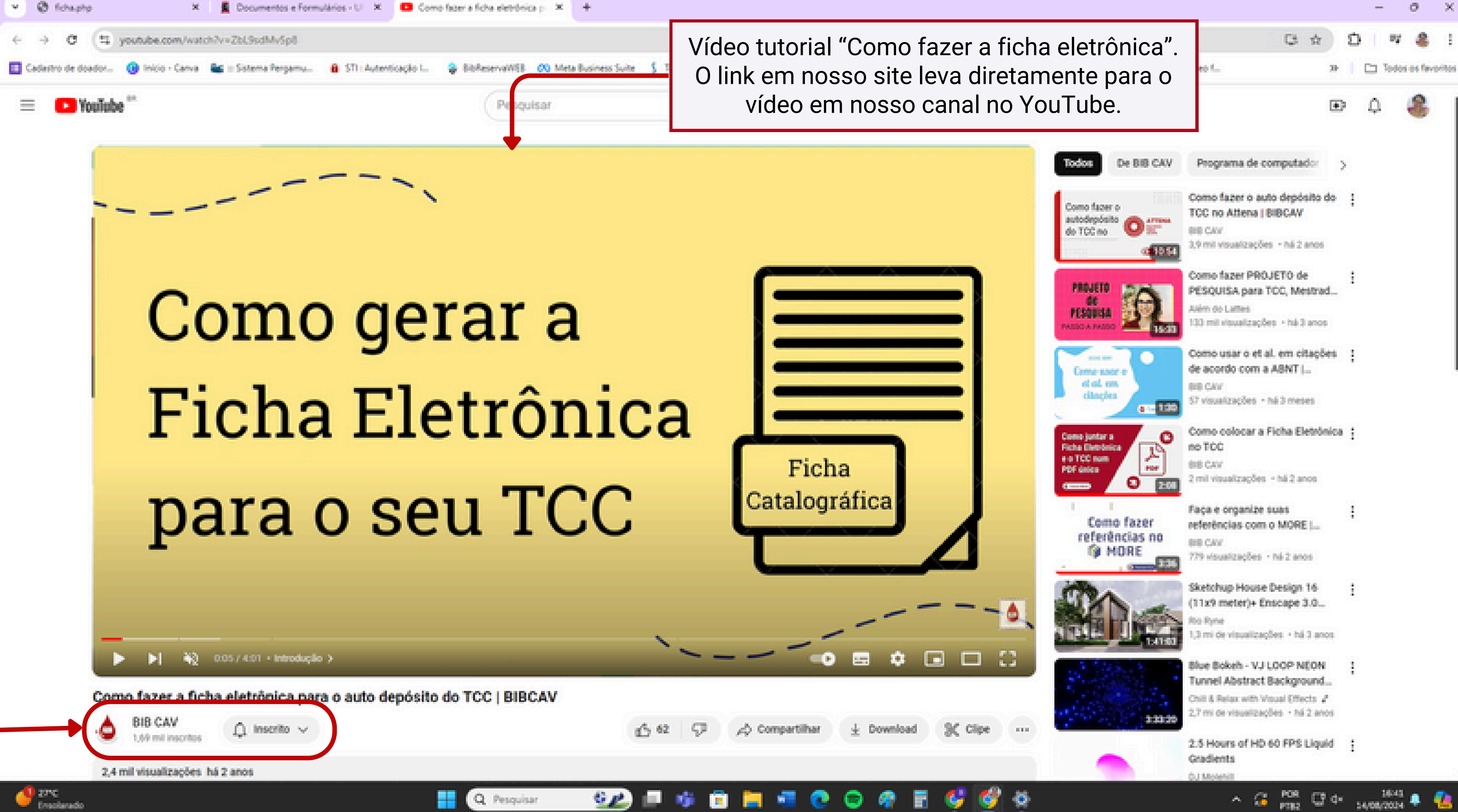

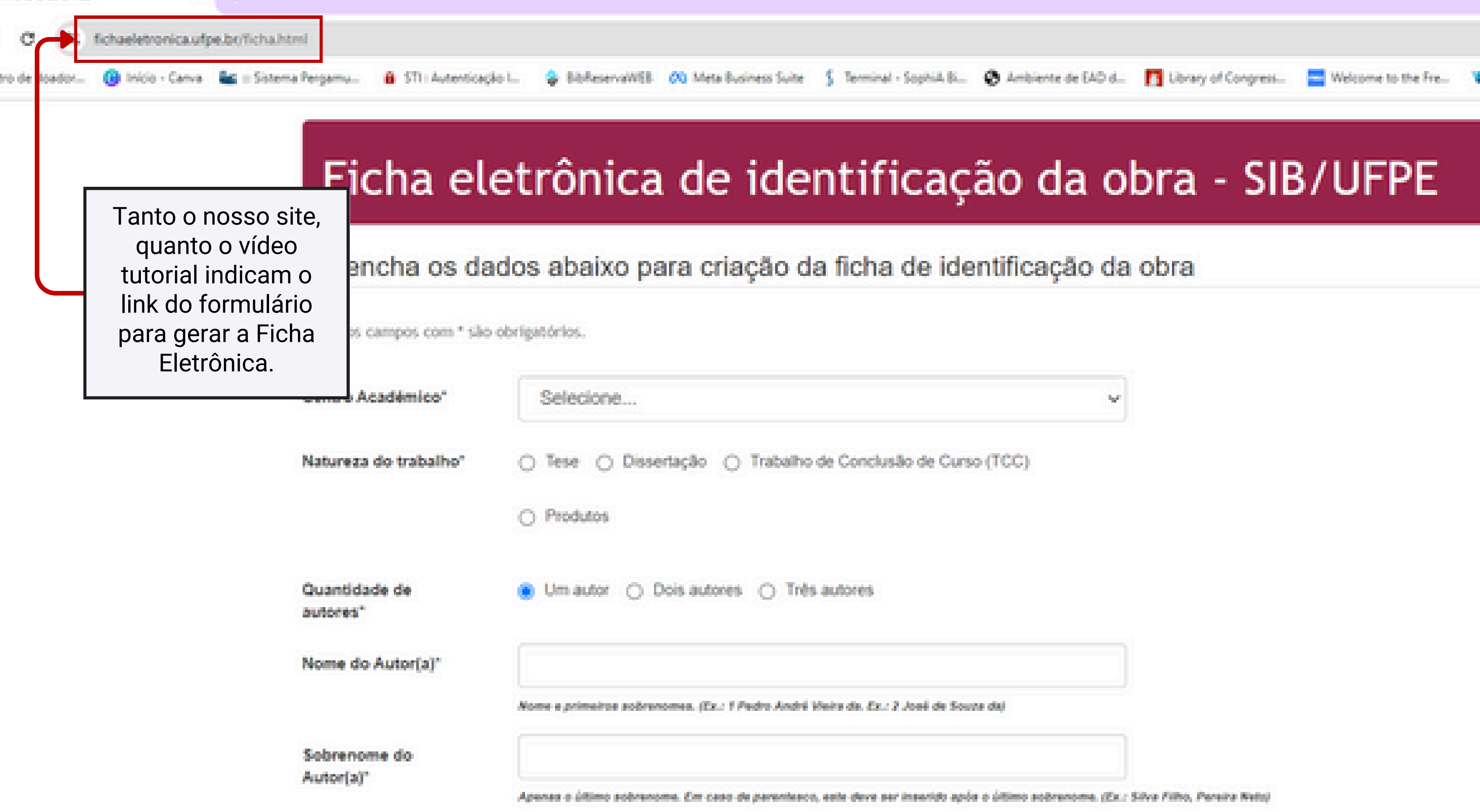

### Preencha os dados abaixo para criação da ficha de identificação

| Centro Académico"              | CAV - Centro Acadêmico de Vitória                                                            |
|--------------------------------|----------------------------------------------------------------------------------------------|
| Natureza do trabalho"          | 🔿 Tese 🔿 Dissertação 🔹 Trabalho de Conclusão de Curso (TCC)                                  |
|                                | O Produtos                                                                                   |
| Curso"                         | Saúde Coletiva                                                                               |
| Quantidade de<br>autores*      | Um autor O Dois autores O Três autores                                                       |
| Nome do Autor(a)*              | Ana Ligia Feliciano dos                                                                      |
|                                | Nome e primeiros sobrenomes. (Ex.: 1 Pedro André Vieira da. Ex.: 2 José de Souza da)         |
| Sobrenome do                   | Santos                                                                                       |
| - and a fact                   | Apenas o último sobrenome. Em caso de parentesco, este deve ser inserido após o último sobre |
| Quantidade de<br>Orientadores" | Um orientador 	O Dois orientadores 	O Três orientadores                                      |
| Nome do                        | Jaciane Freire de                                                                            |
| unentador(a).                  | Nome e primeiros sobrenomes. (Ex.: 1 Pedro André Vieira de. Ex.: 2 José de Souze de)         |
| Sobrenome do                   | Santana                                                                                      |
| Orientador(a)*                 |                                                                                              |

Our and the day of the construction of the construction of the con

| o da obra |  |
|-----------|--|
|-----------|--|

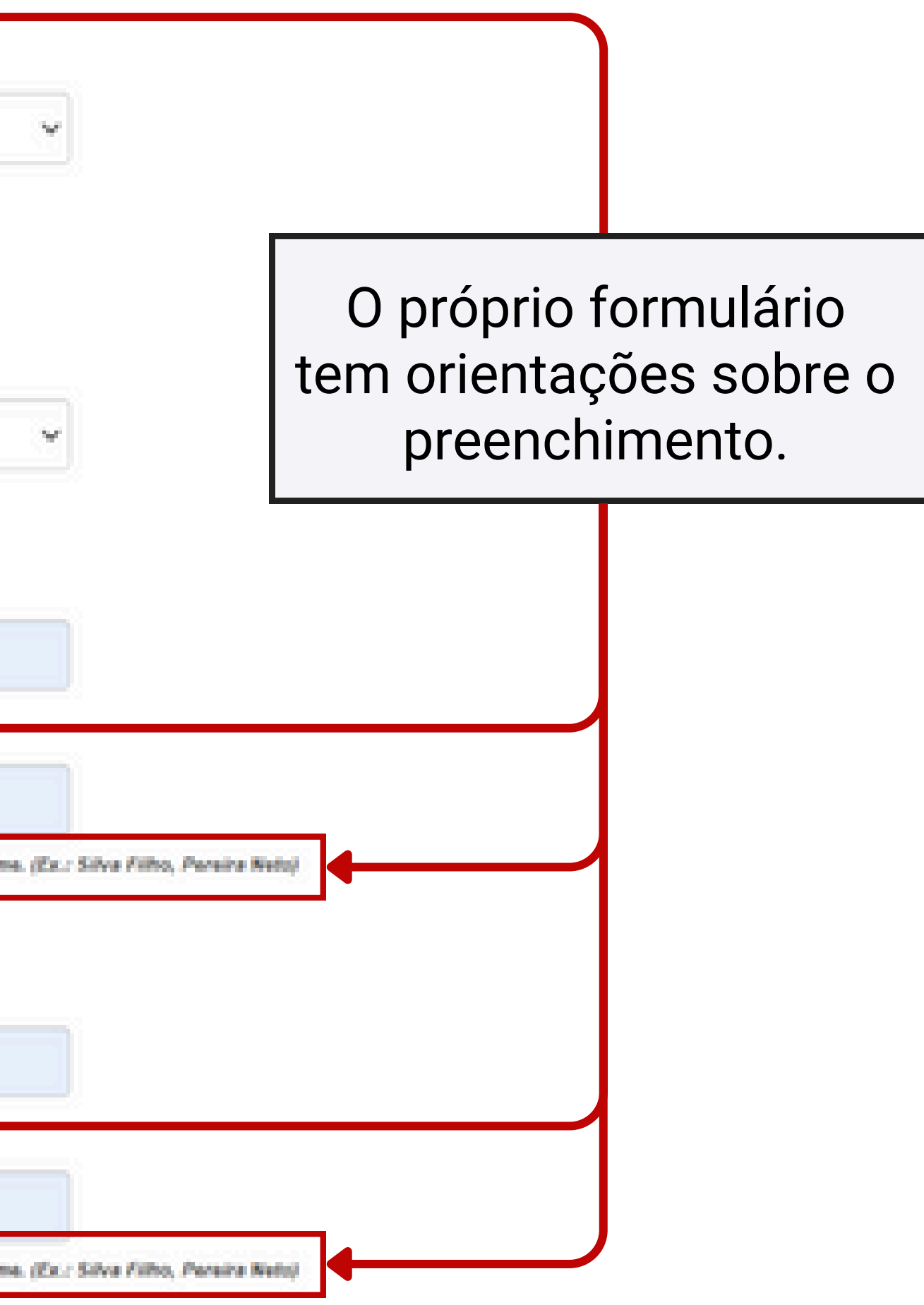

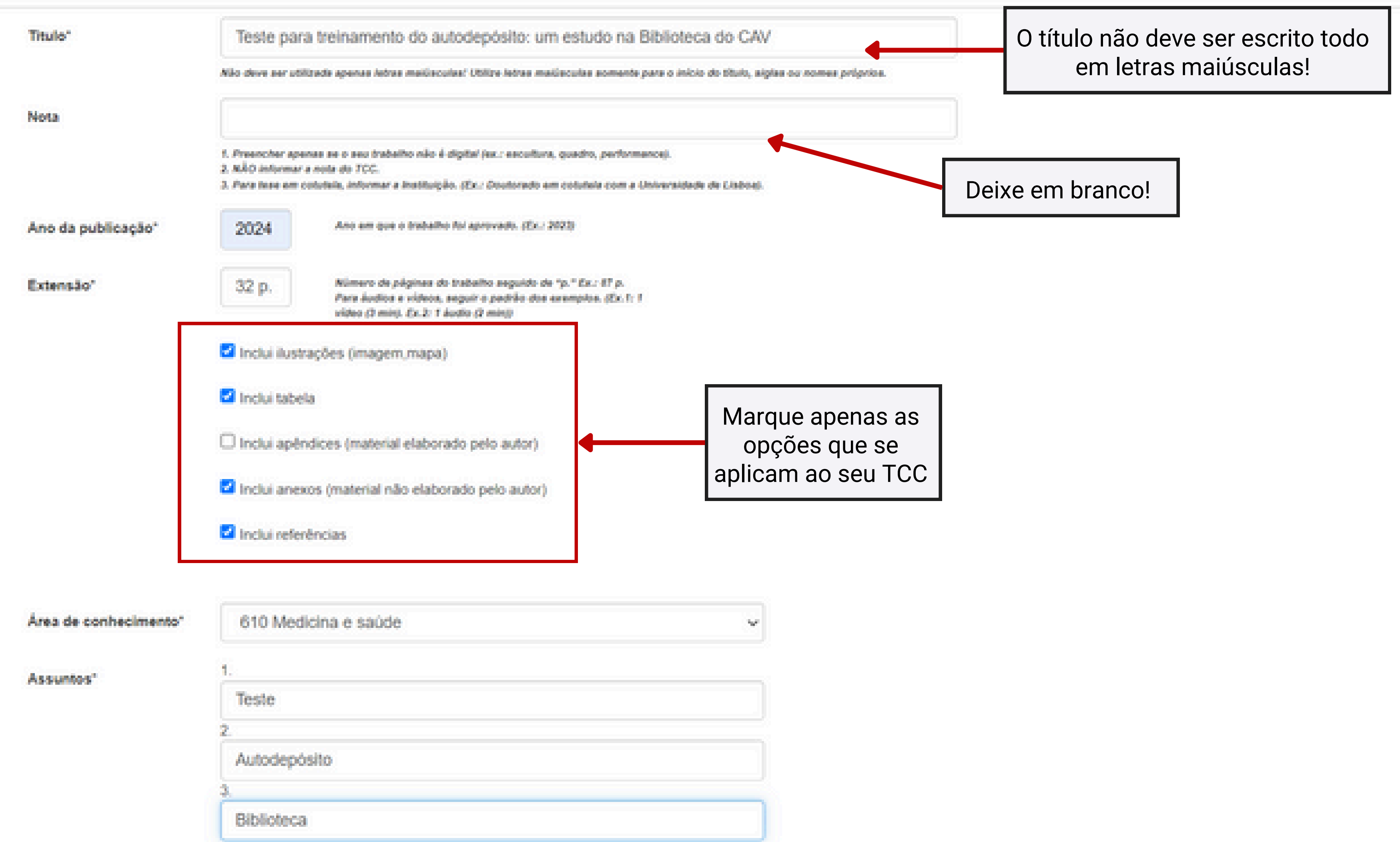

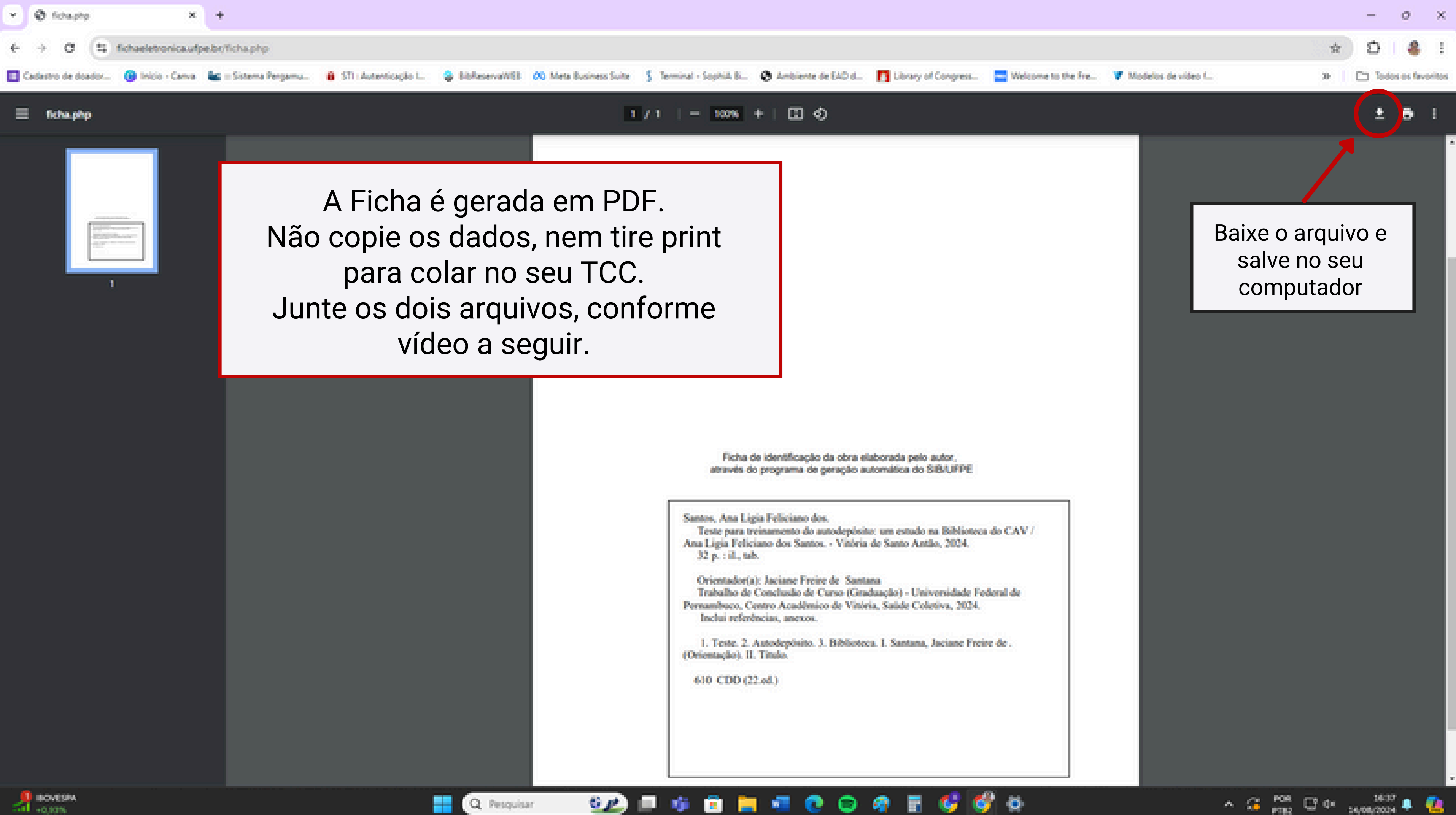

-0.80%

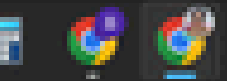

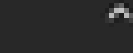

# 4) Unindo a Ficha e o TCC

Com seu TCC pronto e de acordo com um dos modelos da Biblioteca, salve-o em arquivo pdf.

Feita a ficha, salve o arquivo gerado em seu computador.

Atenção: Não copie os dados, nem tire print para colar no seu TCC. Junte os dois arquivos com um organizador de pdf online, conforme vídeo a seguir.

Siga as orientações do vídeo: <u>https://youtu.be/ELdJJYSz7dc</u>

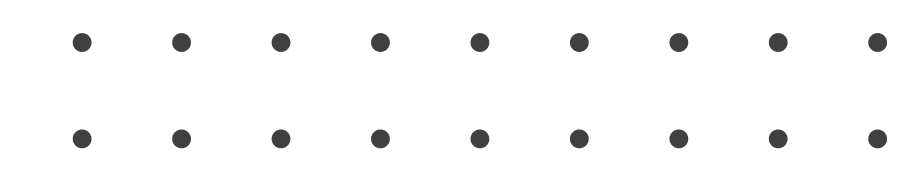

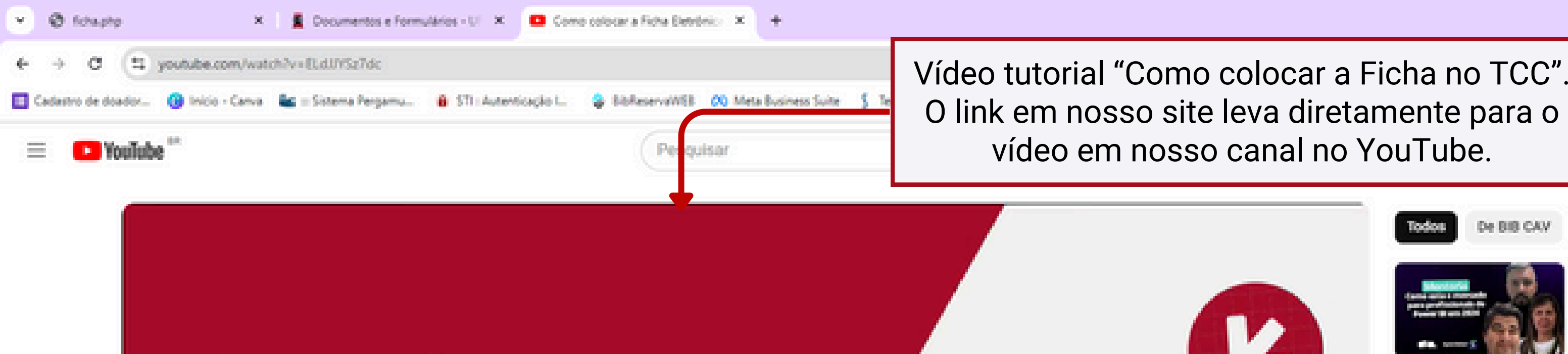

# Como juntar a Ficha Eletrônica e o TCC num PDF único

Como colocar a Ficha Eletrônica no TCC

i) 0.04/2:07

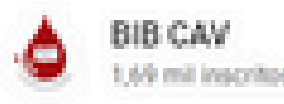

🗘 Inscrito 🗸

2 mil visualizações há 2 anos

Colocar a Ficha no TCC".
 eva diretamente para o canal no YouTube.
 Image: State of the BB CAV
 Image: State of the BB CAV
 Image: State of the BB CAV
 Image: State of the BB CAV
 Image: State of the BB CAV
 Image: State of the BB CAV
 Image: State of the BB CAV
 Image: State of the BB CAV
 Image: State of the BB CAV
 Image: State of the BB CAV
 Image: State of the BB CAV
 Image: State of the BB CAV
 Image: State of the BB CAV
 Image: State of the BB CAV
 Image: State of the BB CAV
 Image: State of the BB CAV
 Image: State of the BB CAV
 Image: State of the BB CAV
 Image: State of the BB CAV
 Image: State of the BB CAV
 Image: State of the BB CAV
 Image: State of the BB CAV
 Image: State of the BB CAV
 Image: State of the BB CAV
 Image: State of the BB CAV
 Image: State of the BB CAV
 Image: State of the BB CAV
 Image: State of the BB CAV
 Image: State of the BB CAV
 Image: State of the BB CAV
 Image: State of the BB CAV
 Image: State of the BB CAV
 Image: State of the BB CAV
 Image: State of the BB CAV
 Image: State of the BB CAV
 Image: State of the BB CAV
 Image: State of the BB CAV
 Image: State of the BB CAV
 Image: State of the BB CAV
 Image: State of the BB CAV
 Image: State of the BB CAV
 Image: State of the BB CAV
 Image: State of the BB CAV
 Image: State of the BB CAV
 Image: State of the BB CAV
 Image: State of the BB CAV
 Image: State of the BB CAV
 Image: State of the BB CAV
 Image: State of the B

BB CAY.

Como fazer o Como fazer o Como

CO T Ferencetan and and and

autodepósito.

do TCC no

PDF to Fillable Form

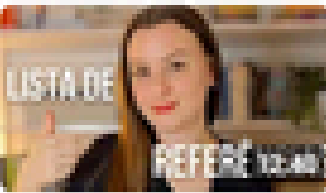

Come saar e

🖉 — 4813

1,9 mil visualizações - há 2 anos Insercão de ficha catalográfica em trabalhos acadêmicos -... Bibliotecas UFU 25 mil visualizações - há 9 anos

Ferramentas Auxiliares (Citações e Referências) parte... 8/8 CAV 271 visualizações - há 3 anos

Como transformar qualquer PDF em um formulário online...

Simpletivity 🧔 3,8 mil visualizações - há 3 meses

Como fazer uma LISTA DE REFERÊNCIAS redondinha |...

Juliana Gulka - Jornada Acadêmica 2 mil visualizações - há 1 mês

Como usar o et al. em citações de acordo com a ABNT (...

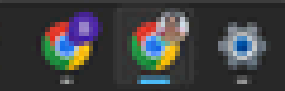

3C Clice

٥

100.00

PDF

-C)

Compartilhas

6 pr.

Q Pesquisar

100

101

Cownload.

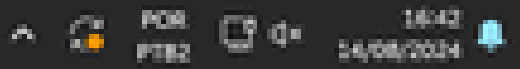

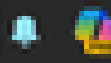

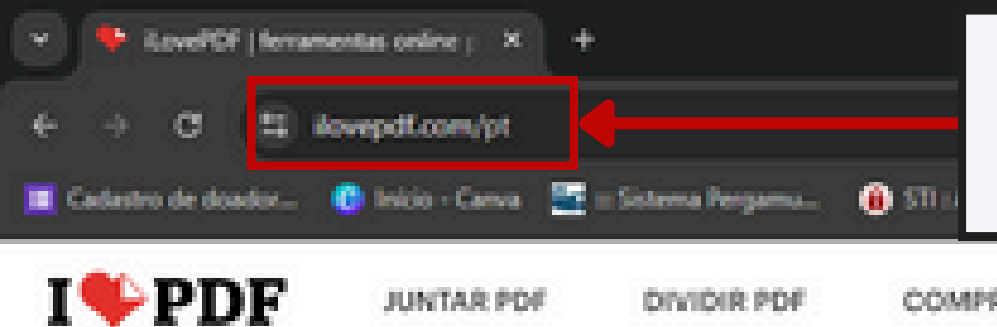

Existem diversos sites para edição de pdf online. No vídeo, utilizamos o "I love pdf" por ser mais simples.

JUNTAR POF

COMPRIMIR PDF

CONVERTER PDF -

TODAS AS FERRAMENTAS PDF .

### Ferramentas online para os amantes de PDF

Ferramenta online e completamente gratuita para juntar PDF, dividir PDF, comprimir PDF, converter documentos Office para PDF, conversão de PDF para JPG, e JPG para PDF. Não requer instalação.

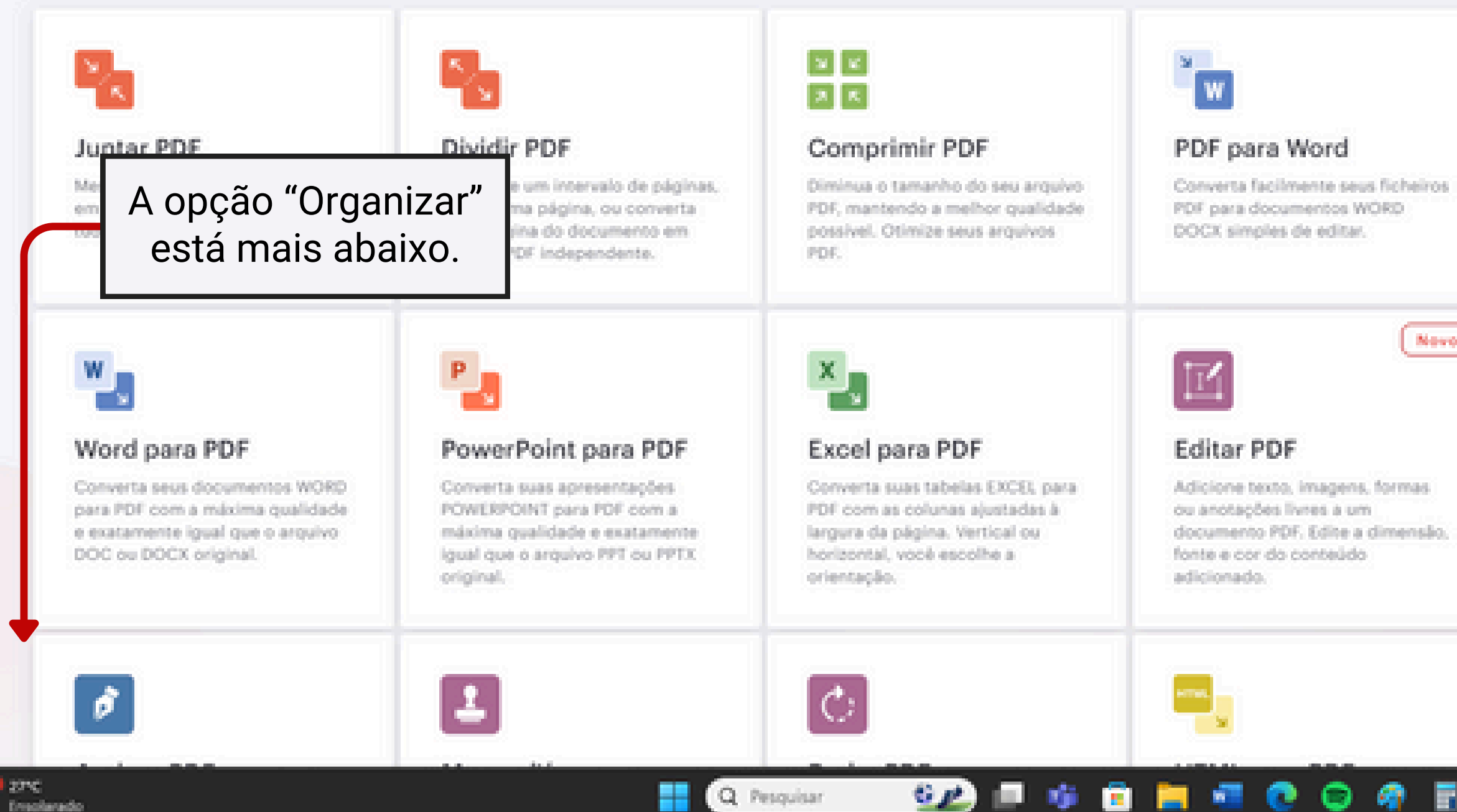

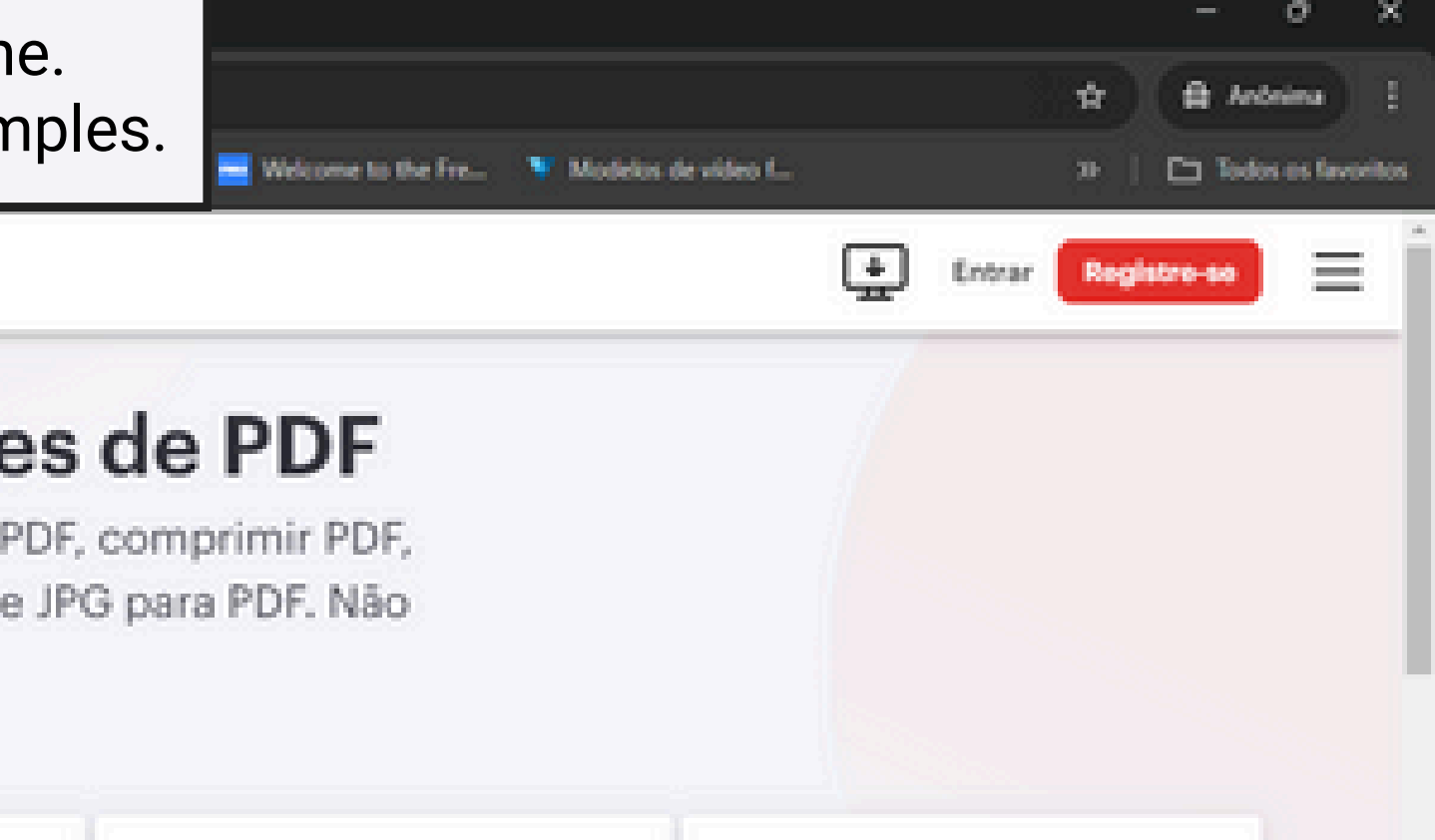

|     | P                                                                                                    | ×                                                                                               |  |
|-----|----------------------------------------------------------------------------------------------------|-------------------------------------------------------------------------------------------------|--|
| 05  | PDF para PowerPoint<br>Converta seus ficheiros PDF para<br>apresentações POWERPOINT PPTX<br>fáceis de editar.        | PDF para Excel<br>Retire dados direto de PDFs para<br>planilhas do Excel em poucos<br>segundos. |  |
| in. | PDF para JPG<br>Extraia todas as imagens contidas<br>em um arquivo PDF ou converta<br>cada página em um arquivo JPO. | JPG para PDF<br>Converta suas imagens JPO para<br>PDF. Ajuste a orientação e as<br>margens.     |  |
|     |                                                                                                    | 0                                                                                               |  |

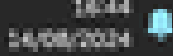

^ G <sup>MOR</sup> C\* ↔

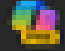

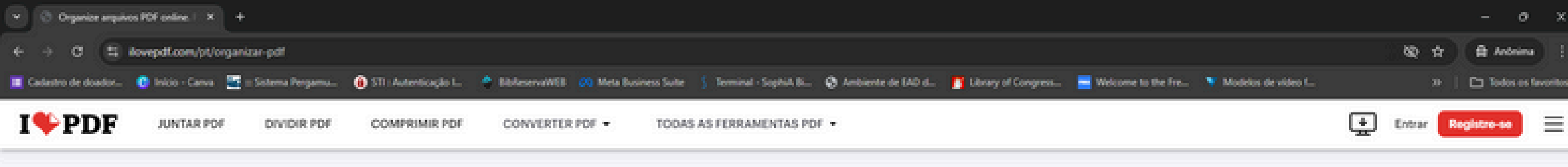

## **Organizar PDF**

🐠 🖻 🔚 📲 💽 🥥 🛷

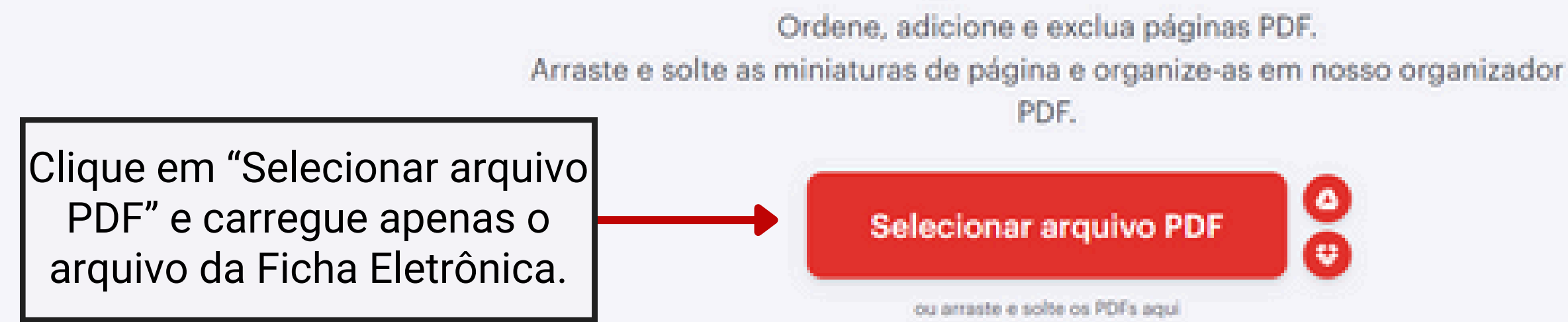

© iLovePDF 2024 \* - Seu Editor de PDF

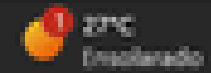

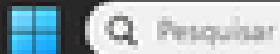

6 P ....

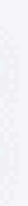

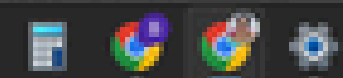

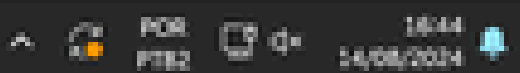

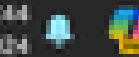

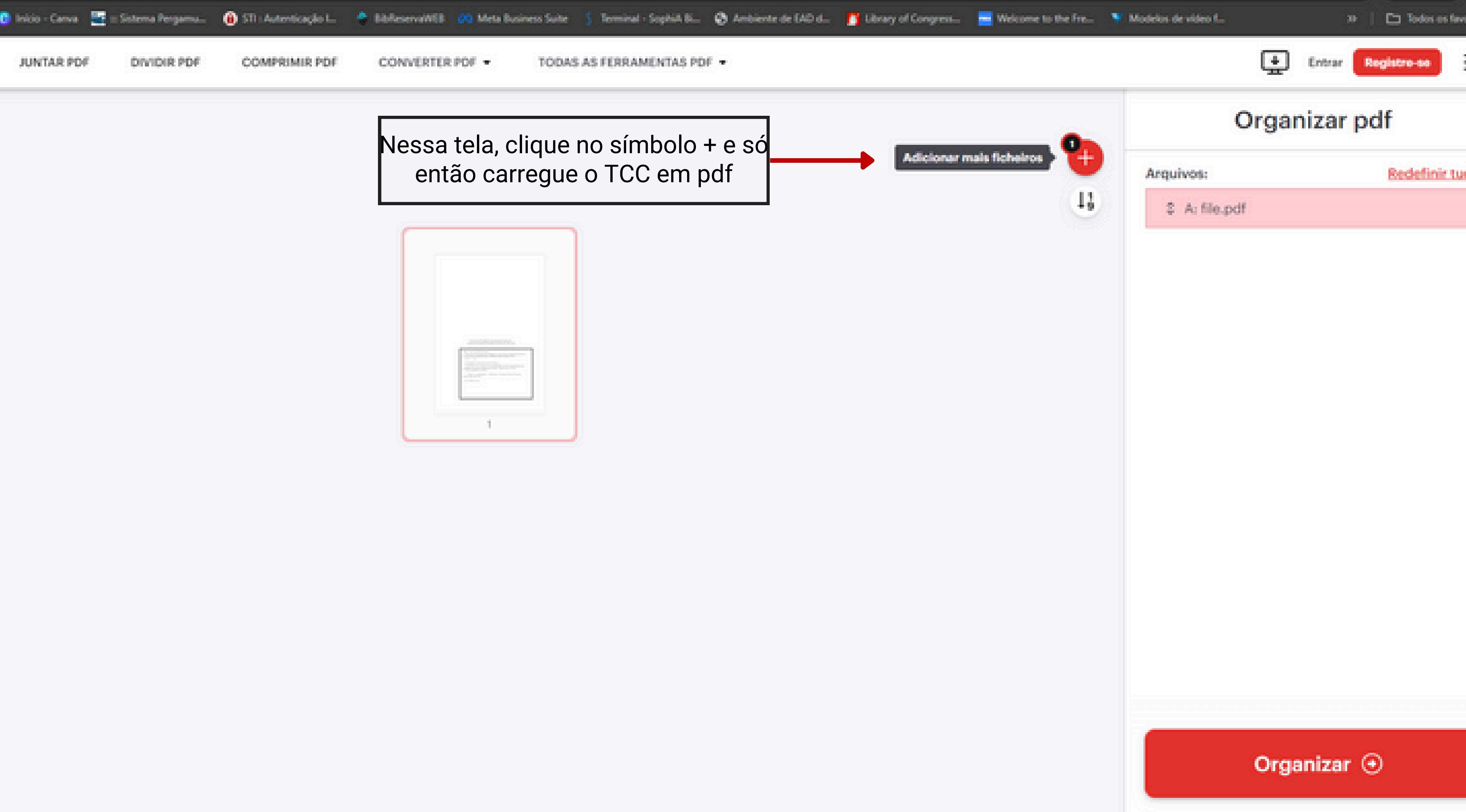

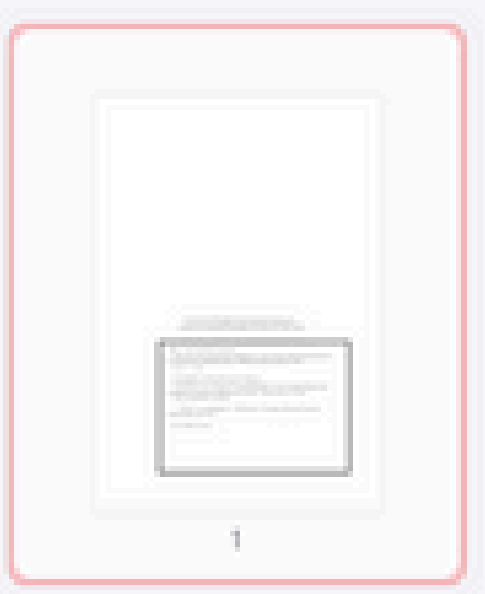

| car • Nova par   | ta .                                                            |                     |                | · · ·                | A B. Q Ambiente de GAD d. |
|------------------|-----------------------------------------------------------------|---------------------|----------------|----------------------|---------------------------|
| Inicio I         | Nome                                                            | Data de modificação | Tpo            | Tamanho              | 1 march                   |
| Saleria          | ~ Hoje                                                          |                     |                |                      | AS PDF -                  |
|                  | 🔒 file.pdf                                                      | 14/06/2024 16:45    | Documento do A | 2.88                 |                           |
|                  | NODELO TCC 2024.pdf                                             | 14/05/2024 14:01    | Documento do A | 358 KB               |                           |
|                  | Nada_consta_DEBORAH_VICTORIA_assinado.pdf                       | 14/05/2024 13:05    | Documento do A | 68 XB                |                           |
| Årea de Trabi,#  | Nada consta_DEBORAH VICTORIA .pdf                               | 14/06/2024 12:59    | Documento do A | 58.KB                |                           |
| Downloads #      | 🔒 cadastro DEBORAH VITORIA.pdf                                  | 14/06/2024 12:57    | Documento do A | 797 KB               |                           |
| ocumentos #      | ✓ Semana passada                                                |                     |                |                      |                           |
| magens #         | Nada_consta_Valeria_Souza_assinado.pdf                          | 09/05/2024 17:23    | Documento do A | 68 X8                |                           |
| Alaina A         | 🔒 Nada consta_Valèria Souza.pdf                                 | 09/06/2024 17:22    | Documento do A | 50 KB                |                           |
|                  | 🔒 boleto-gru_Valéria.pdf                                        | 09/06/2024 17:16    | Documento do A | 208 XB               |                           |
| ideos /*         | 🔒 Guia rápido do Novo Portal de Periódicos»3_atualizada (1).pdf | 06/06/2024 19:51    | Documento do A | 3.667 XB             |                           |
| IVs e Totern     | 🔒 Tutorial accesso Target (2).pdf                               | 06/06/2024 19:51    | Documento do A | 603 KB               |                           |
| Capturas de Tela | ICC Estrutura e formatação 2023 (2).pdf                         | 05/05/2024 19:51    | Documento do A | 6.256 XB             |                           |
| Norm             | MODELO TCC 2024.pdf                                             |                     | ~ Documer      | tto do Adobe Acrobat |                           |
|                  |                                                                 |                     | Abri           | r Cancelar           |                           |

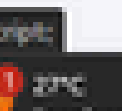

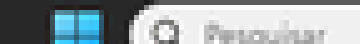

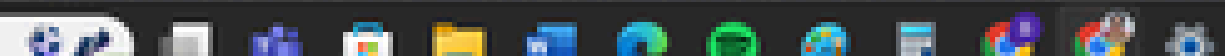

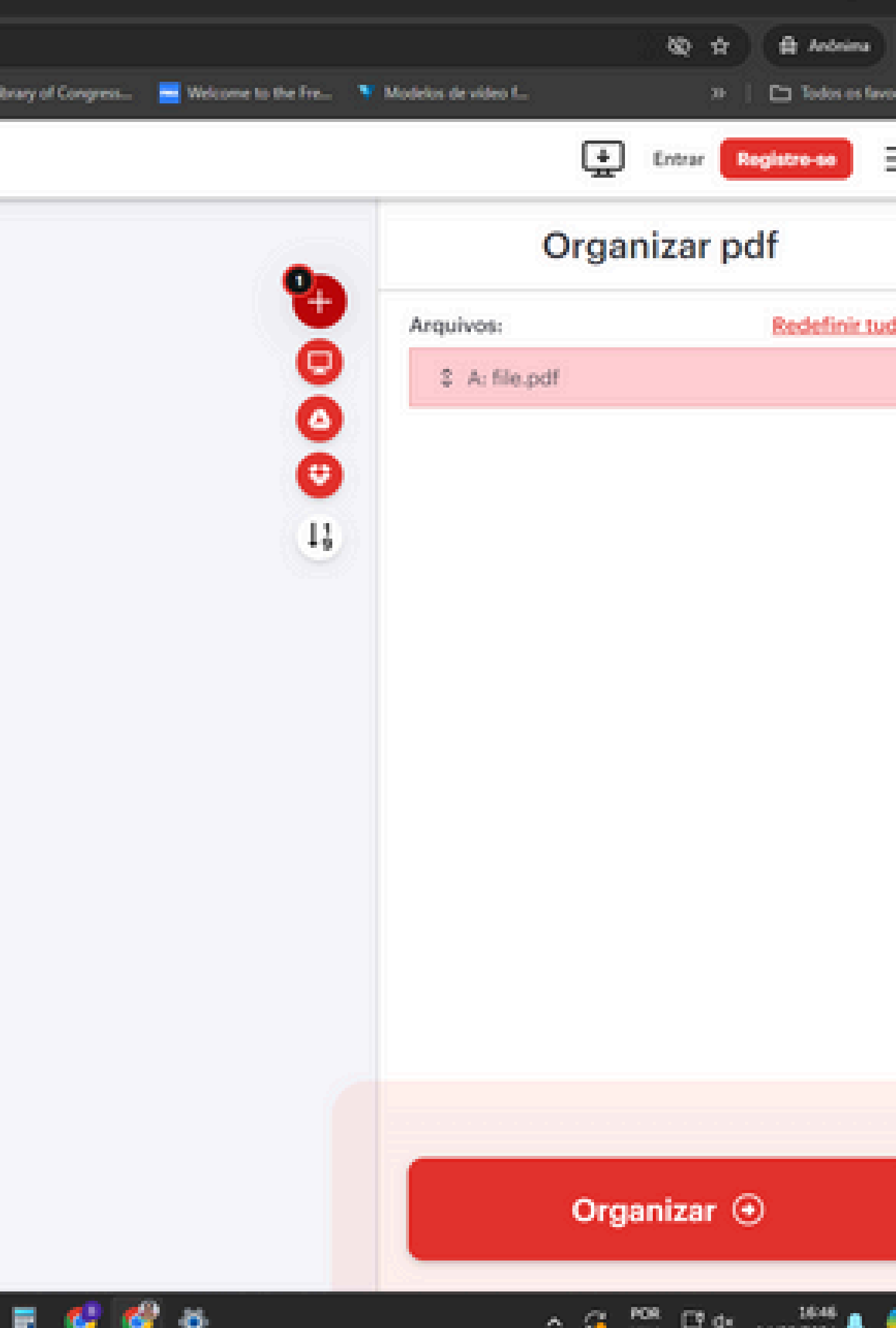

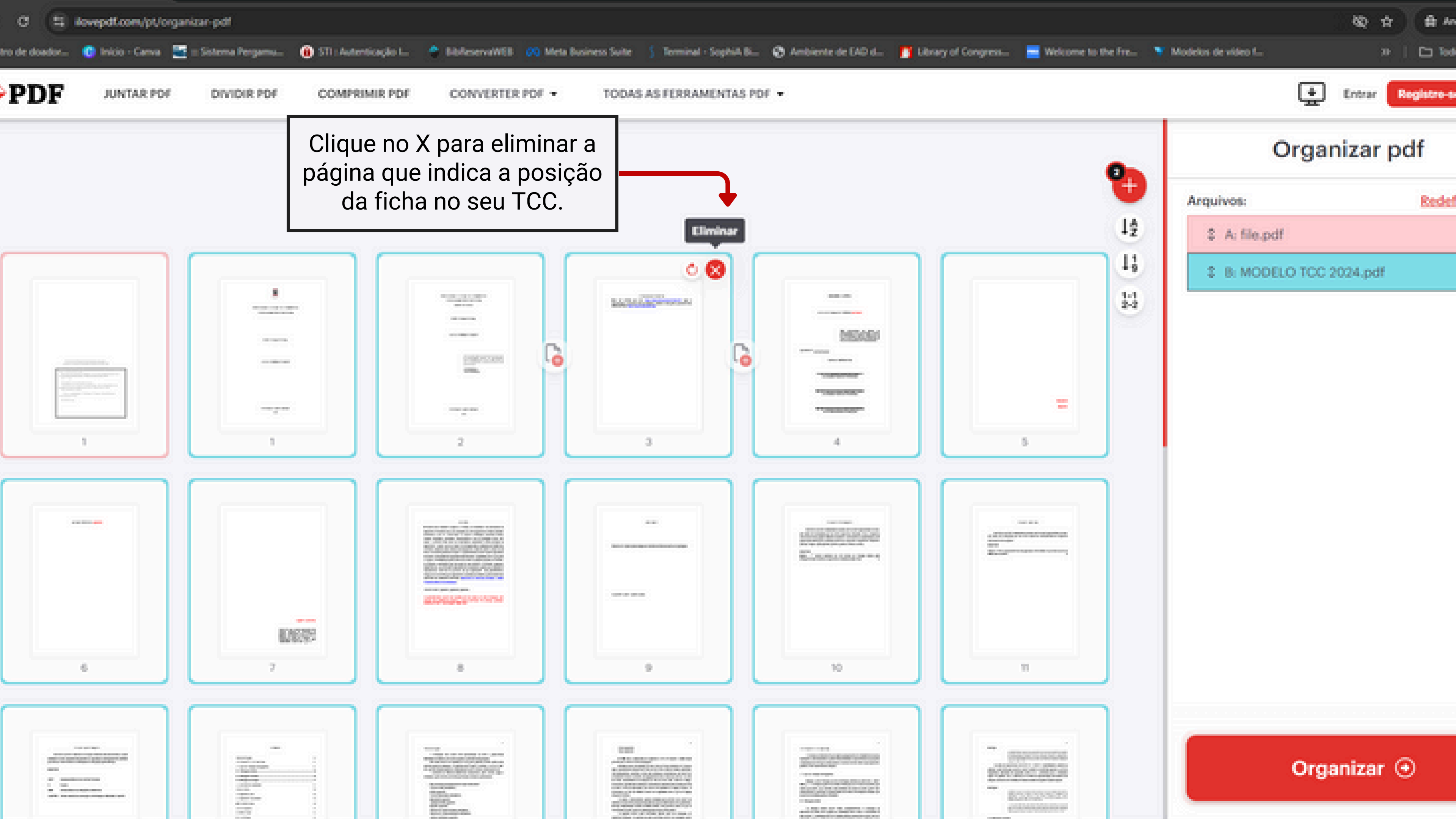

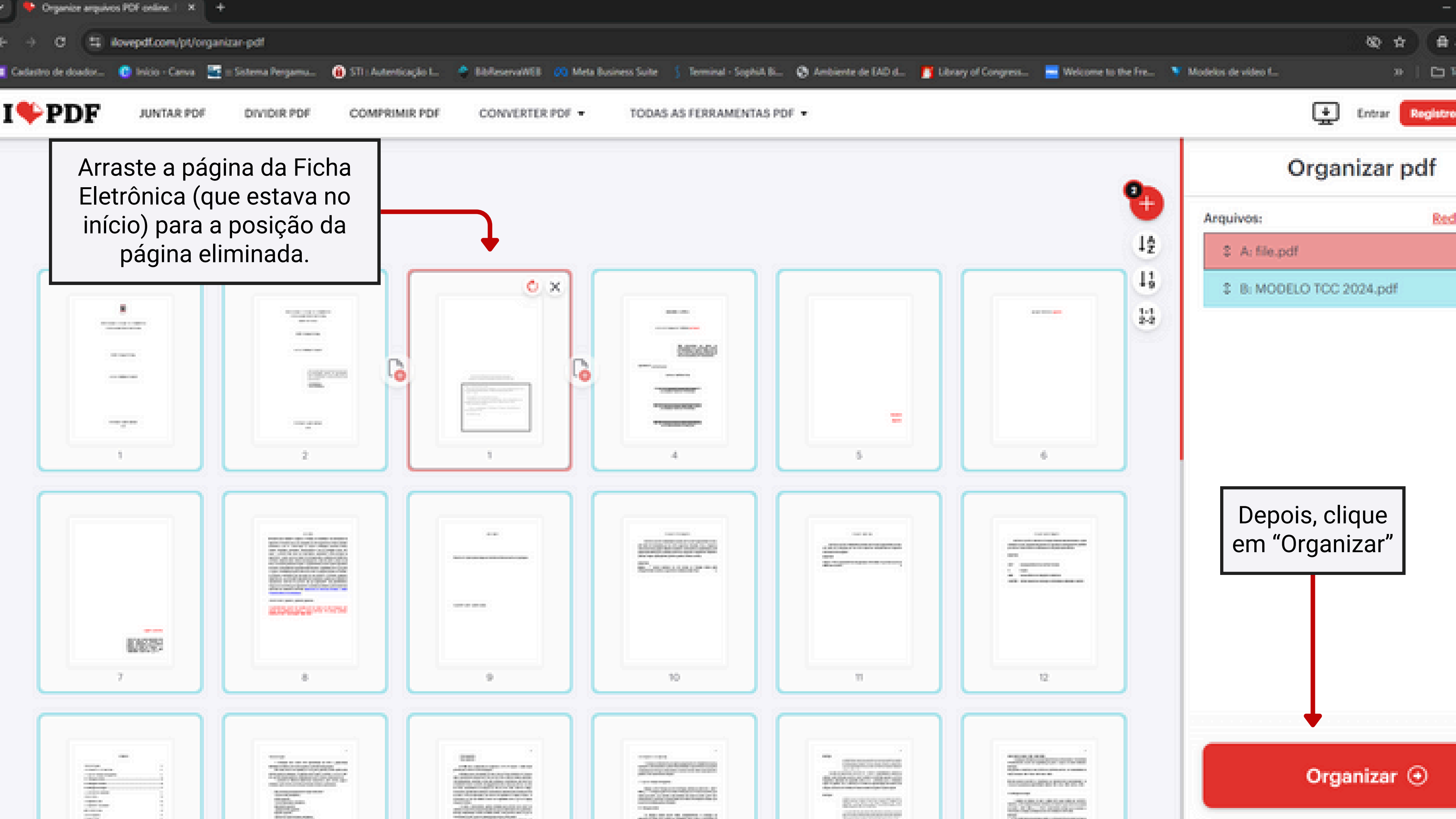

### JUNTAR PDF DIVIDIR PDF CONVERTER PDF -TODAS AS FERRAMENTAS PDF + COMPRIMIR PDF Essa tarefa foi processada com sucesso. Baixe o arquivo 00 completo. 🛓 Baixar o arquivo ÷

Continuar para...

Como você pode nos agradecer? Espalhe a noticia!

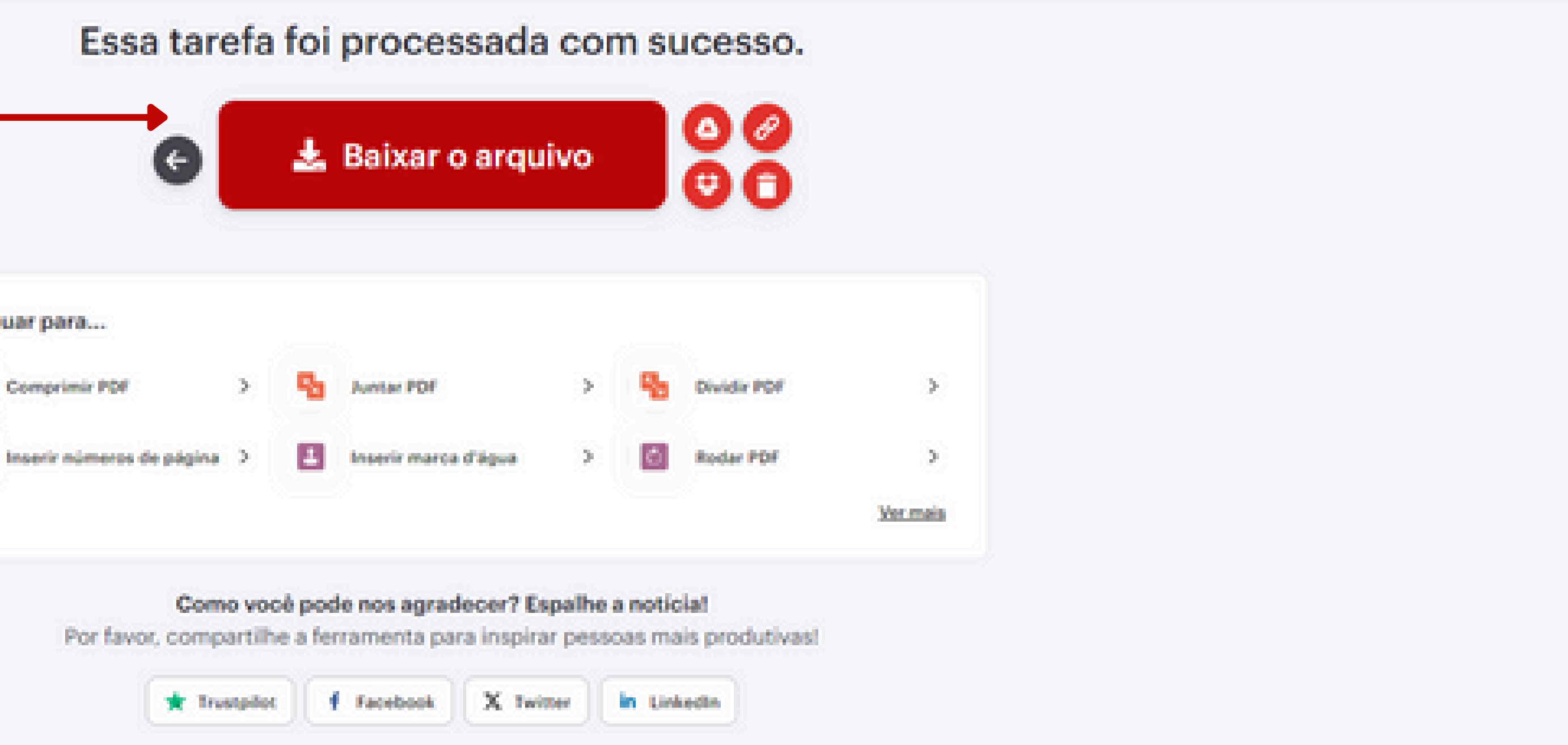

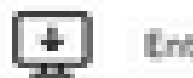

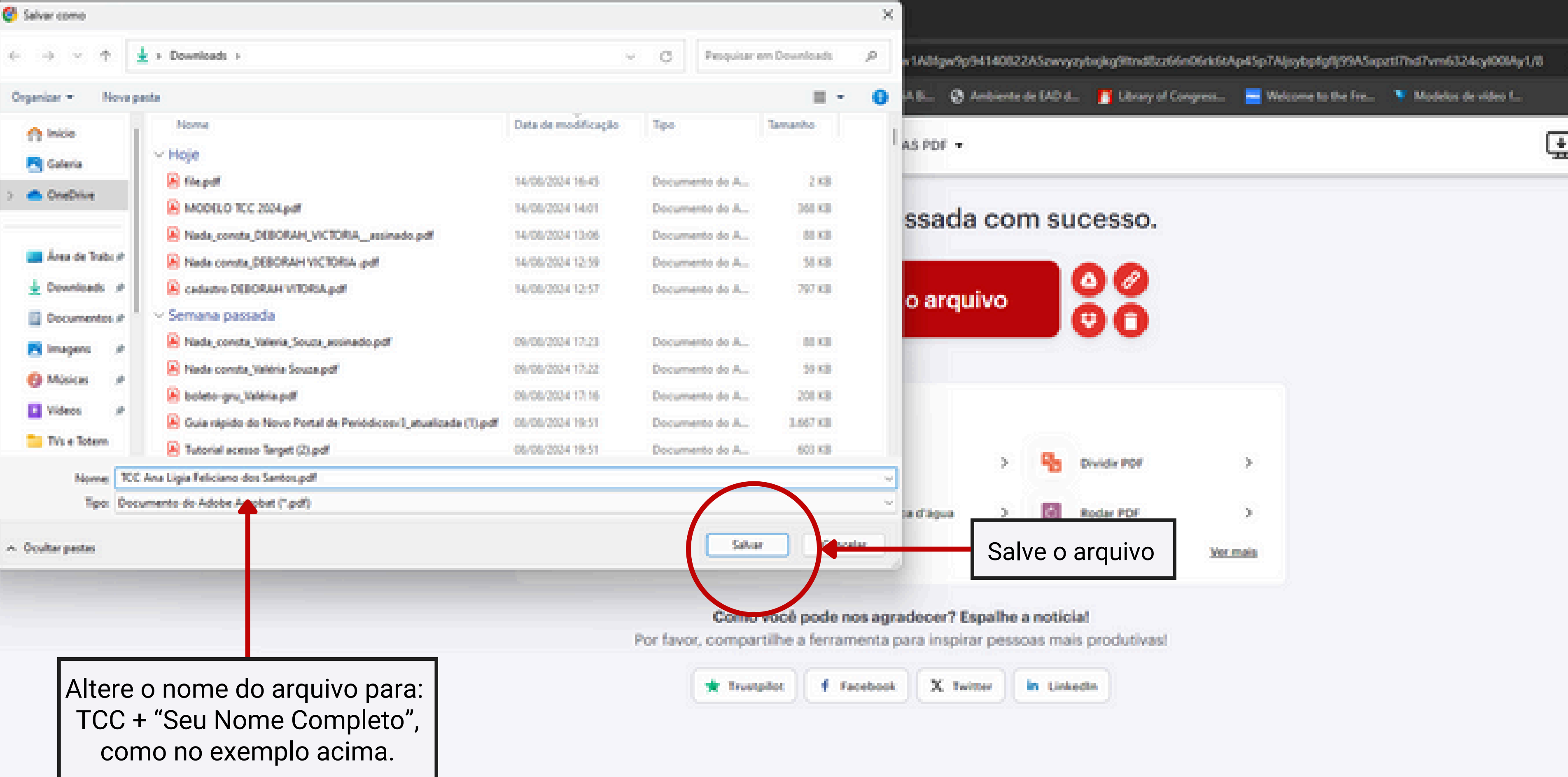

# 5) Fazendo o autodepósito

Antes de iniciar a submissão do seu TCC no Attena, verifique:

- se o arquivo que será carregado é mesmo seu TCC completo em versão final;
- se a ficha está na posição correta;
- se o texto está "copiável" (copie e cole qualquer trecho do trabalho em um bloco de notas).

Informações externas ao seu TCC serão necessárias, portanto, antes de começar procure os seguintes dados:

- Link do seu currículo Lattes;
- Link do seu ORCID (se houver);
- Nome(s) completo(s) do seu orientador e coorientador(es) (se houver);
- Link(s) do(s) currículo(s) Lattes do seu orientador e coorientador(es) (se houver).

Também temos um tutorial em vídeo com o passo a passo do autodepósito: https://youtu.be/R80-0CX7mmE

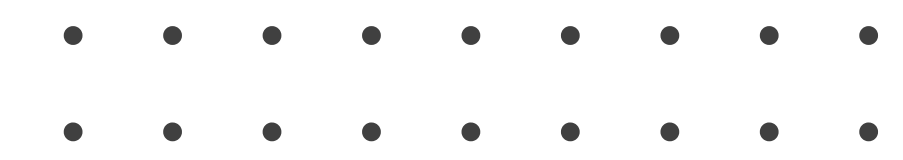

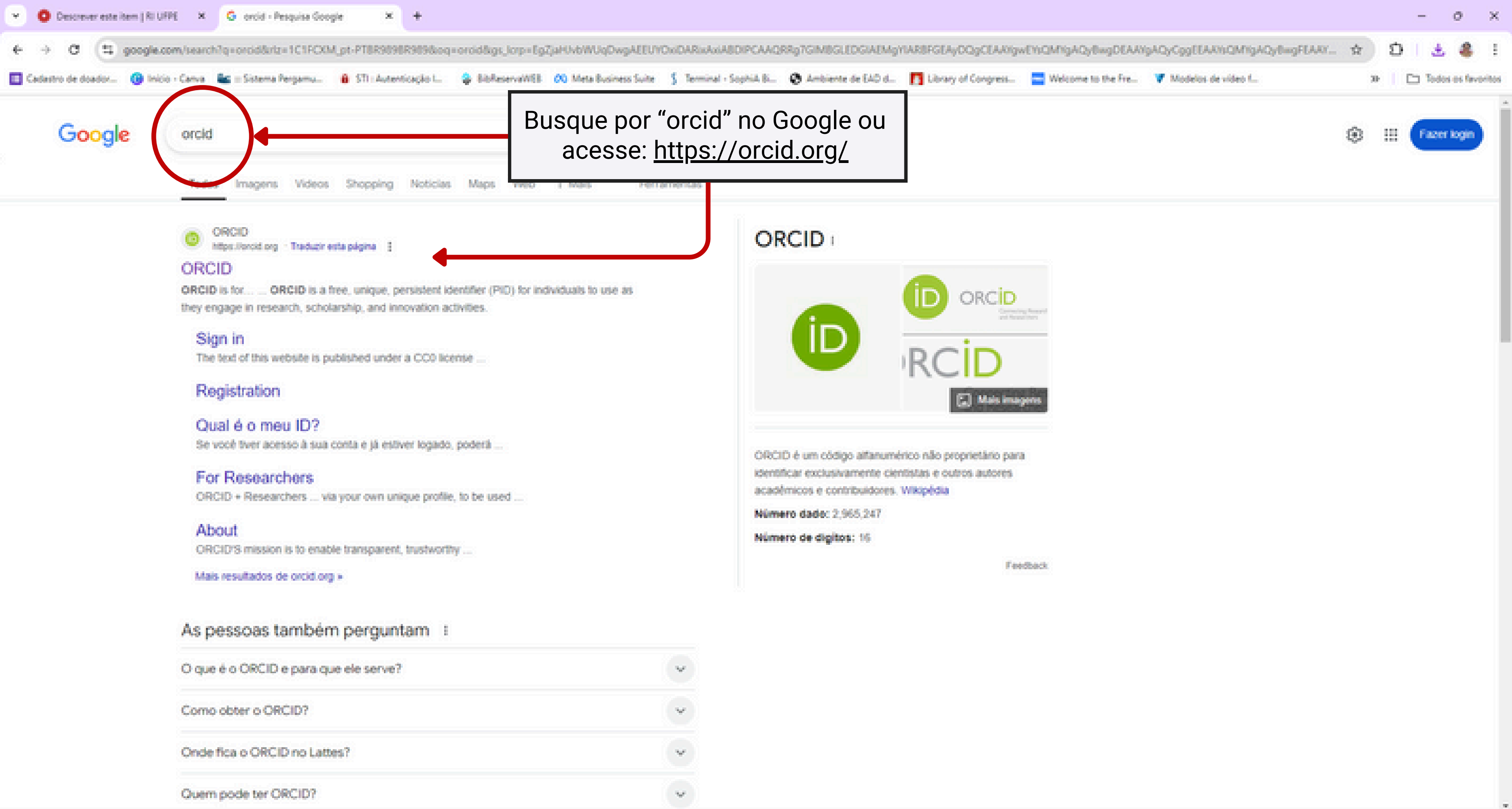

Gp

Q. Pesquisar

2000 Parc ensolarado

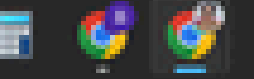

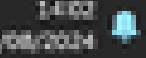

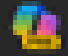

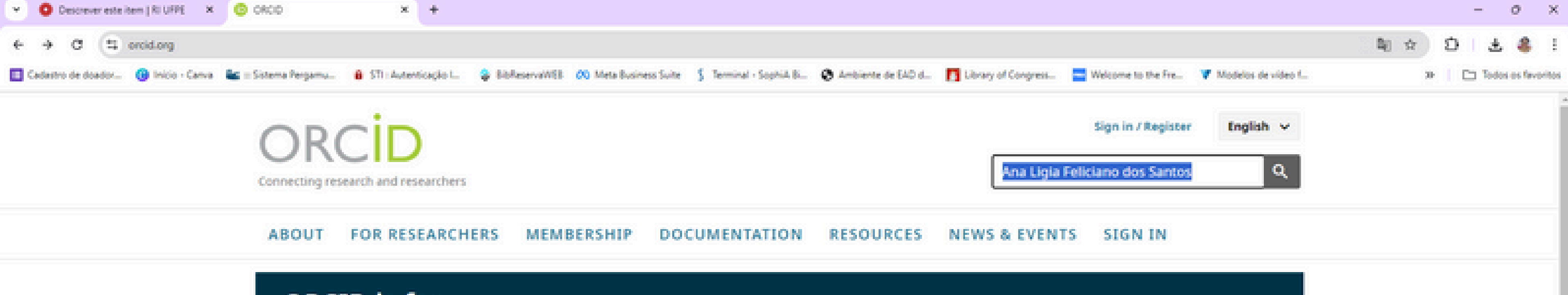

ORCID is for... Universities & Research Institutes Vendors & Service Providers Researchers Publishers

ORCID is a free, unique, persistent identifier (PID) for individuals to use as they engage in research, scholarship, and innovation activities. Learn how ORCID can help you spend more time conducting your research and less time managing it. Learn more.

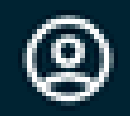

### **Uniquely Yours**

Distinguish yourself and claim credit for your work no matter how many people have your same (or similar) name. Sign up here.

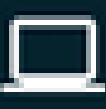

GP)

Q. Pesquisar

### Portable profile data

Easily share data between your record and funding, publications, data repositories, and other research workflows.

Θ

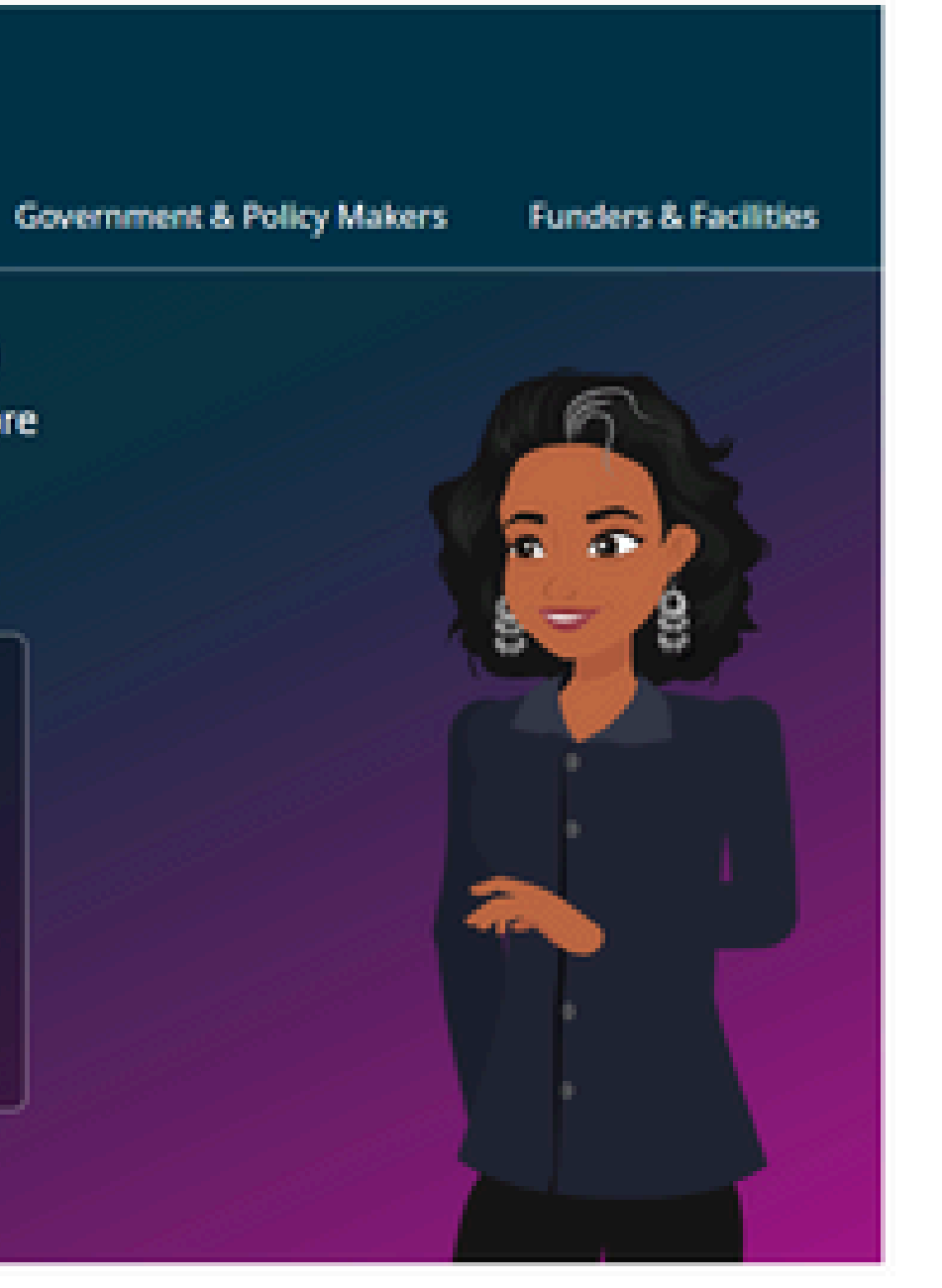

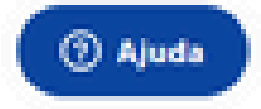

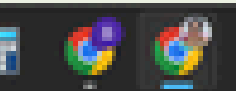

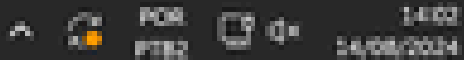

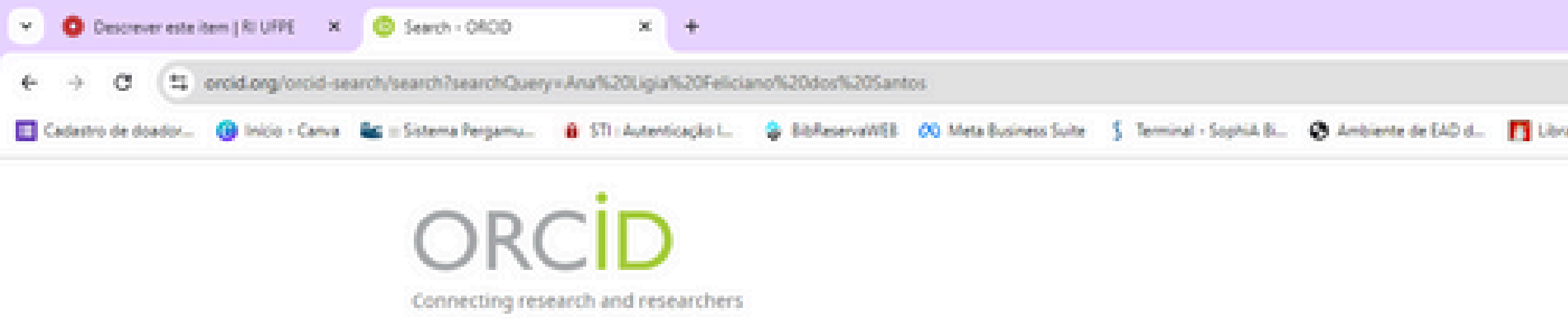

### Search

Showing 50 of 384613 results.

Items per page: 50 v Page 1 of 7003  $\langle \rangle$ ORCID ID Other Names Affiliations. First Name Last Name Ana Ligia Feliciano dos SANTOS, A. L. F. Universidade Federal de Pernambuco, Universidade Federal de 0000-0002-6467-742X Pernambuco Centro Acadêmico da Vitória Santos 0009-0003-7932-2132 Ana Ligia dos Santos Federal University of Paraiba, Governo do Estado da Paraiba, Hame 0000-0002-1490-7223 Feliciano dos Gilmar Feliciano Gilmar University of Applied Sciences, Universidade Estadual da Paraiba, Santos Universidade Federal da Paraíba Albert Einstein College of Medicine, Ecole Doctorale Sciences de la Vie et de 0000-0003-0552-2038 Lígia Ramos dos la Santé - ED85, Institut de Pharmacologie Moléculaire et Cellulaire, Santos. Universidade Federal do Espírito Santo, York University 0009-0008-5833-5221 Kleyverson Feliciano dos Instituto Keizo Asami, Universidade Federal de Pernambuco Santos. 0000-0001-7699-1347 Ligia dos Santos Universidade do Estado do Rio de Janeiro 0000-0001-6003-3988 Ana dos Santos

**(22)** 

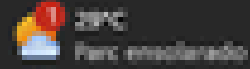

S.P.

|                 |                      |                      | Bu 🛧 |    | 5 | <br>0  | 2    | ×    |
|-----------------|----------------------|----------------------|------|----|---|--------|------|------|
| ary of Congress | Welcome to the Fre   | V Modelos de video f | 40 X | 30 |   | das er | Invo | etes |
|                 | Sign in / Register   | English 🗸            |      |    |   |        |      | Í    |
| Ana Ligia       | Feliciano dos Santos | ۹                    |      |    |   |        |      |      |
|                 |                      |                      |      |    |   |        |      | 1    |
|                 |                      |                      |      |    |   |        |      |      |

ADVANCED SEARCH ~

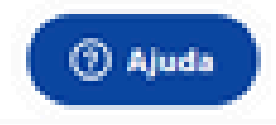

26/08/2034

^ 2 POR 03 04

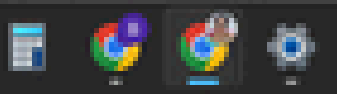

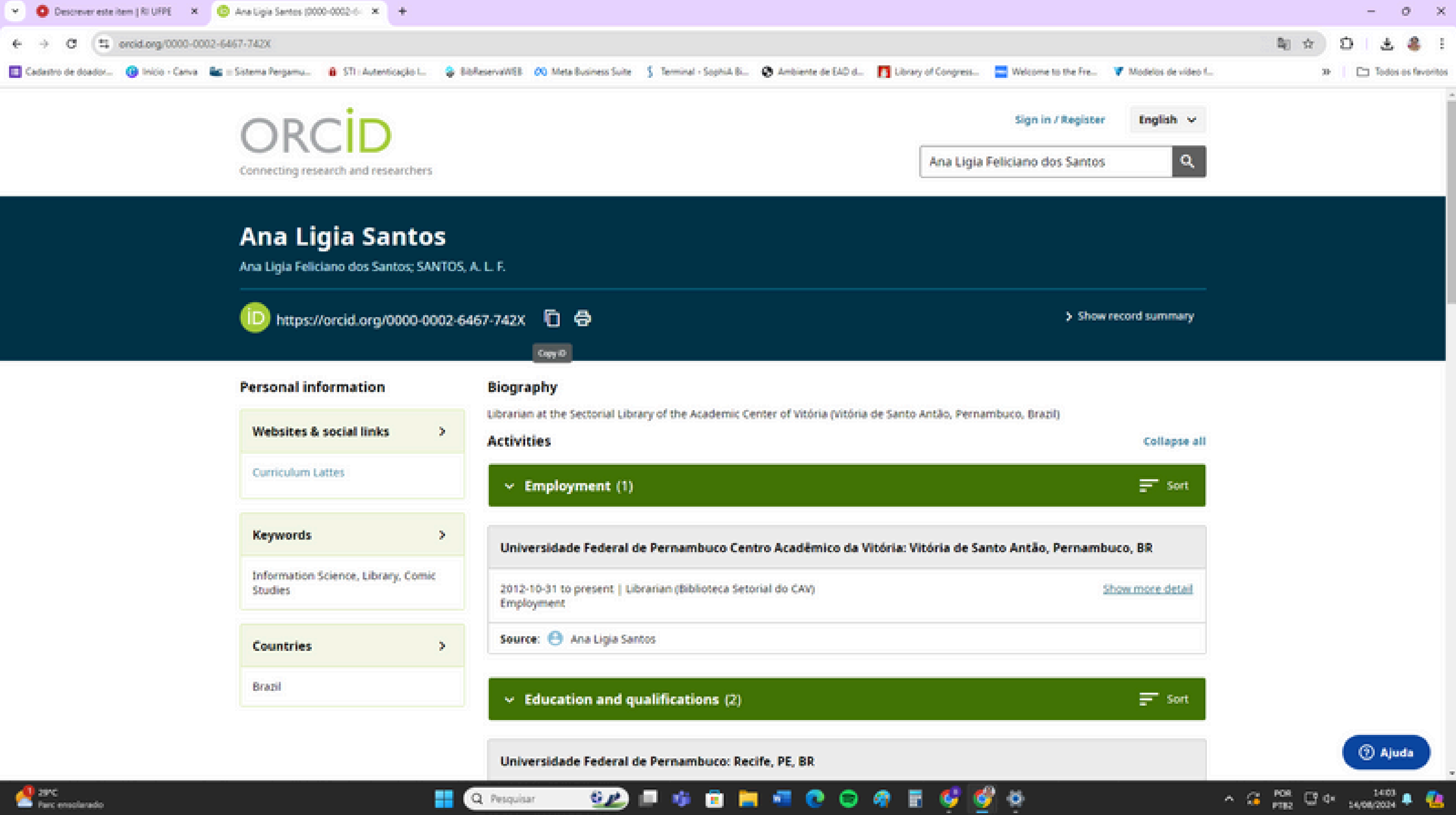

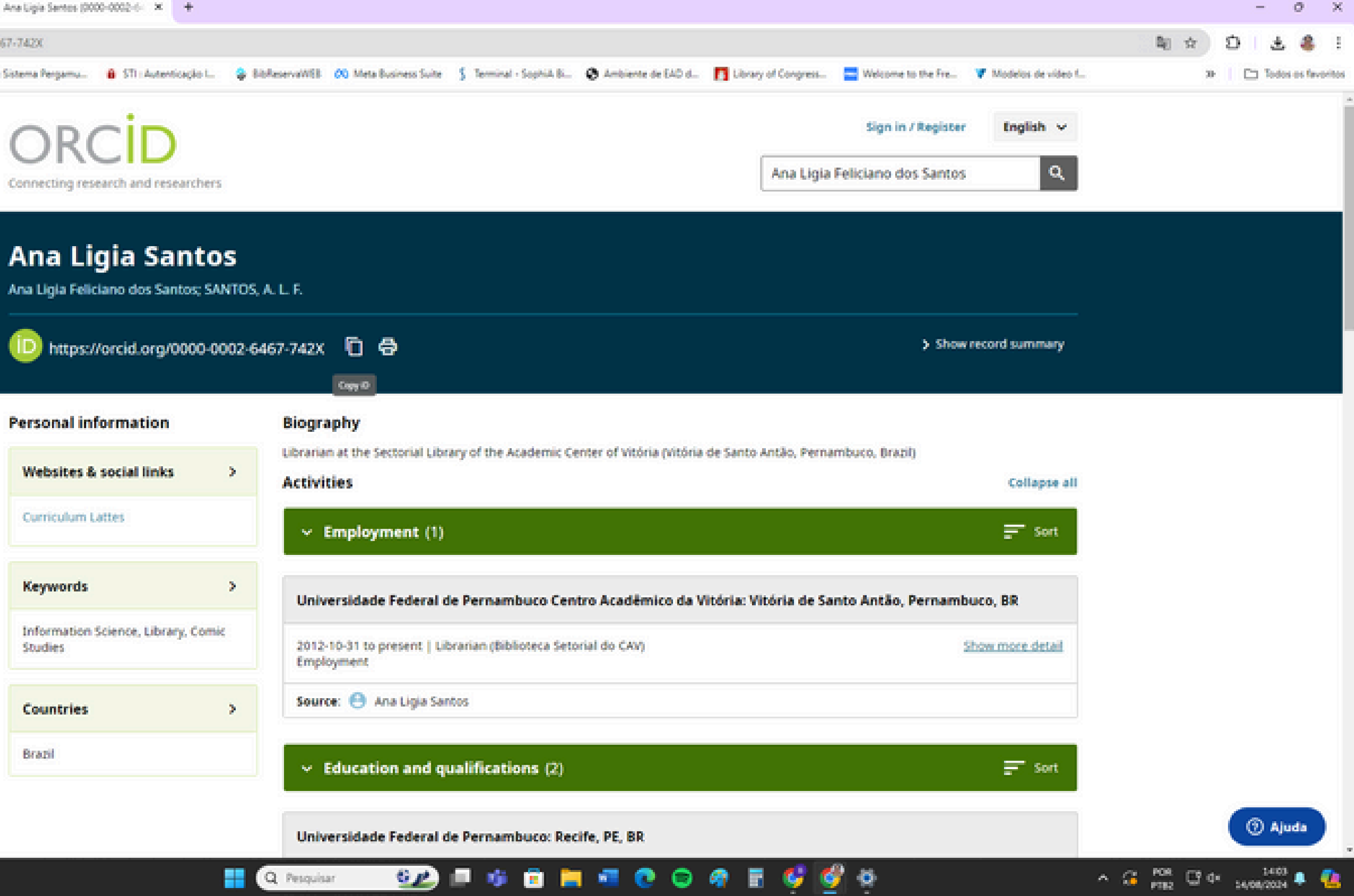

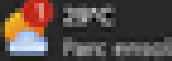

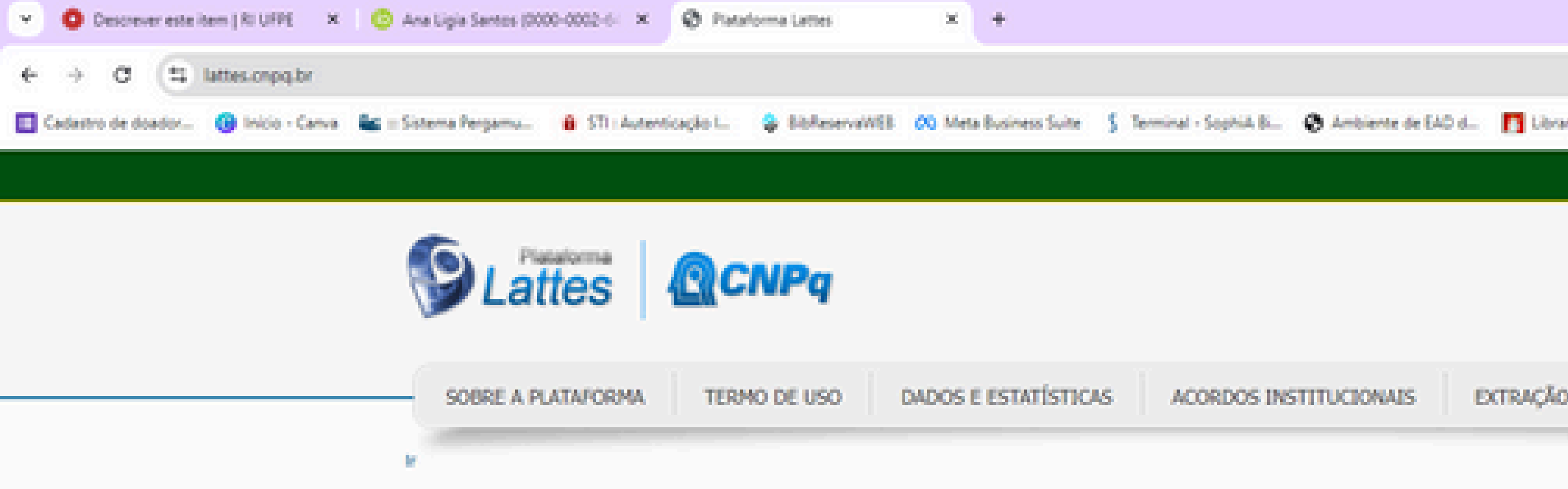

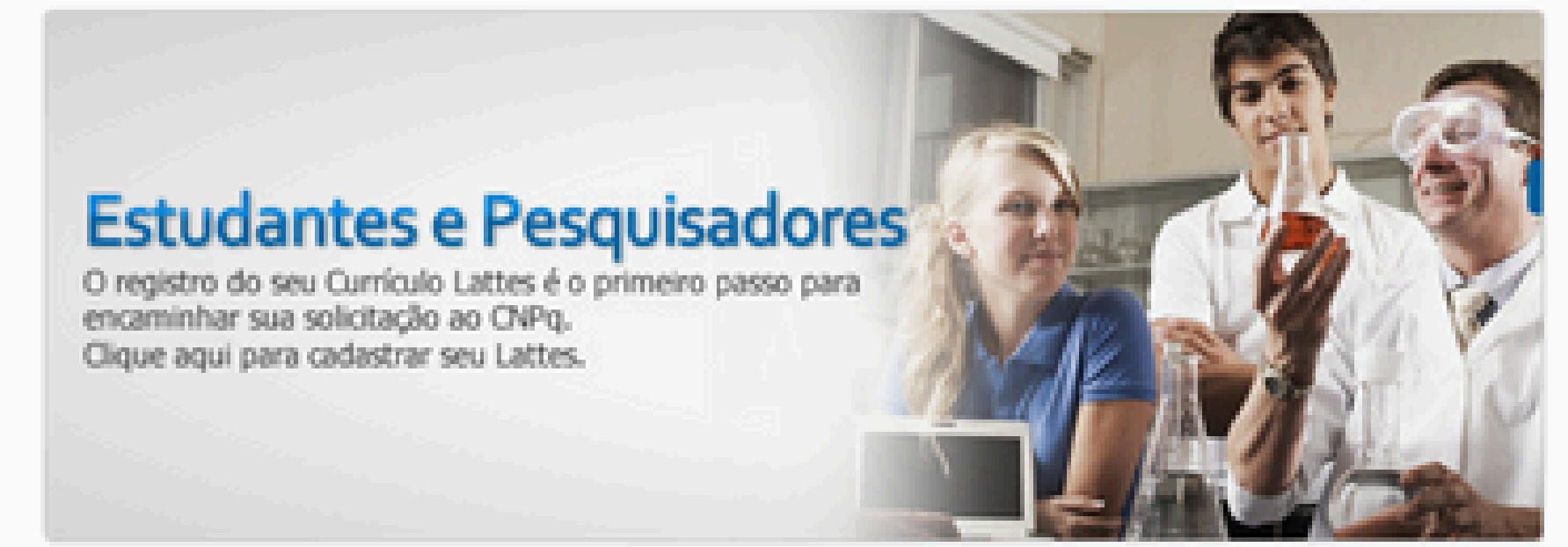

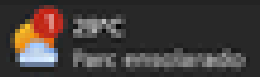

S.C.

6 M I

🐗 💼 🧮 📲 😥 🚳

|                                                  |     |            |       |     |   |         | w.,      | ~        |   |
|--------------------------------------------------|-----|------------|-------|-----|---|---------|----------|----------|---|
|                                                  |     | 6          | \$    |     | Ó | ±       | 8        | 1        |   |
| ery of Congress                                  | L., |            |       | 30- |   | Tedes   | i es fav | oritos   |   |
| BRASIL                                           |     |            |       |     |   |         |          |          | * |
|                                                  |     |            |       |     |   |         |          |          |   |
|                                                  |     |            |       |     |   |         |          |          |   |
| restream d                                       |     |            |       |     |   |         |          |          |   |
| D DE DADOS OUTRAS BASES AJUDA                    |     |            |       |     |   |         |          | _        |   |
|                                                  |     |            |       |     |   |         |          |          |   |
| Acesso direto 🔸                                  |     |            |       |     |   |         |          |          |   |
| Surrículo Lattes                                 |     |            |       |     |   |         |          |          |   |
| Q Buscar currículo                               |     |            |       |     |   |         |          |          |   |
| Ø Atualizar currículo                            |     |            |       |     |   |         |          |          |   |
| Cadastrar novo currículo                         |     |            |       |     |   |         |          |          |   |
| Diretório de Instituições                        |     |            |       |     |   |         |          |          |   |
| Q Buscar instituição                             |     |            |       |     |   |         |          |          |   |
| Ø Atualizar instituição                          |     |            |       |     |   |         |          |          |   |
| Cadastrar Instituição                            |     |            |       |     |   |         |          |          |   |
| 🚨 Diretorio dos Grupos de Pesquisa               |     |            |       |     |   |         |          |          |   |
| Acessar o portal do Diretório                    |     |            |       |     |   |         |          |          |   |
| 🗠 Painel Lattes                                  |     |            |       |     |   |         |          |          |   |
| Acessar Painel Lattes                            |     |            |       |     |   |         |          |          |   |
| Repositório de Dados de Pesquisa -<br>LattesData |     |            |       |     |   |         |          |          |   |
| Q Buscar dados de pesquisa                       |     |            |       |     |   |         |          |          |   |
| The Depositar dados de pesquisa                  |     |            |       |     |   |         |          |          |   |
| E 😢 🤡 🕹                                          | ~   | <u>а</u> ю | a. Ca | de. |   | 14:04   |          | <b>6</b> |   |
|                                                  |     |            |       |     |   | APRIL P |          |          |   |

10.00

| mu 🔒 STI : Autenticação I 😂 8                                                       | ibReservaWEB 00 Meta Business Suite                                                                                                    | S Terminal - SophiA Bi 😧 Ambiente de EAD d | 🚺 Library of Congress 🔤 Welcome to the Fre | V Modelos de vídeo f |
|-------------------------------------------------------------------------------------|----------------------------------------------------------------------------------------------------|--------------------------------------------|--------------------------------------------|----------------------|
|                                                                                     |                                                                                                    | S Curriculo Lattes                         | Versile: 2.0.34.76-4                       |                      |
| Buscar Currículo La                                                                 | ttes (Busca Simples)                                                                                                    |                                            | Q, Busca Avançada                          |                      |
| Buscar por:<br>Selectore o modo de buece                                            | Norme 🗆 Assurbs(Thuis nu palaora chave da produc                                                                                                    | A-)                                        |                                            |                      |
| Nas bases<br>Doutores Domais pergui                                                 | sadores (Mestres, Graduados,Estudartes, Técricos, et                                                                                                    | Nacionalidade:                             | Pais de nacionalidades<br>Todos            |                      |
| Tipo de filtro<br>Filtras Preferências                                              |                                                                                                    |                                            |                                            |                      |
| Belentas de Produtordade de     Oromação Acadêmico/Titulaçã     Atuação profesional | Colleg College Balantaes do Colleg<br>International de Corres de Mangad<br>College Corres de Mangad<br>College de Correstação<br>Colleges do Correntação | ueção onde é Docente<br>ão em C&T          |                                            |                      |

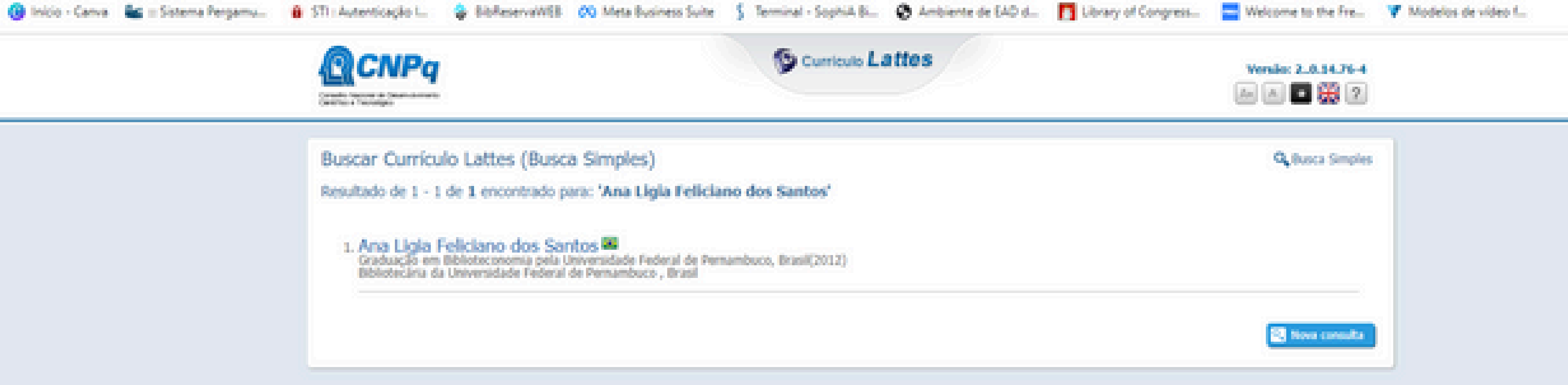

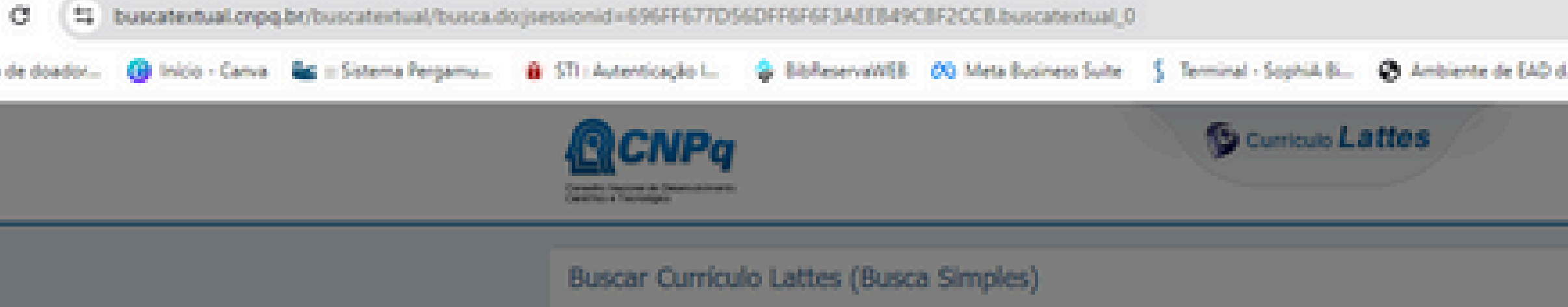

Resultado de 1 - 1 de 1 encontrado para: 'Ana Ligia Feliciano dos Santos'

### Ana Ligia Feliciano dos Santos

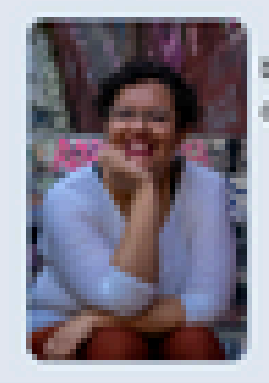

Graduada em Biblioteconomia pela Universidade Federal de Pernambuco (UFPE) em 2012. Hestre em Ciência da Informação pelo Programa de No-Graduação em Ciência da Informação, Biblioteconomia, Normalização de Trabalhos Aca pristação de contesido para redes sociais.

This site is protected by reCAPTOHA and the GooglePrivacy Policy andTerms of Service apply-

|                                                                                                  |                        |                                      |                | ☆         |
|--------------------------------------------------------------------------------------------------|------------------------|--------------------------------------|----------------|-----------|
| L. 🛐 Library of Congress 🔄 Welcome to                                                            | o the Fre              | V Modelos de                         | video f        | 30        |
| Versile: 2.                                                                                      | 8.14.76-4<br>1 🛱 🗵     |                                      |                |           |
| Q <sub>1</sub> 80                                                                                | sca Simples            |                                      |                |           |
| informação (PPGC3-UPPE) em 2022. Atualmente é<br>adêmicos, Pesquisa em Histórias em Quadrinhos e | No CNPq                | tulo Latina                          |                |           |
|                                                                                                  | 100 total<br>100 total | de Calaboração<br>adores da Produção |                |           |
|                                                                                                  |                        |                                      |                |           |
|                                                                                                  |                        |                                      | Abrie Cuminale | - Contata |

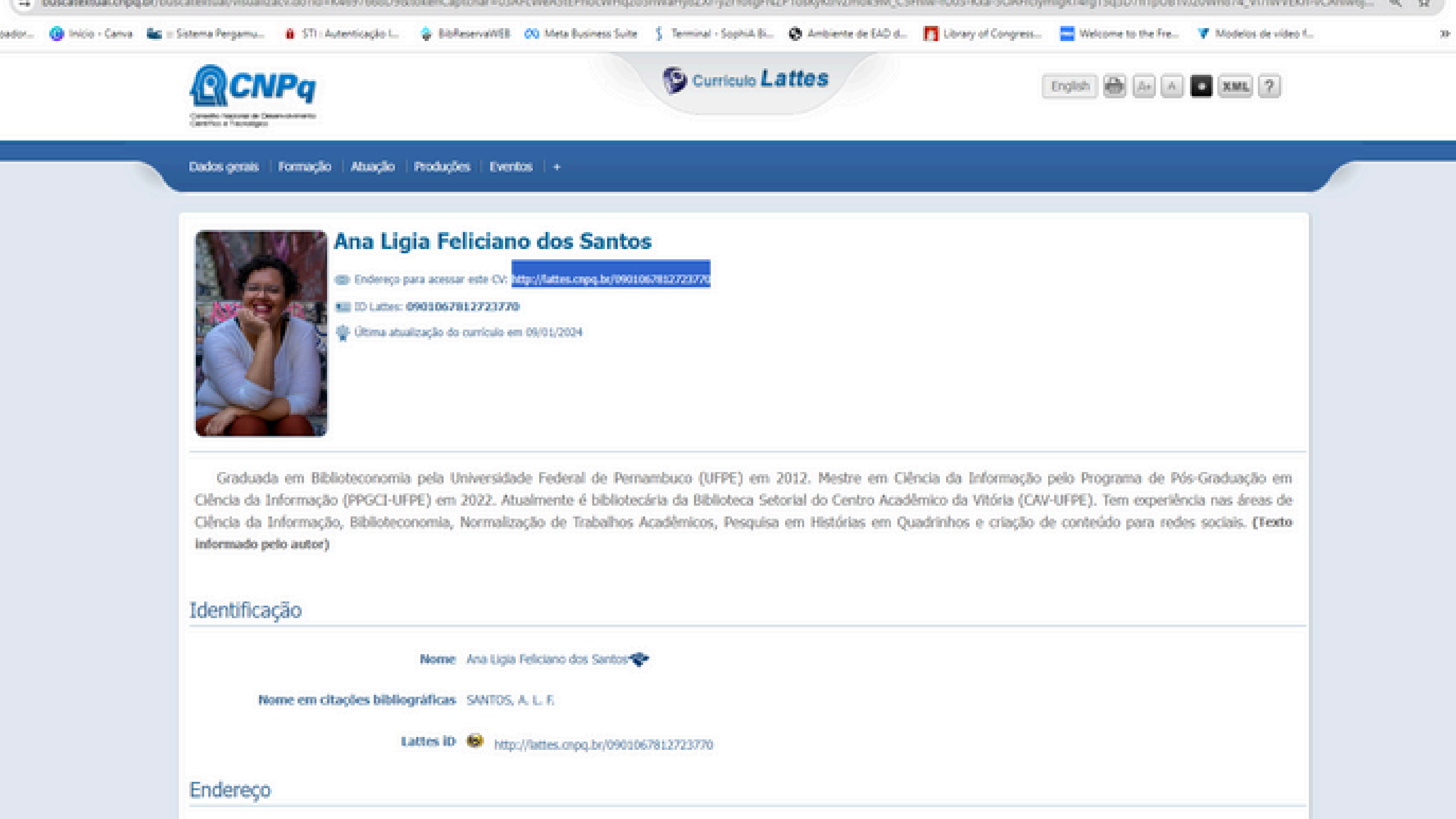

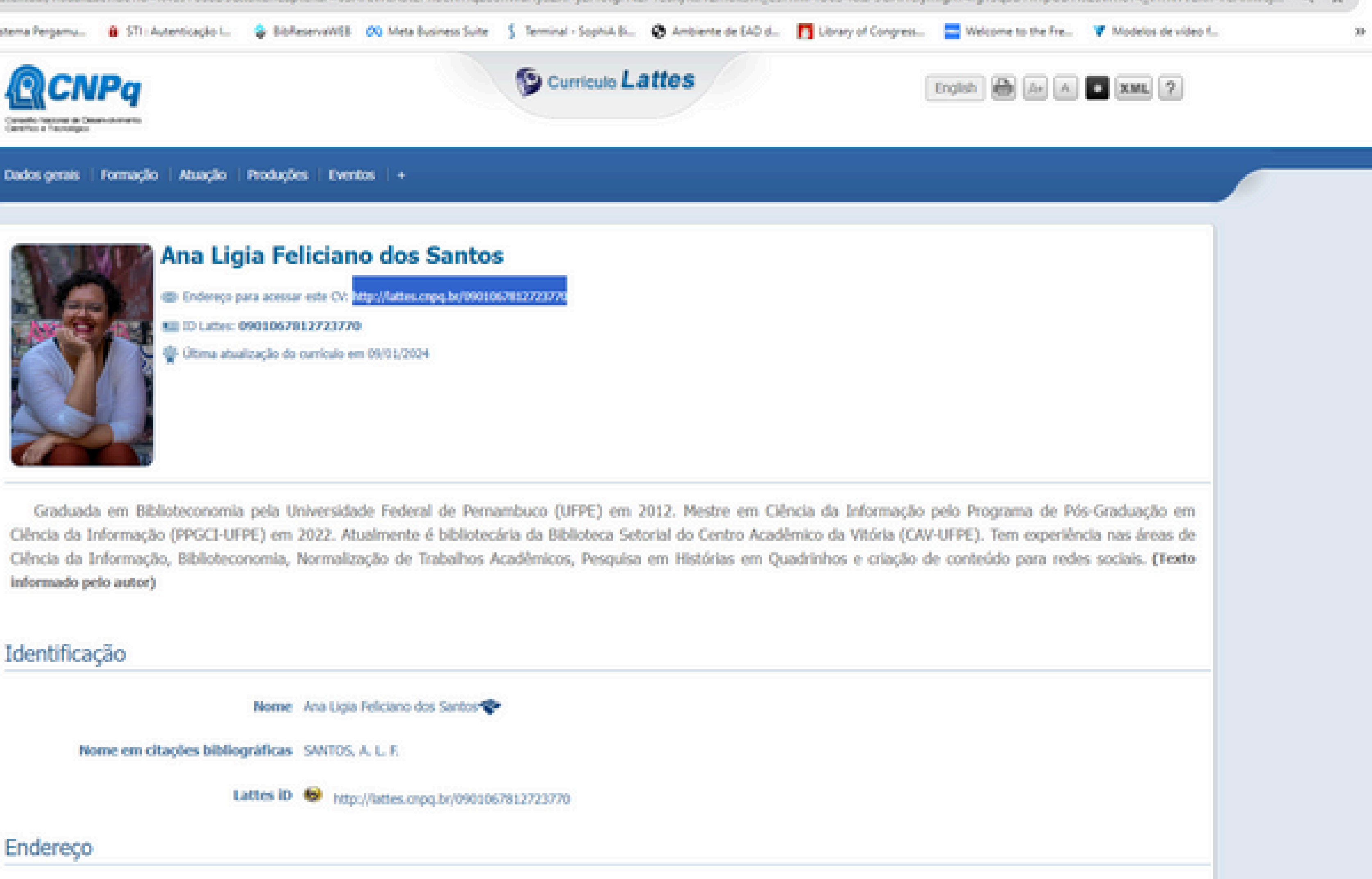
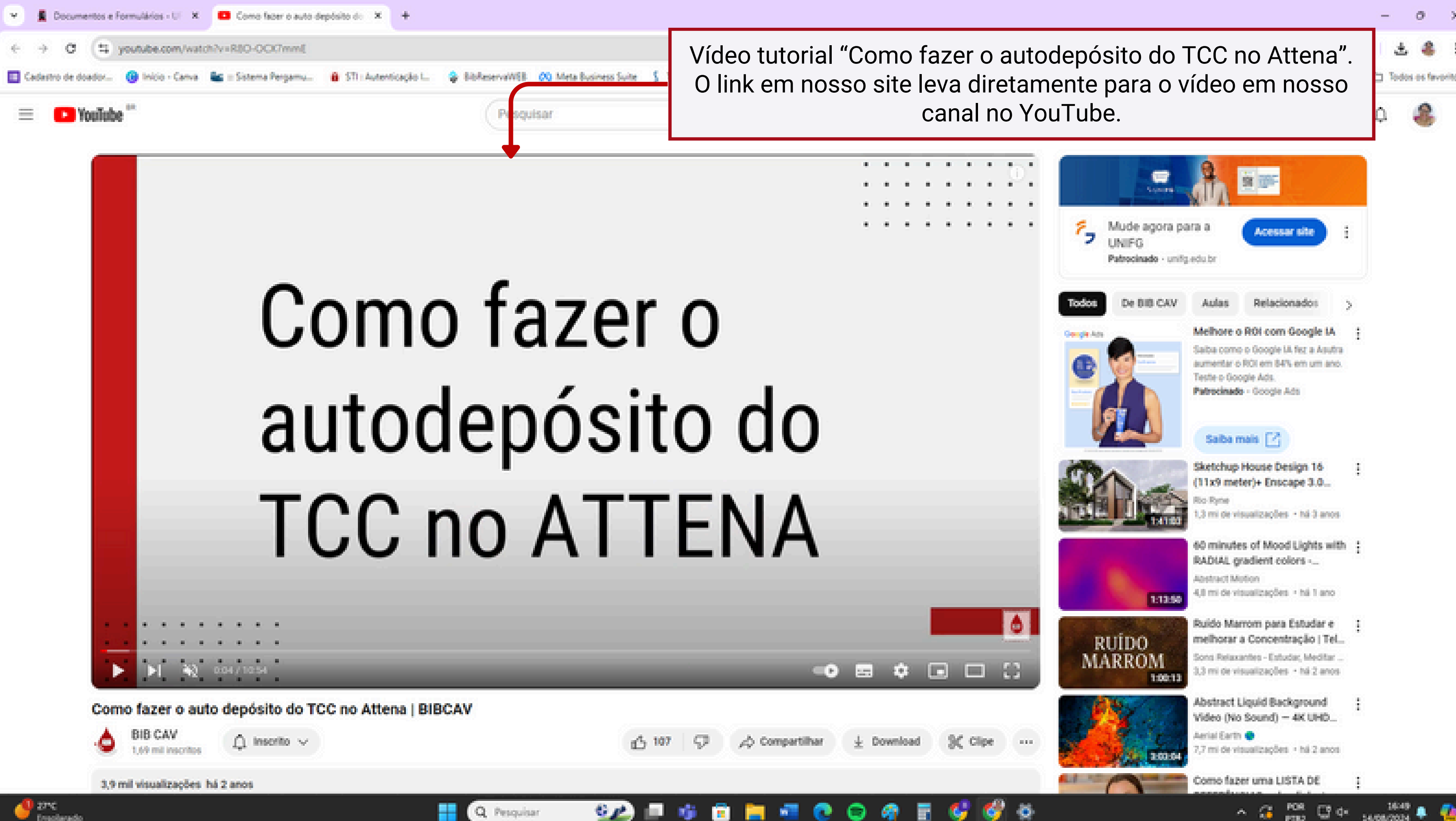

| 3,9 mil 1 | risualizações | há 2 anos |
|-----------|---------------|-----------|
|-----------|---------------|-----------|

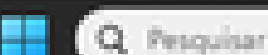

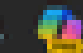

 $\mathcal{O}^{-}$ 

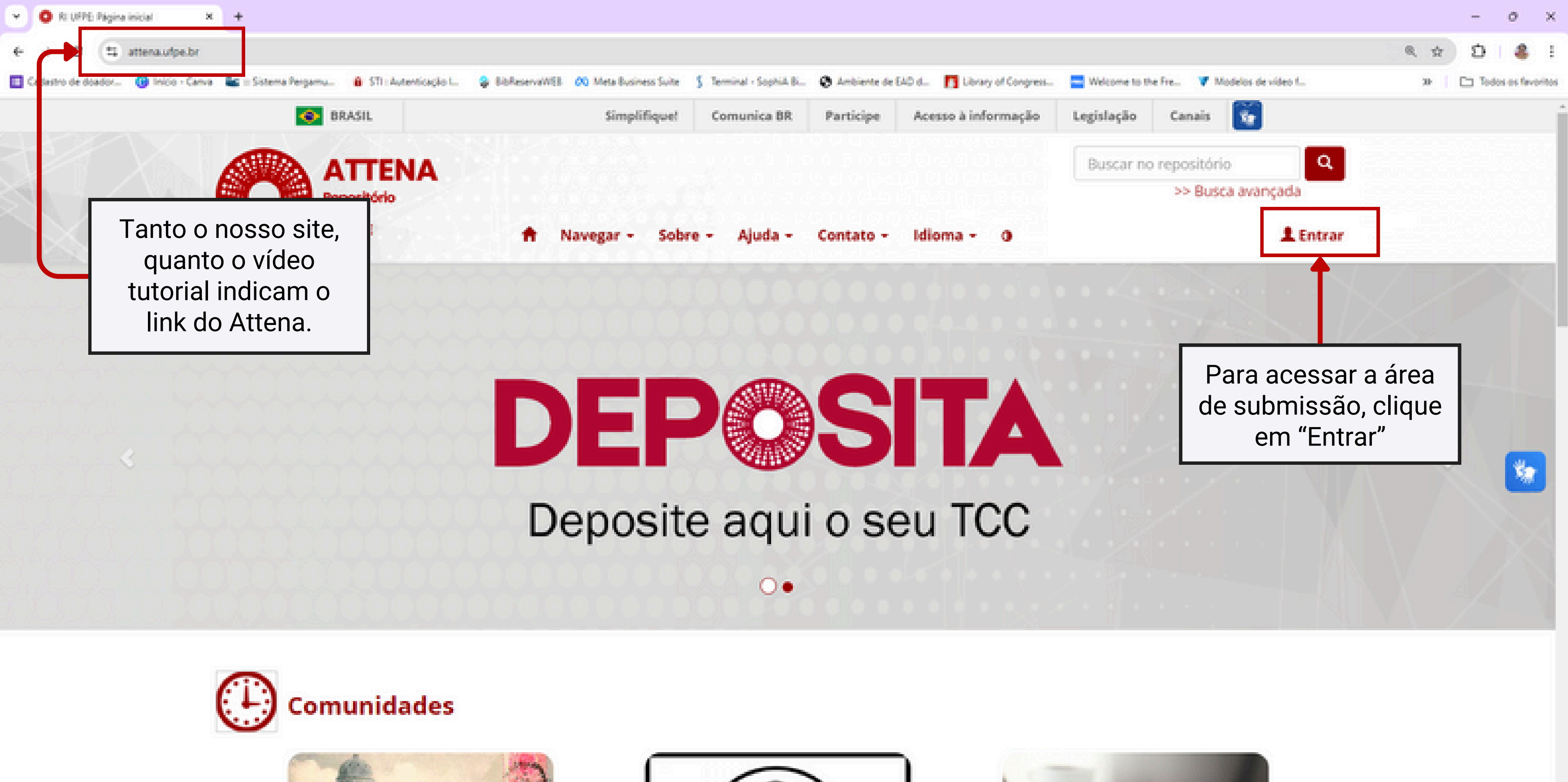

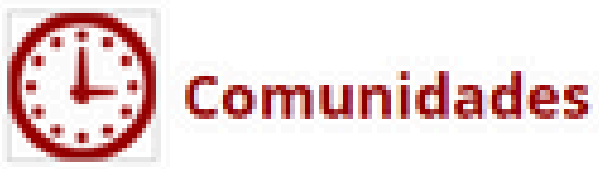

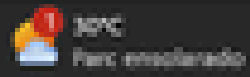

∧ G POR C 4 1340 PTR2 C 4 14/08/2024

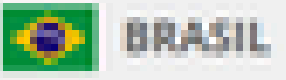

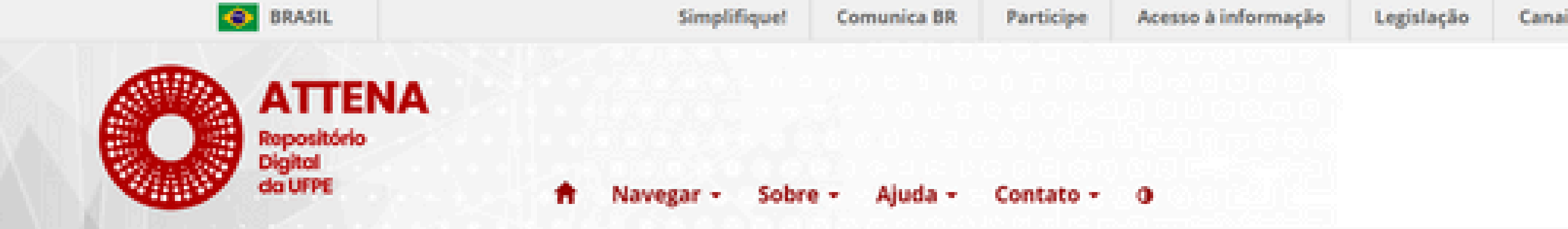

# Entrar no repositório

Insira suas credenciais UFPE ID e senha nos espaÃsos abaixo

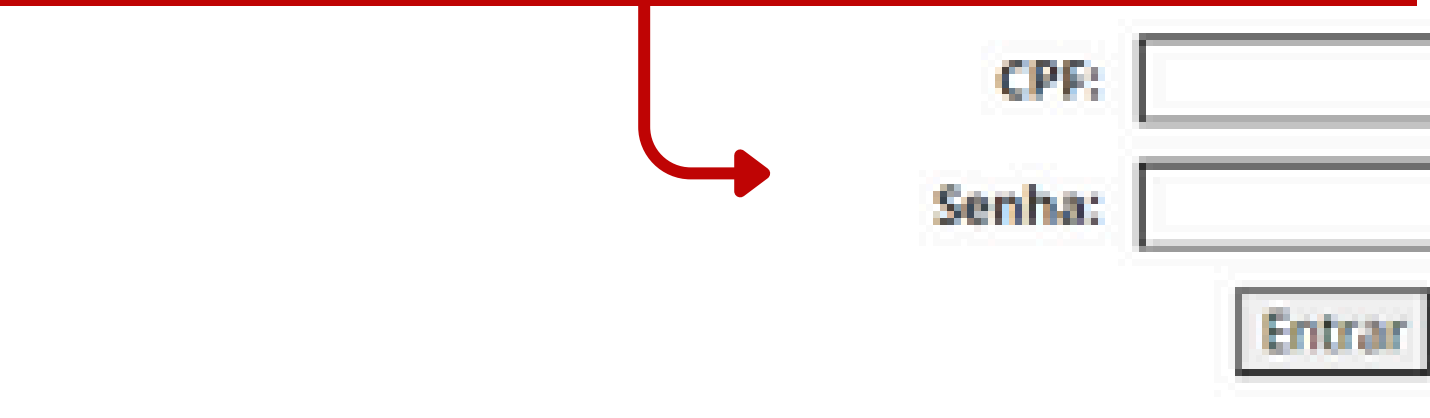

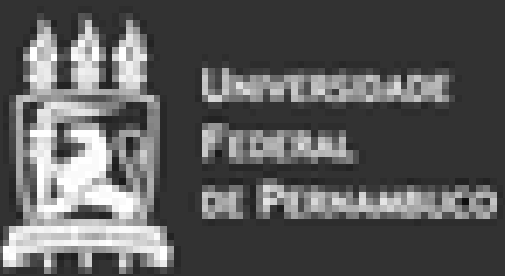

| _   |  | _ |  |
|-----|--|---|--|
| 1.1 |  |   |  |

ATTENA - Repo

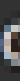

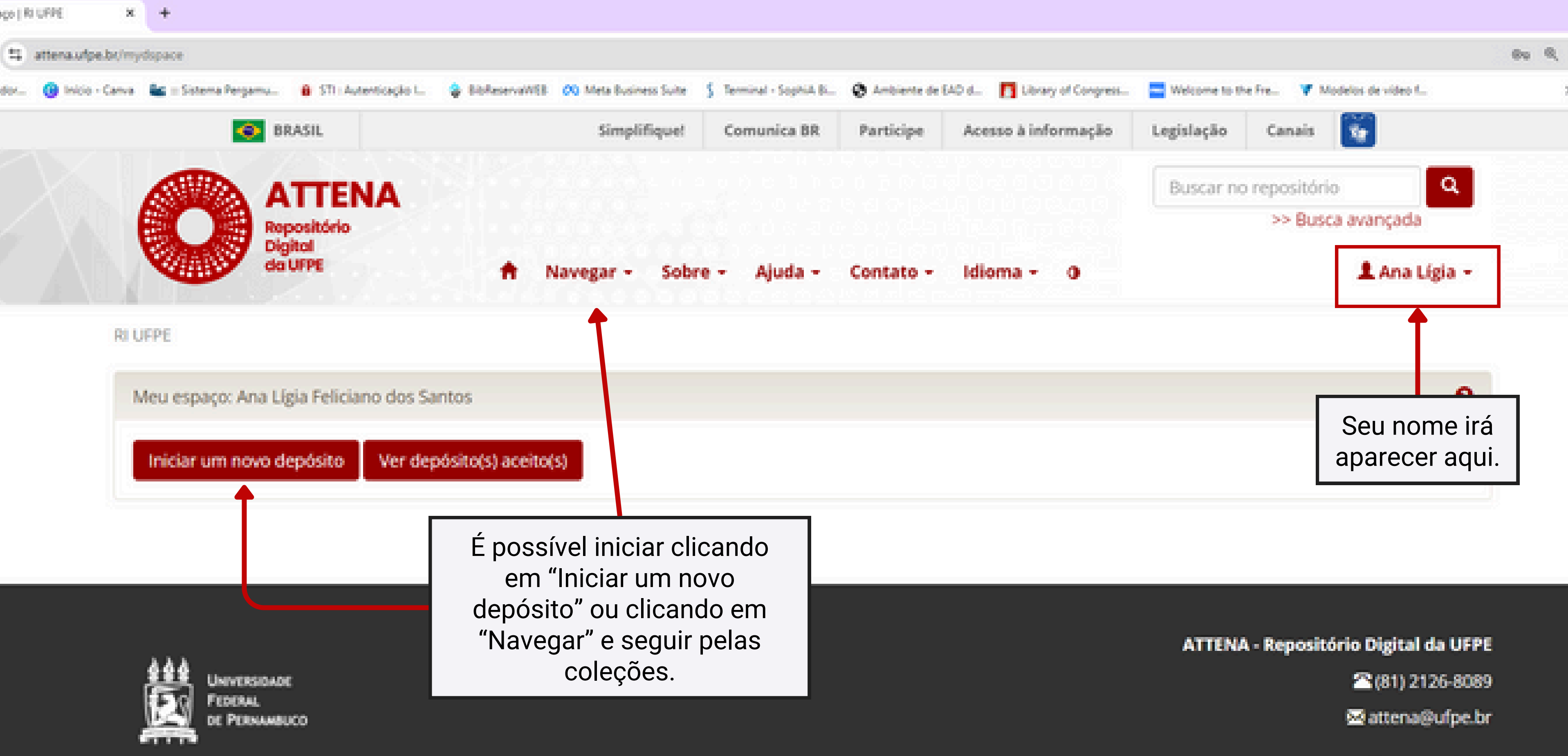

Compartilhe esta página

| rada (I) - analigia : 🗙 M Caixa | Selectore X // Intro Cana X // Antodestein Amera - Asses X // Science a mindo and desc                                                                                                    |
|---------------------------------|----------------------------------------------------------------------------------------------------|
| attena.ufpe.br/submit           | Produção Acadêmica e Institucional > (CAV) Centro Acadêmico de Vitória > Artigos de periódicos (CAV)                                                                                                    |
| r 😗 Inicio - Canva 🛛 🕍 = Siste  | Trabalhos de Conclusão de Curso > (CAV) Centro Acadêmico de Vitória > (CAV-CCB) - Curso de Ciência<br>Trabalhos de Conclusão de Curso > (CAV) Centro Acadêmico de Vitória > (CAV-CCB) - Curso de Ciência |
|                                 | Trabalhos de Conclusão de Curso > (CAV) Centro Acadêmico de Vitória > (CAV-CEF) - Curso de Educaçã                                                                                                    |
|                                 | Trabalhos de Conclusão de Curso > (CAV) Centro Acadêmico de Vitória > (CAV-CEF) - Curso de Educaçã                                                                                                    |
|                                 | Trabalhos de Conclusão de Curso > (CAV) Centro Académico de Vitoria > (CAV-CE) - Curso de Enfermaj                                                                                                    |
|                                 | Trabalhos de Conclusão de Curso > (CAV) Centro Academico de Vitoria > (CAV-CN) - Curso de Nutrição                                                                                                    |
|                                 | Trabalhos de Conclusão de Curso > (CAV) Centro Academico de Vitoria > (CAV-CSC) - Curso de Saude C                                                                                                    |
| 100 A                           | Trabalhos de Conclusão de Curso > (CAV) Centro Acadêmico de Vitória > (CAV-BIBCAV) - Biblioteca Set                                                                                                    |
|                                 | Produção Acadêmica e Institucional > (CAV) Centro Acadêmico de Vitoria > Livros e Capitulos de livros                                                                                                    |
|                                 | Coleções Especiais > Memoria Fotográfica da Biblioteca do Centro Acadêmico de Vitoria-UFPE                                                                                                    |
|                                 | Produção Acadêmica e Institucional > (CAC) Centro de Artes e Comunicação > Memoriais e Teses de P                                                                                                    |
| Depós                           | Produção Acadêmica e Institucional > (CAV) Centro Acadêmico de Vitória > Memoriais e Teses de Prof                                                                                                    |
|                                 | Recursos Educacionais Abertos - REA - Algorítimos                                                                                                    |
| Selecione a                     | Recursos Educacionais Abertos - REA > REA - Anais de Evento                                                                                                    |
|                                 | Recursos Educacionais Abertos - REA > REA - Animação                                                                                                    |
| Você deve                       | Recursos Educacionais Abertos - REA - Aplicativo                                                                                                    |
|                                 | Recursos Educacionais Abertos - REA - Apostila                                                                                                    |
|                                 | Recursos Educacionais Abertos - REA - REA - Artigos de Periódicos                                                                                                    |
| Coleção                         | Selecione                                                                                                    |
|                                 |                                                                                                    |

Ir para Página inicial do repositório Meu espaço Clicando no botão "Iniciar um novo depósito" é preciso ter atenção para escolher a opção de coleção correspondente ao seu curso.

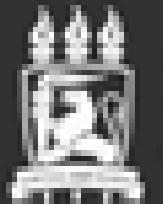

Universidade Federal de Pernambuco

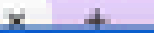

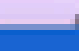

#### ļ

- is Biológicas > (CAV) TCC Ciências Biológicas (EAD)
- as Biológicas > (CAV) TCC Ciências Biológicas (Licenciatura)
- ão Física > (CAV-BEF) Educação Física (Bacharelado) > (CAV) TCC Educação Fi
- ão Física > (CAV-LEF) Educação Física (Licenciatura) > (CAV) TCC Educação Fís
- gem > (CAV) TCC Enfermagem
- > (CAV) TCC Nutrição
- Coletiva > (CAV) TCC Saúde Coletiva
- torial > Documentos administrativos do CAV
- (CAV)
- Professor Titular (CAC) fessor Titular (CAV)

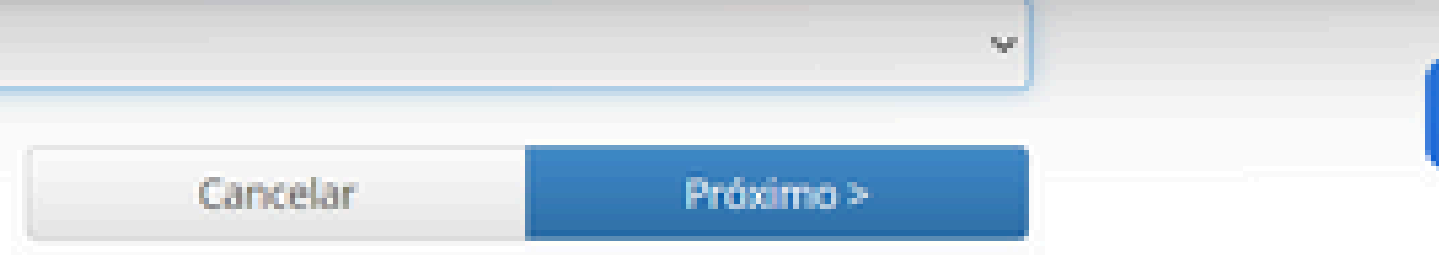

### ATTENA - Repositório Digital da UFPE

2(81) 2126-8089

🖂 attena@ufpe.br

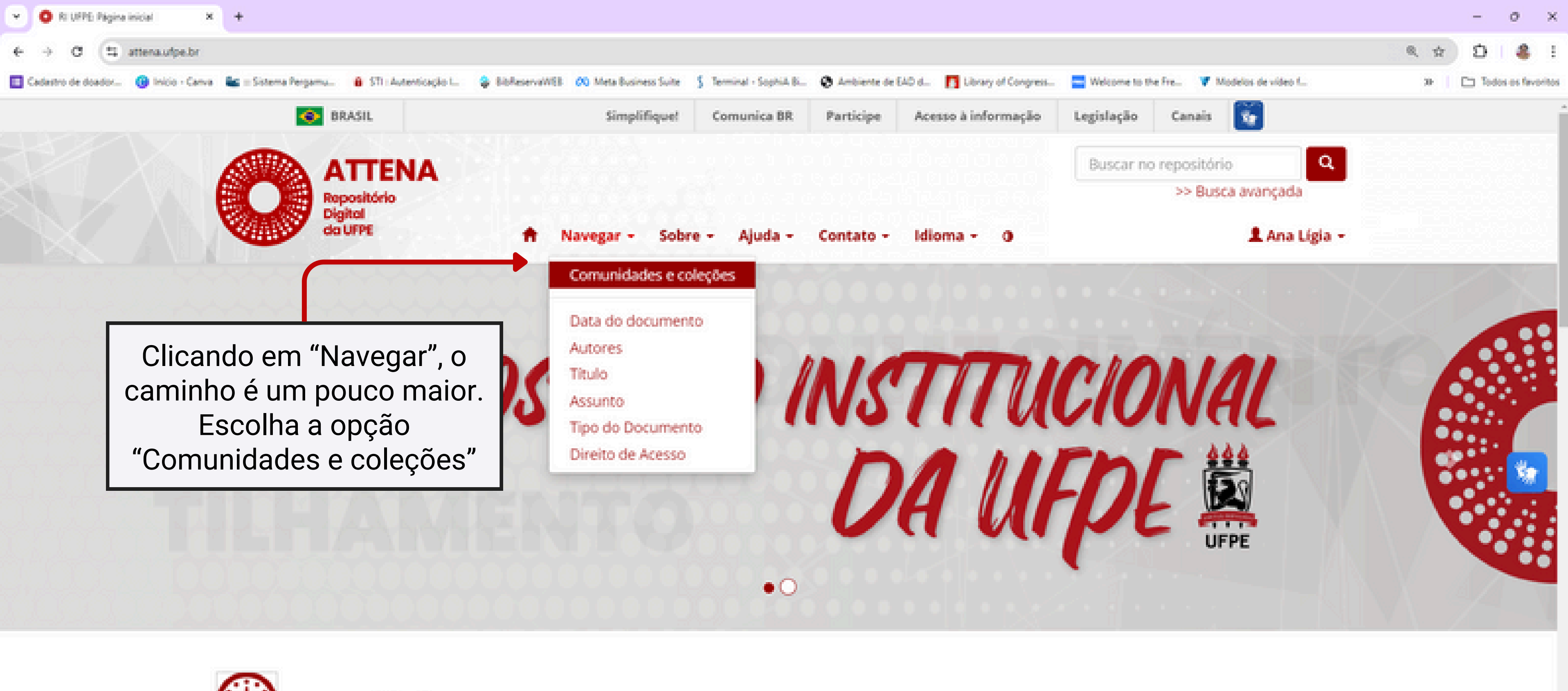

6 p

Q Pesquisar

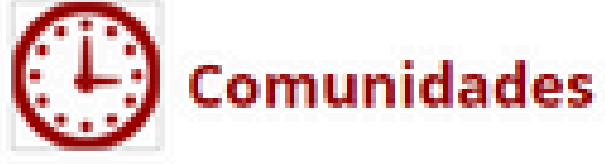

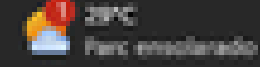

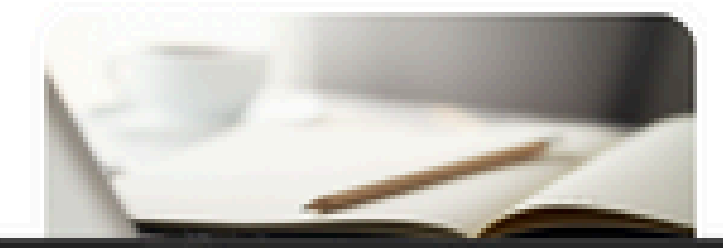

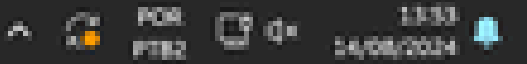

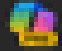

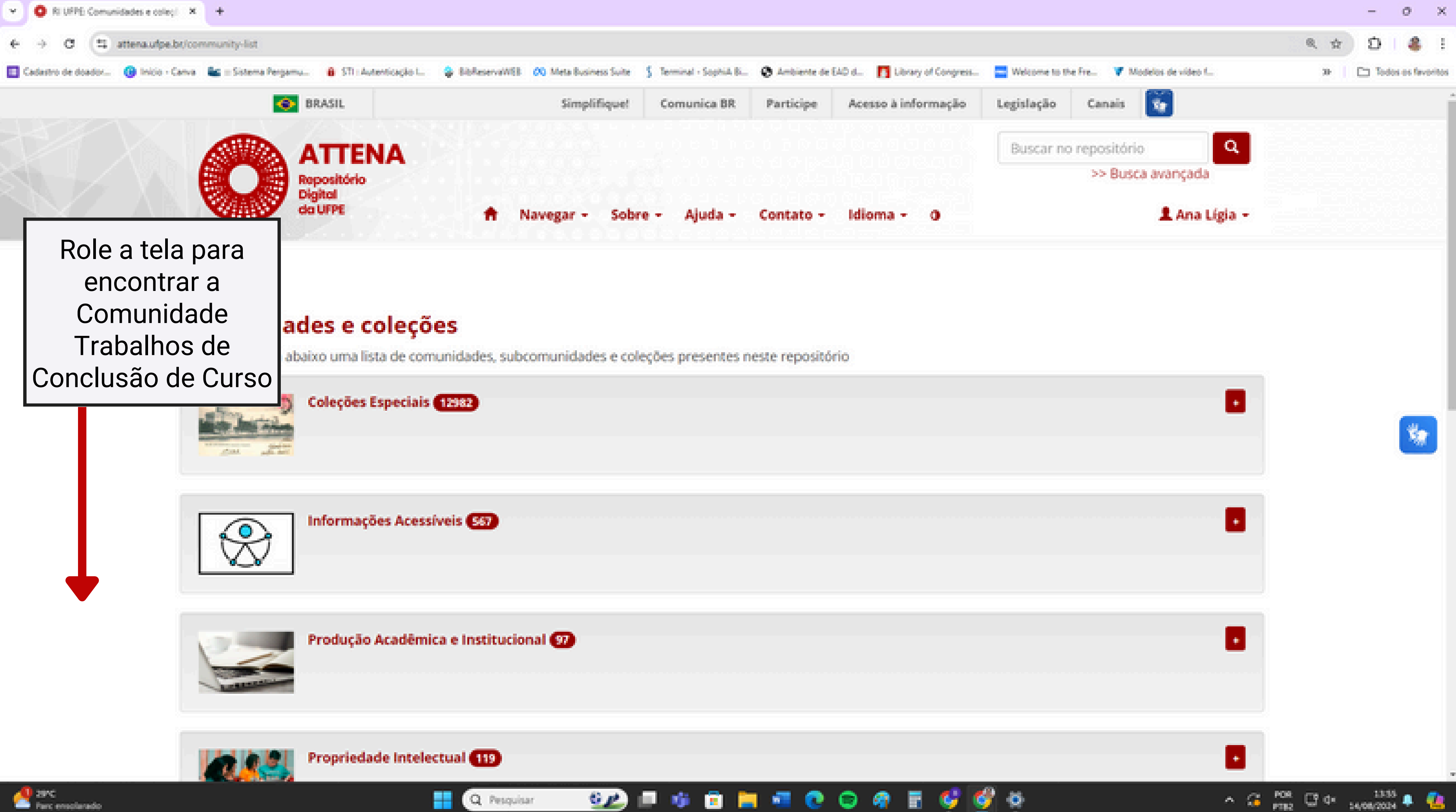

| 🖬 🗳 🔮 🌞 | ^ G | POR C 4* |
|---------|-----|----------|
|         |     |          |
|         |     |          |
|         |     |          |
|         | •   |          |
|         |     |          |
|         |     |          |
|         | •   |          |
|         | -   |          |
|         |     |          |
|         | •   |          |
|         | -   |          |

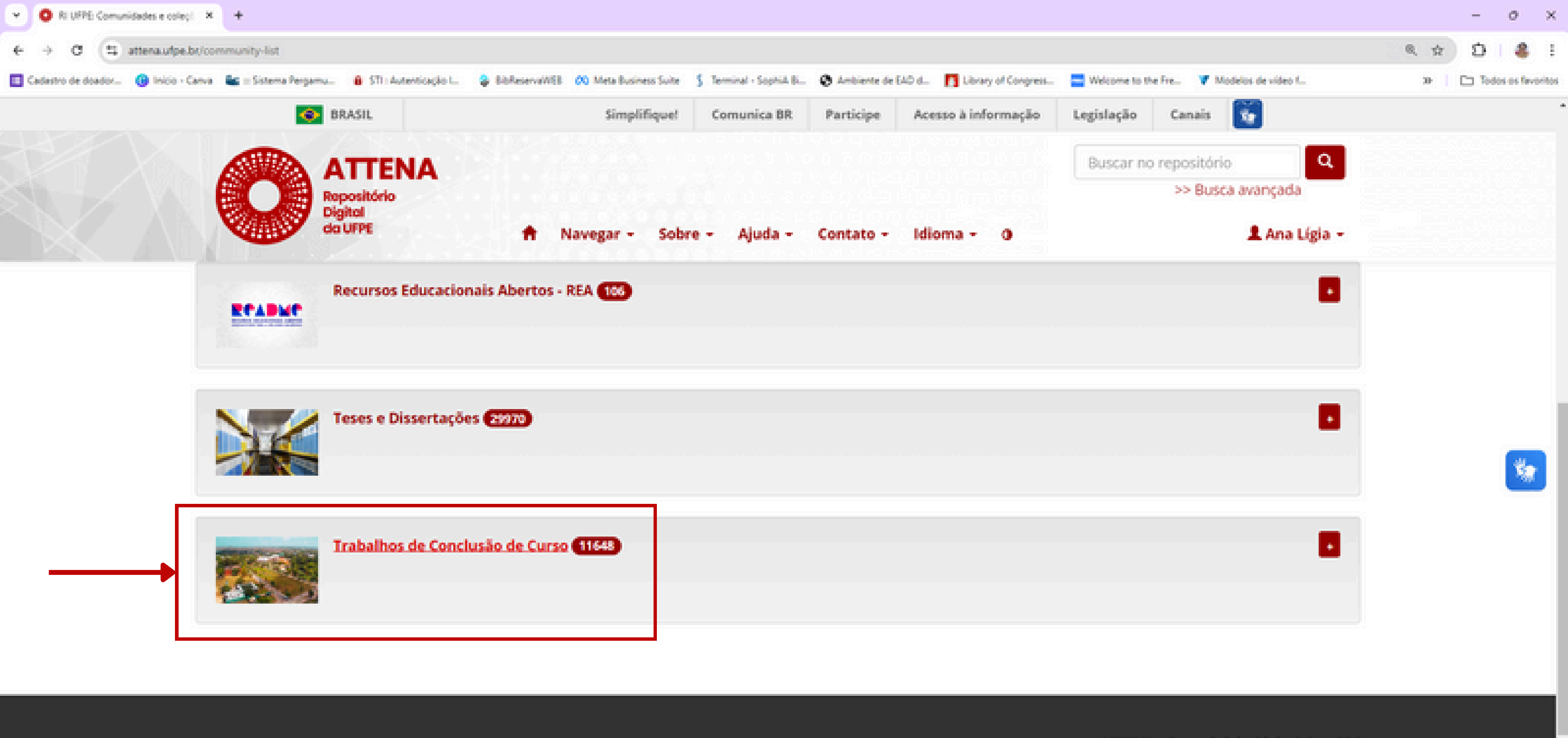

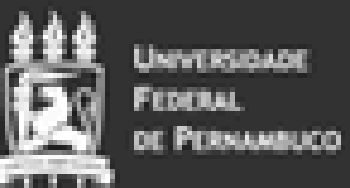

https://attena.u/pe.br/handle/123456789/31

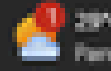

Q Pesquisar

H

S.P.

### ATTENA - Repositório Digital da UFPE

2 (81) 2126-8089

⊠attena@ufpe.br

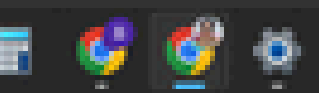

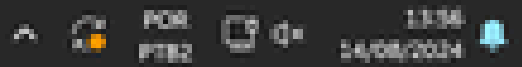

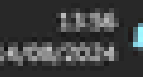

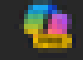

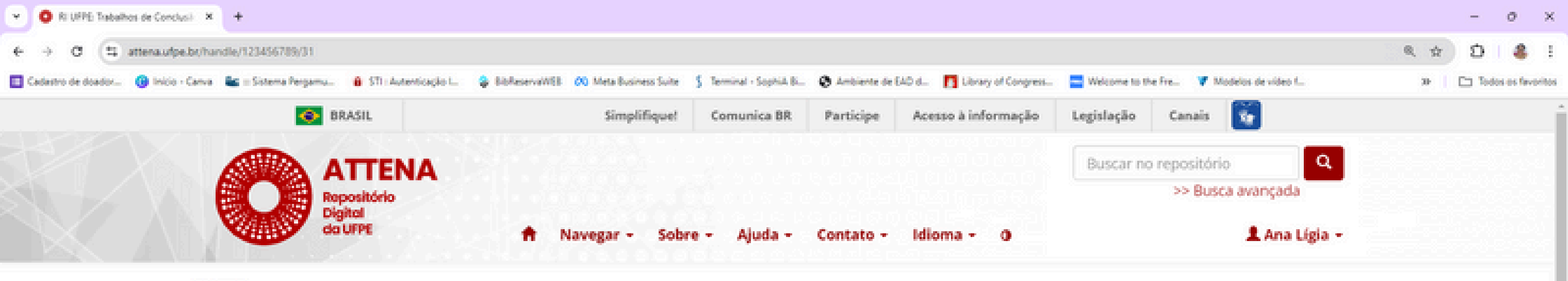

RI UFPE

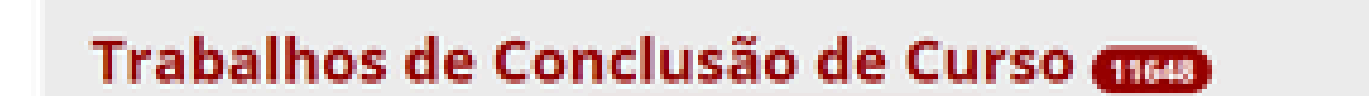

Página inicial da comunidade Visualizar estatísticas

Esta comunidade inclui os Trabalhos de Conclusão dos Cursos de Graduação da UFPE, em atendimento à Resolução Nº 18/2022 (CEPE).

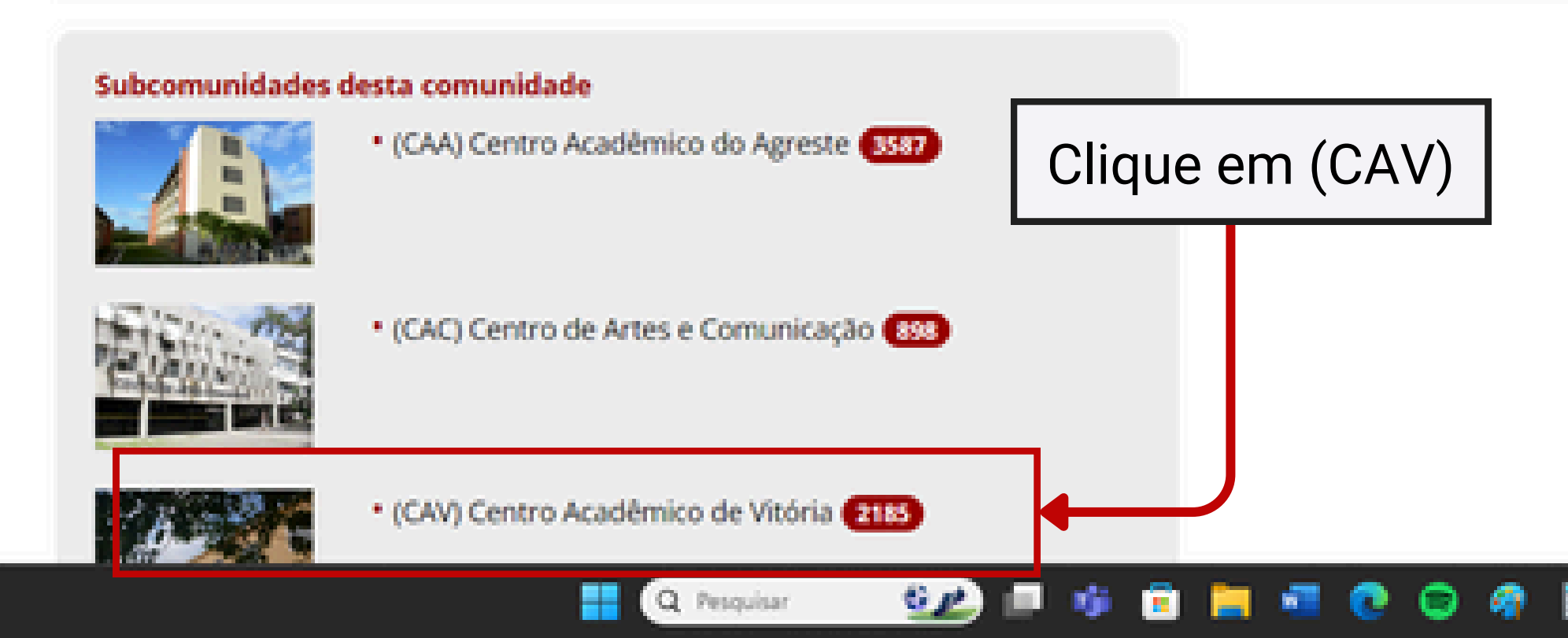

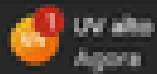

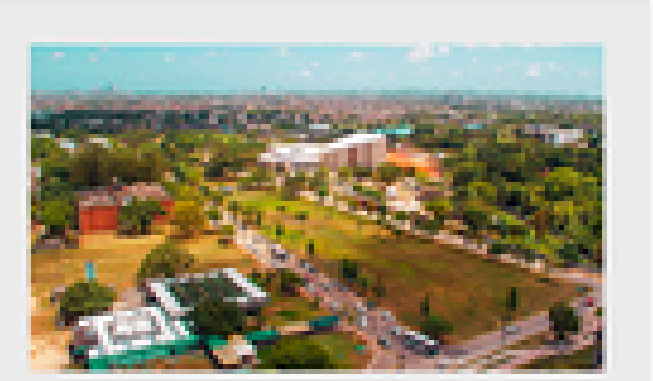

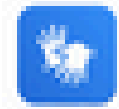

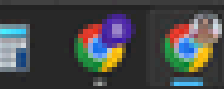

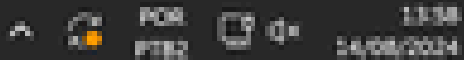

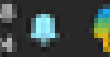

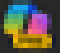

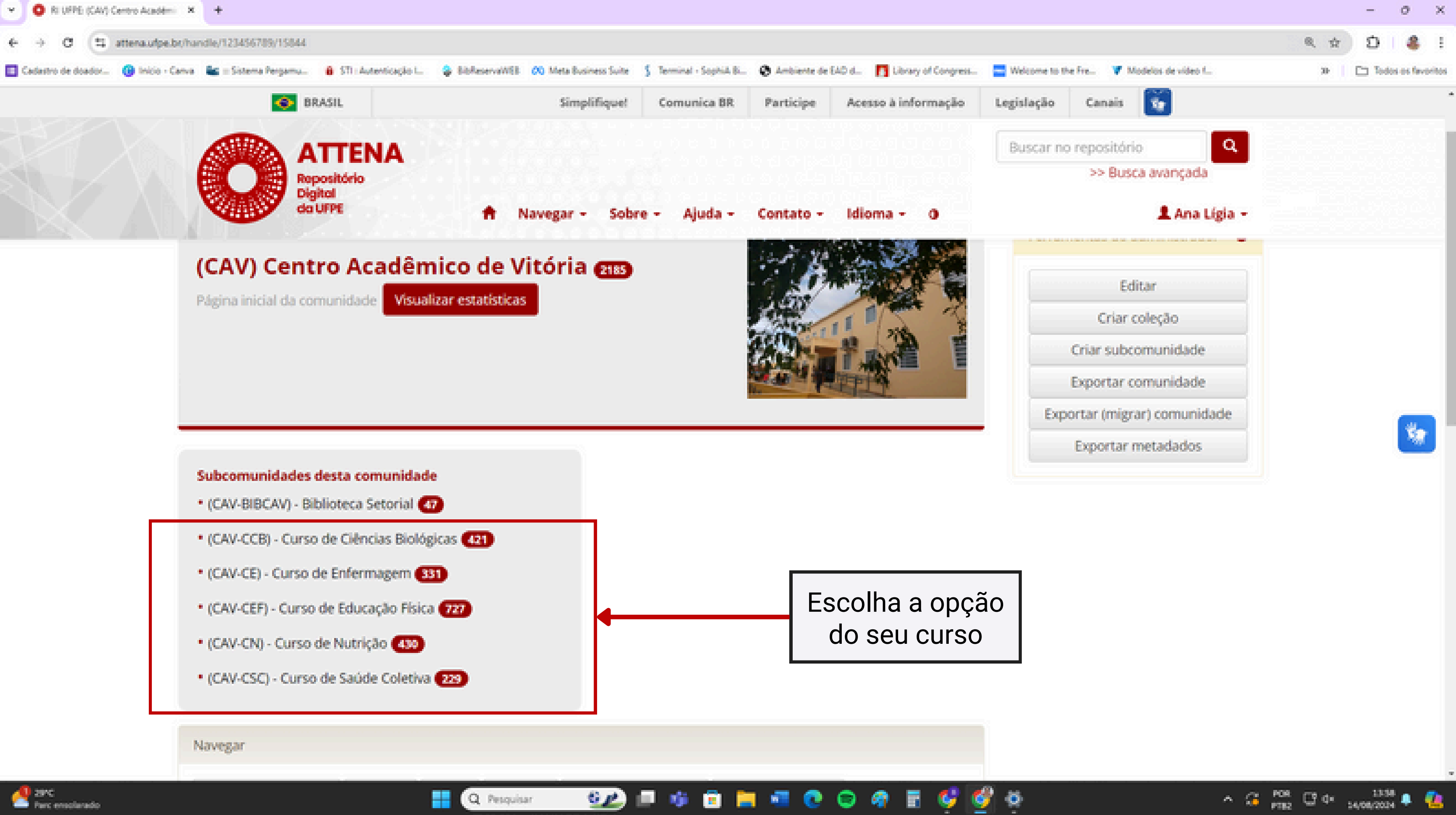

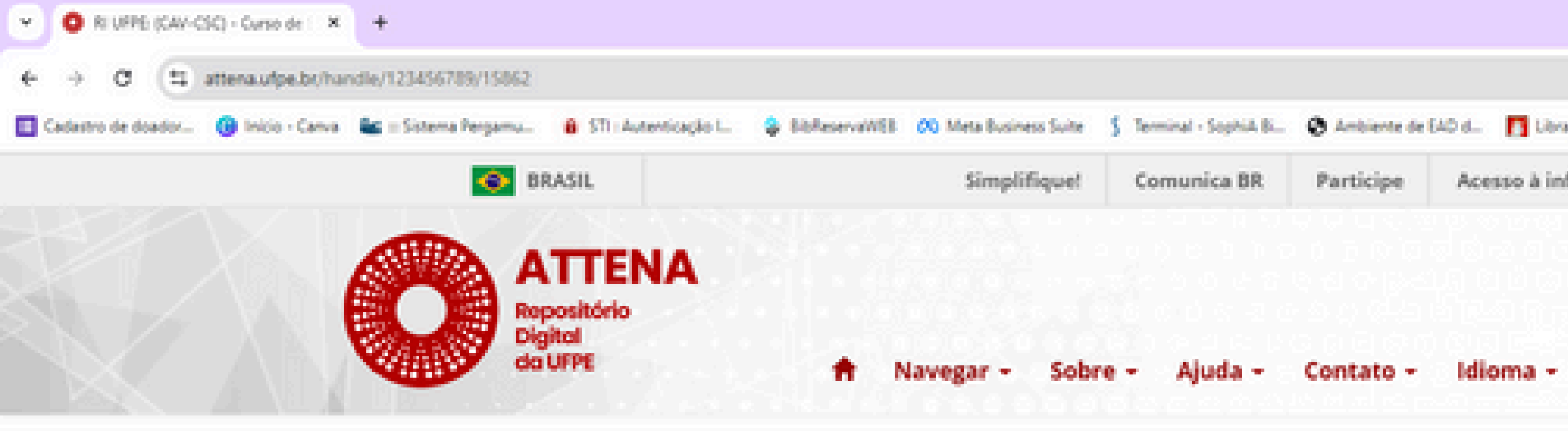

RI UFPE / Trabalhos de Conclusão de Curso / (CAV) Centro Acadêmico de Vitória

BOVESPA

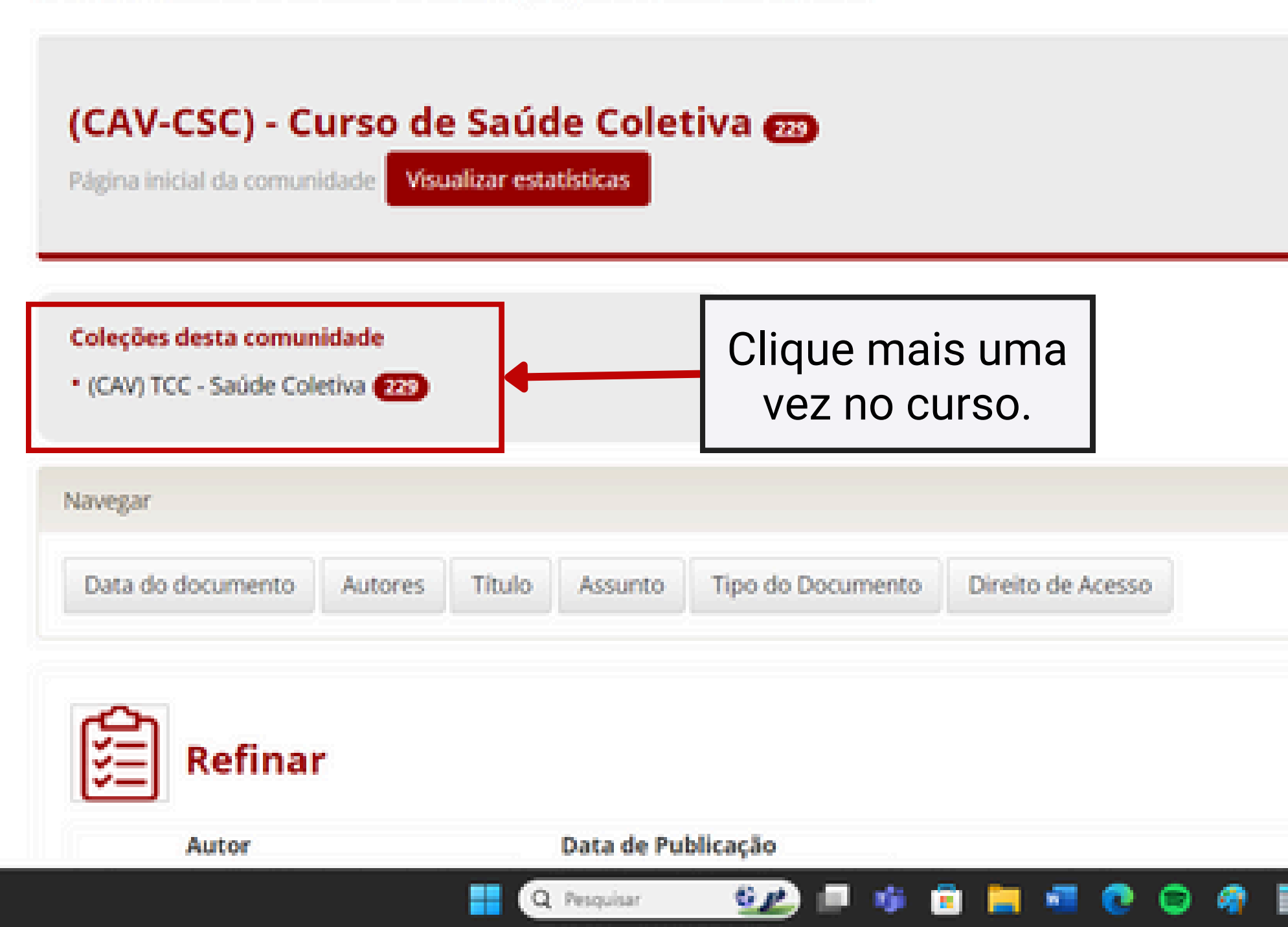

|                                         |                                                                                                    | - 0 ×                                                                                                    |
|-----------------------------------------|----------------------------------------------------------------------------------------------------|----------------------------------------------------------------------------------------------------|
|                                         | Q \$2                                                                                                    | 0 & I                                                                                                    |
| Nelcome to the Fre V Modelos de video f | 30-                                                                                                    | 🗅 Todos os favoritos                                                                                                    |
| Legislação Canais 🛐                     |                                                                                                    | í                                                                                                    |
| Buscar no repositório                   | ۹                                                                                                    |                                                                                                    |
| >> Busca avançada                       |                                                                                                    |                                                                                                    |
| 💄 Ana Li                                | gia -                                                                                                    |                                                                                                    |
|                                         | <ul> <li>Welcome to the Fre. Modelos de video f</li> <li>Legislação Canais Solution</li> <li>Buscar no repositório &gt;&gt; Busca avançada</li> <li>Ana Li</li> </ul> | <ul> <li>Netcome to the Fre. Modelos de video L.</li> <li>Legislação</li> <li>Canais</li> <li>Buscar no repositório</li> <li>&gt;&gt; Busca avançada</li> <li>&gt;&gt; Busca avançada</li> </ul> |

| Editar                       |
|------------------------------|
| Criar coleção                |
| Criar subcomunidade          |
| Exportar comunidade          |
| Exportar (migrar) comunidade |
| Exportar metadados           |

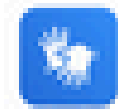

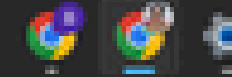

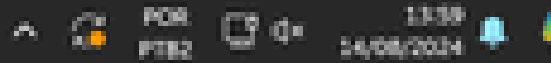

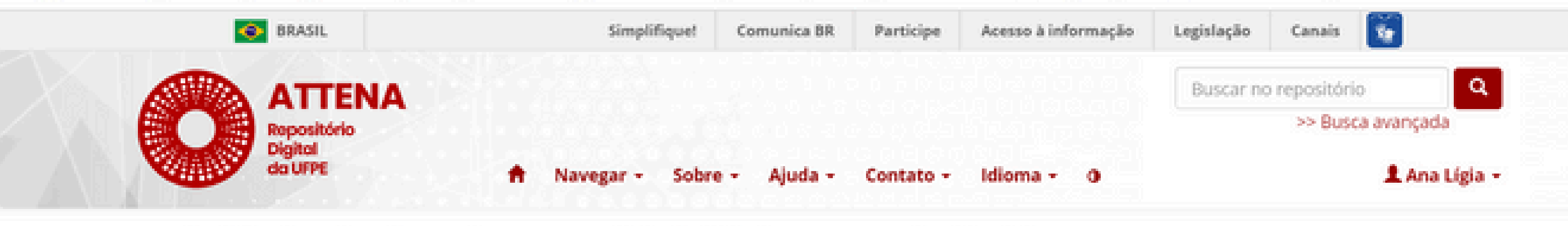

RI UFPE // Trabalhos de Conclusão de Curso // (CAV) Centro Acadêmico de Vitória // (CAV-CSC) - Curso de Saúde Coletiva

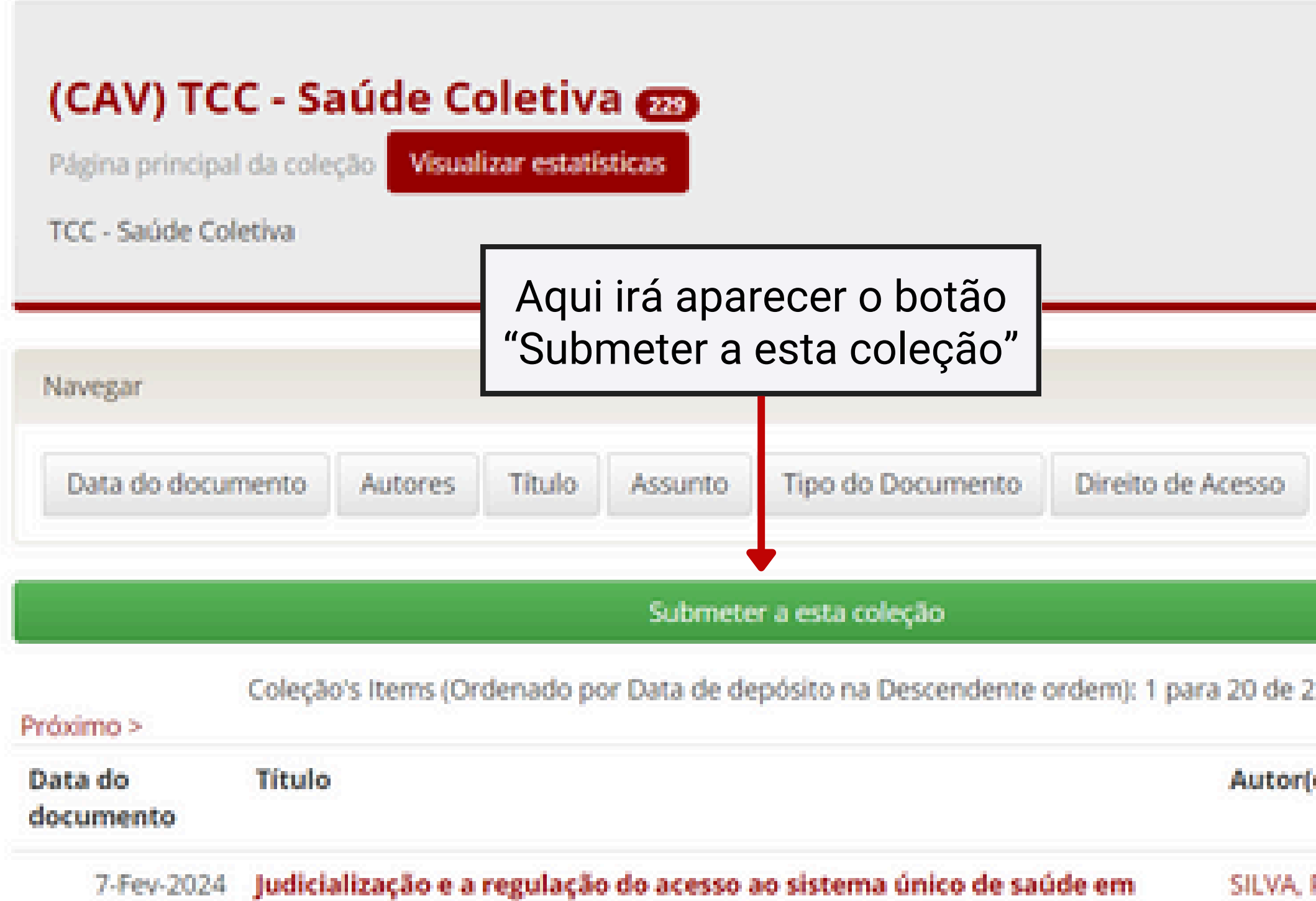

Pernambuco: implicações na organização da rede assistencial

|   | Editar                                                                                       |
|---|----------------------------------------------------------------------------------------------|
|   | Item mapeado                                                                                 |
|   | Editar depositantes                                                                          |
| _ | Exportar coleção                                                                             |
|   | Exportar (migrar) coleção                                                                    |
|   | Exportar metadados                                                                           |
|   |                                                                                              |
|   | Refinar                                                                                      |
|   | Refinar<br>Autor<br>AGUIAR, Beatriz<br>da Silva (2)                                          |
|   | Refinar<br>Autor<br>AGUIAR, Beatriz<br>da Silva (2)                                          |
|   | Refinar<br>Autor<br>AGUIAR, Beatriz<br>da Silva (2)<br>ALVES, Tathyana                       |
|   | Refinar<br>Autor<br>AGUIAR, Beatriz<br>da Silva (2)<br>ALVES, Tathyana<br>Cristina Silva (2) |

| O Descrever este item (R) UFPE ×    | +                   |                         |                |                                      |                          |               |               |
|-------------------------------------|---------------------|-------------------------|----------------|--------------------------------------|--------------------------|---------------|---------------|
| € → Ø (\$ attenaufpe.br/sub         | mit                 |                         |                |                                      |                          |               |               |
| Cadastro de doador 😗 Inicio - Canva | 🚛 = Sistema Pergamu | 8 STI : Autenticação L. | BibfeservaWEB  | 00 Meta Business Suite               | \$ Terminal - Sophia Bi  | Ø Ambiente de | EAD d. 🖪 Libr |
|                                     | 📀 в                 | RASIL                   |                | Simplifique                          | Comunica BR              | Participe     | Acesso à in   |
|                                     |                     | cão Upload V            | Yerificar Lice | <b>Javegar - Sobe</b><br>nça Licença | re - Ajuda -<br>Completo | Contato -     | 0             |

## Depósito: descreva este item 🕑

Preencha as informações solicitadas sobre o depósito abaixo. Na maioria dos navegadores, você pode usar a tecla Tab para mover o cursor para a próxima caixa de entrada. Digite o(s) nome(s) do(s) autor(es) do Trabalho de Conclusão de Curso.

Autor(es) \*

Último nome, ex. SILVA

Primeiro(s) nome(s), ex. João Luiz de Lima

Incluir identificador ORCID somente dos autores UFPE. Incluir os Ids ORCID na ordem de citação dos autores do item.

ORCID

Informe a URL do(s) currículo(s) lattes do(s) autor(es). Utilize o link informado no currículo, abaixo do seu nome.

URL do(s) currículo(s) lattes do(s) autor(es)

Digite o nome do orientador do Trabalho de Conclusão de Curso.

Orientador \*

Último nome, ex. SILVA

Primeiro(s) nome(s), ex. João Luiz de Lima

Informe a URL do Currículo Lattes do Orientador. Utilize o link informado no currículo, abaixo do seu nome.

Q Pesquisar

G p

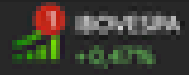

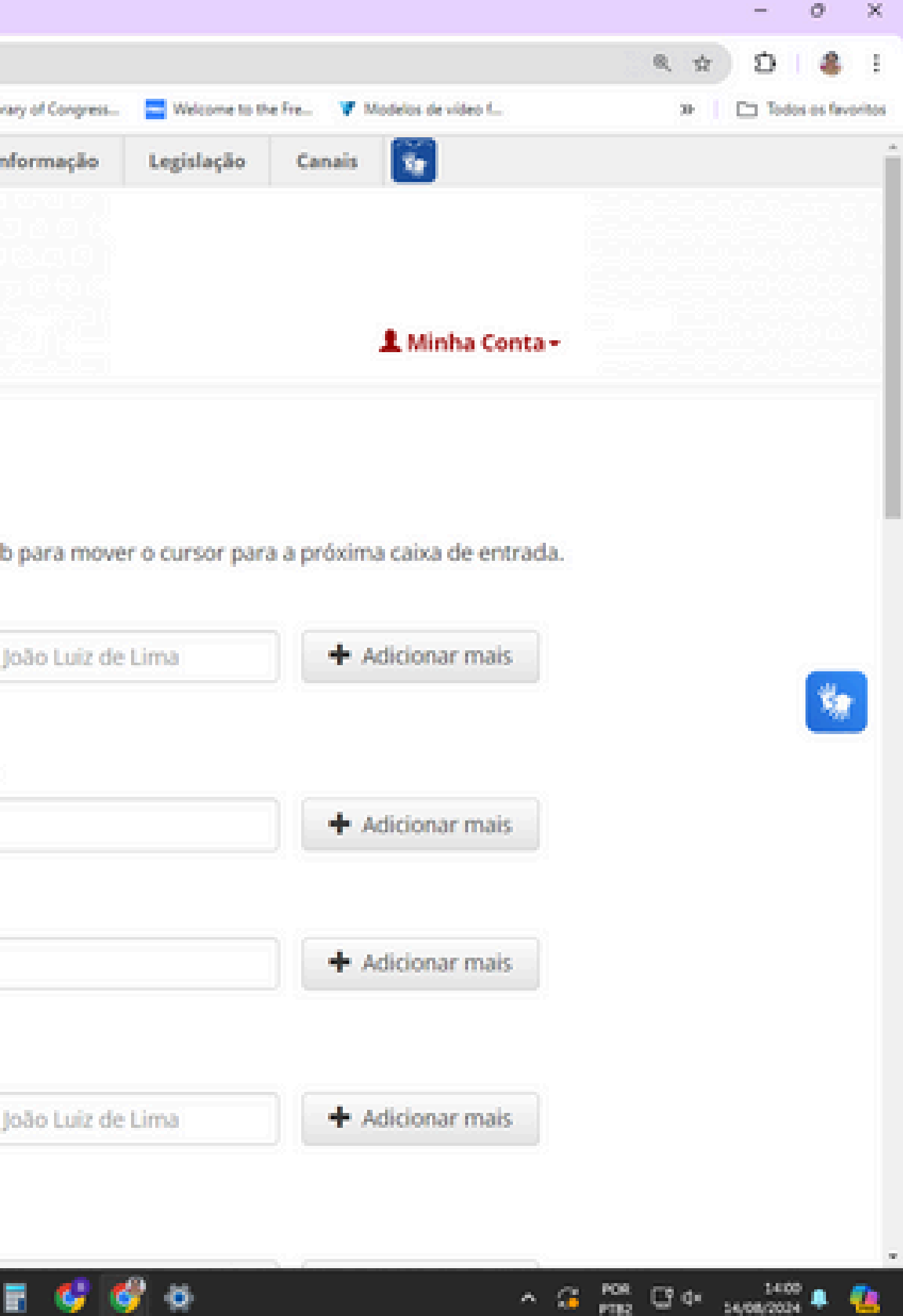

| Cescrever este item ( RI UFPE X     | Ana Lipia Santos (00) | 00-0002-6- × Ø Piw                  | aforma Lattes  | × 👂 Busca Textu       | al - Curriculo Lattes 🛛 🗙 | S Curriculo do 1 | Sistema de Cumici- |
|-------------------------------------|-----------------------|-------------------------------------|----------------|-----------------------|---------------------------|------------------|--------------------|
| € → σ (t) attenau/pe.br/s           | bmit                  |                                     |                |                       |                           |                  |                    |
| Cadastro de doador 🔞 Inicio - Canva | 🔩 = Sistema Pergamu   | 8 STI : Autenticação L.             | BibfesevaWEB   | 🕫 Meta Business Suite | \$ Terminal - SophiA B.,  | Ø Ambiente de    | 640 d. 👖 Lib       |
|                                     | 🔶 BF                  | RASIL                               |                | Simplifique!          | Comunica BR               | Participe        | Acesso à in        |
|                                     |                       | TTENA<br>positório<br>pitol<br>UFPE | •              | Vavegar - Sobr        | e – Ajuda –               | Contato -        | 0                  |
|                                     | Jescrição Descri      | ção Upload \                        | /erificar Lice | inça Licença          | Completo                  |                  |                    |

## Depósito: descreva este item 🕑

Preencha as informações solicitadas sobre o depósito abaixo. Na maioria dos navegadores, você pode usar a tecla Tab para mover o cursor para a próxima caixa de entrada. Digite o(s) nome(s) do(s) autor(es) do Trabalho de Conclusão de Curso.

Autor(es) \*

SANTOS.

Ana Ligia Feliciano dos

Incluir identificador ORCID somente dos autores UFPE. Incluir os Ids ORCID na ordem de citação dos autores do item.

ORCID

https://orcid.org/0000-0002-6467-742X

Informe a URL do(s) currículo(s) lattes do(s) autor(es). Utilize o link informado no currículo, abaixo do seu nome.

URL do(s) currículo(s) lattes do(s) autor(es)

http://lattes.cnpq.br/0901067812723770

Digite o nome do orientador do Trabalho de Conclusão de Curso.

**Orientador**\*

SILVA

Giane da Paz Ferreira

Informe a URL do Currículo Lattes do Orientador. Utilize o link informado no currículo, abaixo do seu nome.

GP

Q. Pesquisar

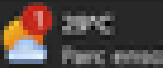

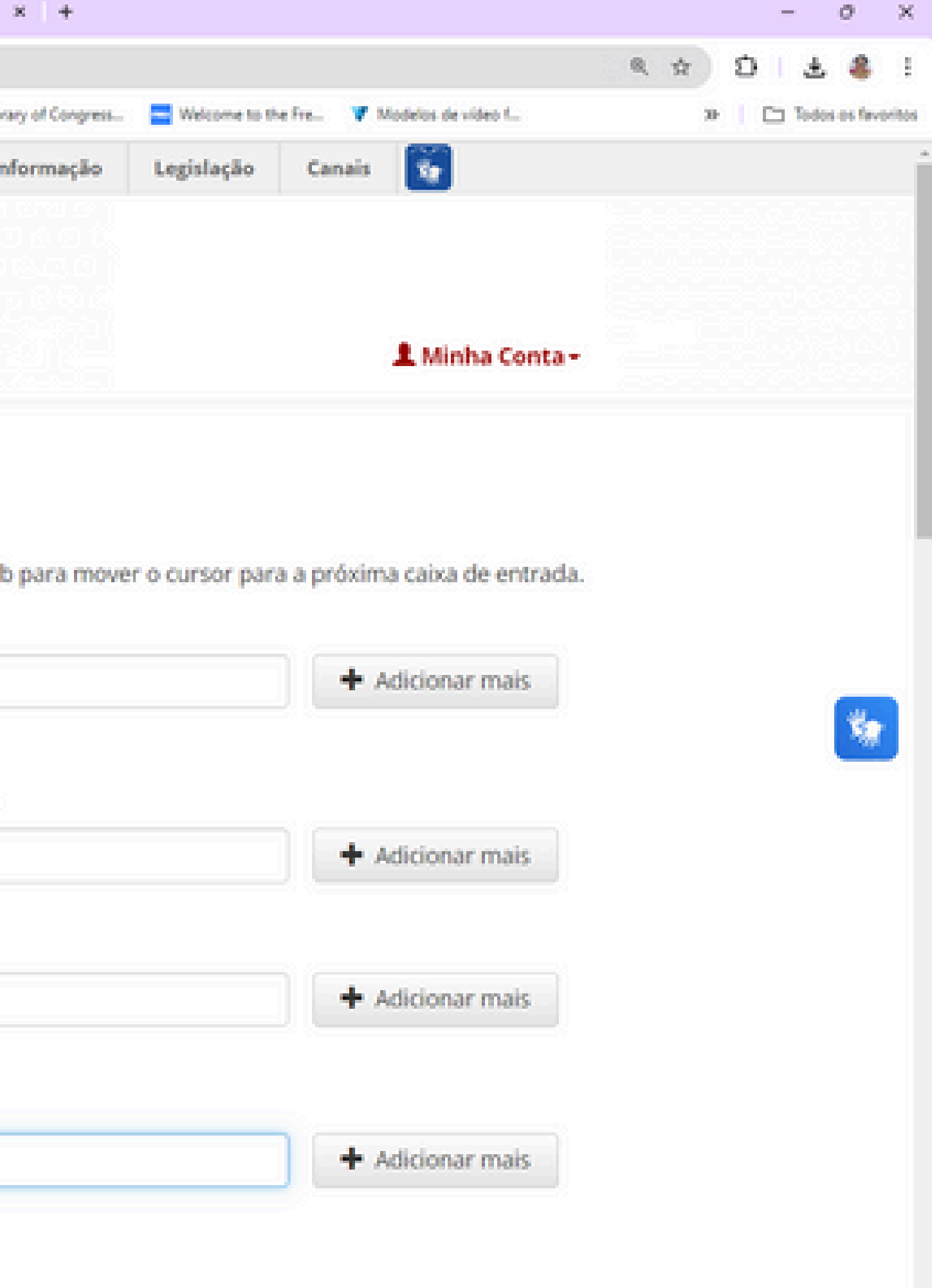

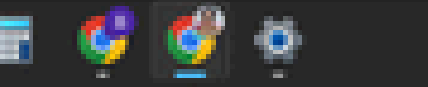

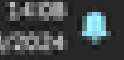

| Cadastro de doador | 😗 Inicio - Canva 🛛 🚘 ::: Sistema Pergamu. 🔒 STI :                                                                                                    | : Autenticação I                                                                                                    | Terminal - SophiA Bi                                | 😨 Ambiente de EAD d 🛐 I                                                             |
|--------------------|----------------------------------------------------------------------------------------------------|----------------------------------------------------------------------------------------------------|-----------------------------------------------------|-------------------------------------------------------------------------------------|
|                    | BRASIL                                                                                                    | Simplifiquet                                                                                                    | Comunica BR                                         | Participe Acesso à                                                                  |
|                    | ATTE<br>Repositóri<br>Digital<br>da UFPE                                                                                                    | io<br>T Navegar - Sobre                                                                                                    | - Ajuda -                                           | Contato - O                                                                         |
|                    | Orientador *                                                                                                    | SILVA                                                                                                    |                                                     | Giane da Paz Ferreira                                                               |
|                    | Informe a URL do Currículo L<br>URL do Currículo Lattes<br>do Orientador *                                                                                                    | attes do Orientador. Utilize o link informado no<br>http://lattes.cnpq.br/6343949508847721                                                                                                    | currículo, abai                                     | ixo do seu nome.                                                                    |
|                    |                                                                                                    |                                                                                                    |                                                     |                                                                                     |
|                    | Digite o nome do coorientad                                                                                                    | or do Trabalho de Conclusão de Curso.                                                                                                    |                                                     |                                                                                     |
|                    | Digite o nome do coorientad<br>Coorientador                                                                                                    | or do Trabalho de Conclusão de Curso.<br>Último nome, ex. SILVA                                                                                                    |                                                     | Primeiro(s) nome(s), ex                                                             |
|                    | Digite o nome do coorientad<br>Coorientador<br>Informe a URL do currículo la<br>URL do Currículo Lattes<br>do Coorientador                                                                              | or do Trabalho de Conclusão de Curso.<br>Último nome, ex. SILVA<br>attes do Coorientador. Utilize o link informado n                                                                                                    | o currículo, ab                                     | Primeiro(s) nome(s), es                                                             |
|                    | Digite o nome do coorientad<br>Coorientador<br>Informe a URL do currículo la<br>URL do Currículo Lattes<br>do Coorientador<br>Digite o título do Trabalho de                                            | or do Trabalho de Conclusão de Curso.<br>Último nome, ex. SILVA<br>attes do Coorientador. Utilize o link informado n                                                                                                    | o currículo, ab                                     | Primeiro(s) nome(s), es<br>aixo do seu nome.                                        |
|                    | Digite o nome do coorientad<br>Coorientador<br>Informe a URL do currículo la<br>URL do Currículo Lattes<br>do Coorientador<br>Digite o título do Trabalho de<br>Título *                                | or do Trabalho de Conclusão de Curso.<br>Último nome, ex. SILVA<br>attes do Coorientador. Utilize o link informado n                                                                                                    | o currículo, ab<br>se houver, com<br>um estudo na l | Primeiro(s) nome(s), es<br>aixo do seu nome.<br>n dois pontos.<br>Biblioteca do CAV |
|                    | Digite o nome do coorientad<br>Coorientador<br>Informe a URL do currículo la<br>URL do Currículo Lattes<br>do Coorientador<br>Digite o título do Trabalho de<br>Título *<br>Selecione o tipo do documer | or do Trabalho de Conclusão de Curso.<br>Último nome, ex. SILVA<br>attes do Coorientador. Utilize o link informado n<br>conclusão de Curso. Separe título e subtítulo, s<br>Teste para treinamento do <u>autodepósito</u> : o<br>nto. | o currículo, ab<br>se houver, com<br>um estudo na l | Primeiro(s) nome(s), es<br>aixo do seu nome.<br>n dois pontos.<br>Biblioteca do CAV |

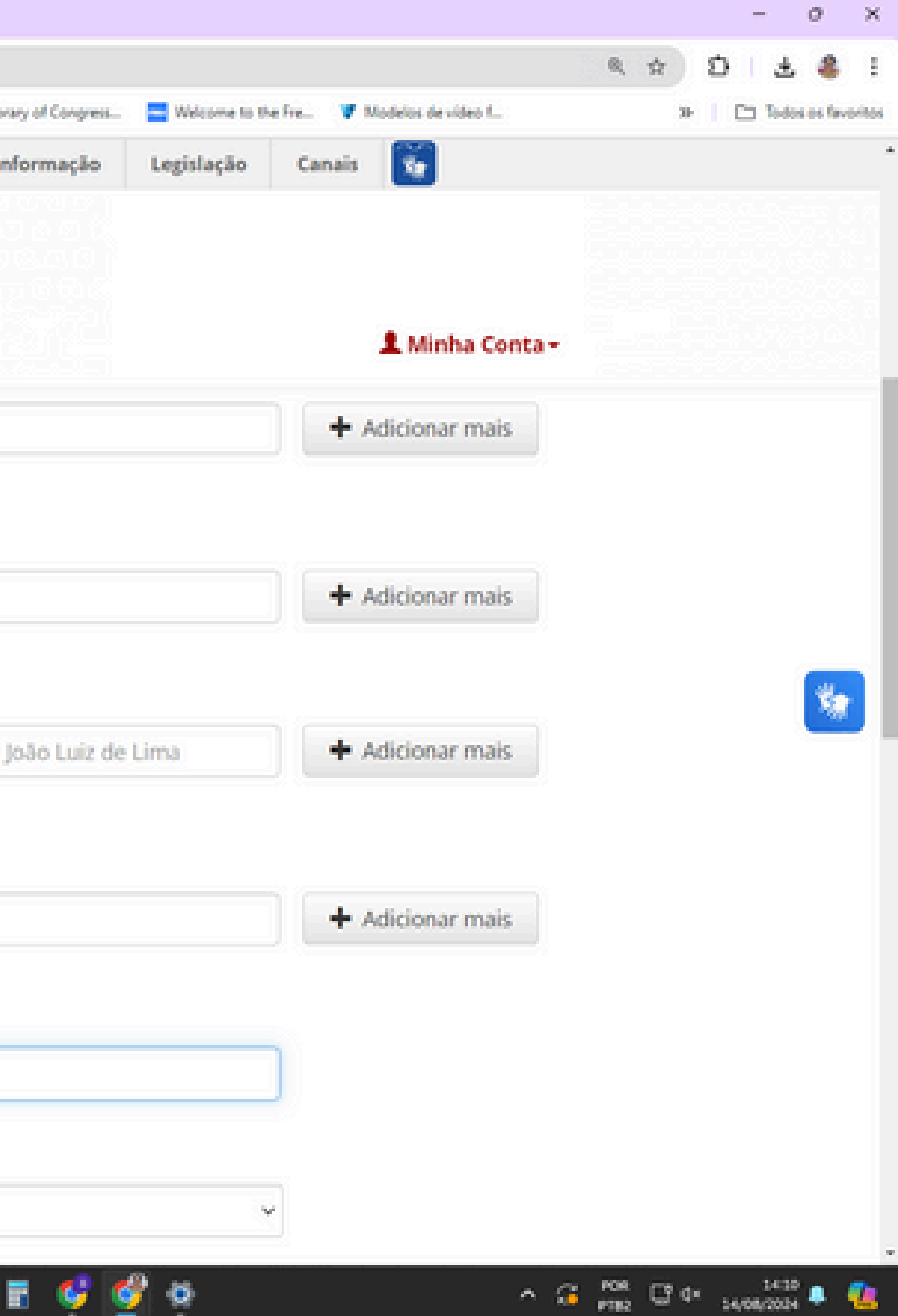

| 8 | O Descrever este item   RI URPE ×   | 📀 Ana Ligia Santos (2000-0002-6- 🗙 🌘 Busos  | s Textual - Curriculo Lattes 🗙 🦻 Curriculo de | Sistema de Currici 🗙   | +            |               |
|---|-------------------------------------|---------------------------------------------|-----------------------------------------------|------------------------|--------------|---------------|
| ÷ | → Ø (1 attenaufpe.br/sub            | enit#null                                   |                                               |                        |              |               |
|   | Cadastro de doador 😗 Inicio - Canva | 😂 = Sistema Pergamu                         | BibReservaWEB 00 Meta Business Suite          | S Terminal - SophiA Bi | Anbiente del | EAD d. 👖 Libr |
|   |                                     | 📀 BRASIL                                    | Simplifique!                                  | Comunica BR            | Participe    | Acesso à in   |
|   |                                     | ATTENA<br>Repositório<br>Digital<br>da UFPE | A Navegar - Sobre                             | e - Ajuda -            | Contato -    | 0             |

Digite o resumo do Trabalho de Conclusão de Curso (no mesmo idioma do TCC).

| O resumo deve ressaltar o objetivo, o método, os resultados e as conclusões do |
|--------------------------------------------------------------------------------|
| documento. O resumo deve ser composto de uma sequência de frases concisas,     |
| afirmativas e não de enumeração de tópicos (introdução, referencial teórico,   |
| método, resultados, conclusão). Recomenda-se o uso de parágrafo único, sem     |

GP.

Digite o resumo (abstract) do Trabalho de Conclusão de Curso em outro idioma.

| Resumo (Outro id | ioma) |
|------------------|-------|
|------------------|-------|

The summary must highlight the objective, method, results and conclusions of the document. The summary must be composed of a sequence of concise sentences, statements and not enumeration of topics (introduction, theoretical framework, method, results, conclusion). It is recommended to use a single paragraph, without

Selecione o idioma que predomina no Trabalho de Conclusão de Curso. Se o idioma não aparecer na lista abaixo, selecione "Outros".

Idioma\*

Resumo \*

Português (Brasil)

Digite as palavras-chave do Trabalho de Conclusão de Curso, uma em cada campo.

Palavra-chave \*

Data da inconsile

Teste.

Digite a data em que o Trabalho de Conclusão de Curso foi inserido no Repositório.

Q. Pesquisar

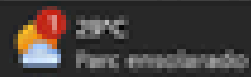

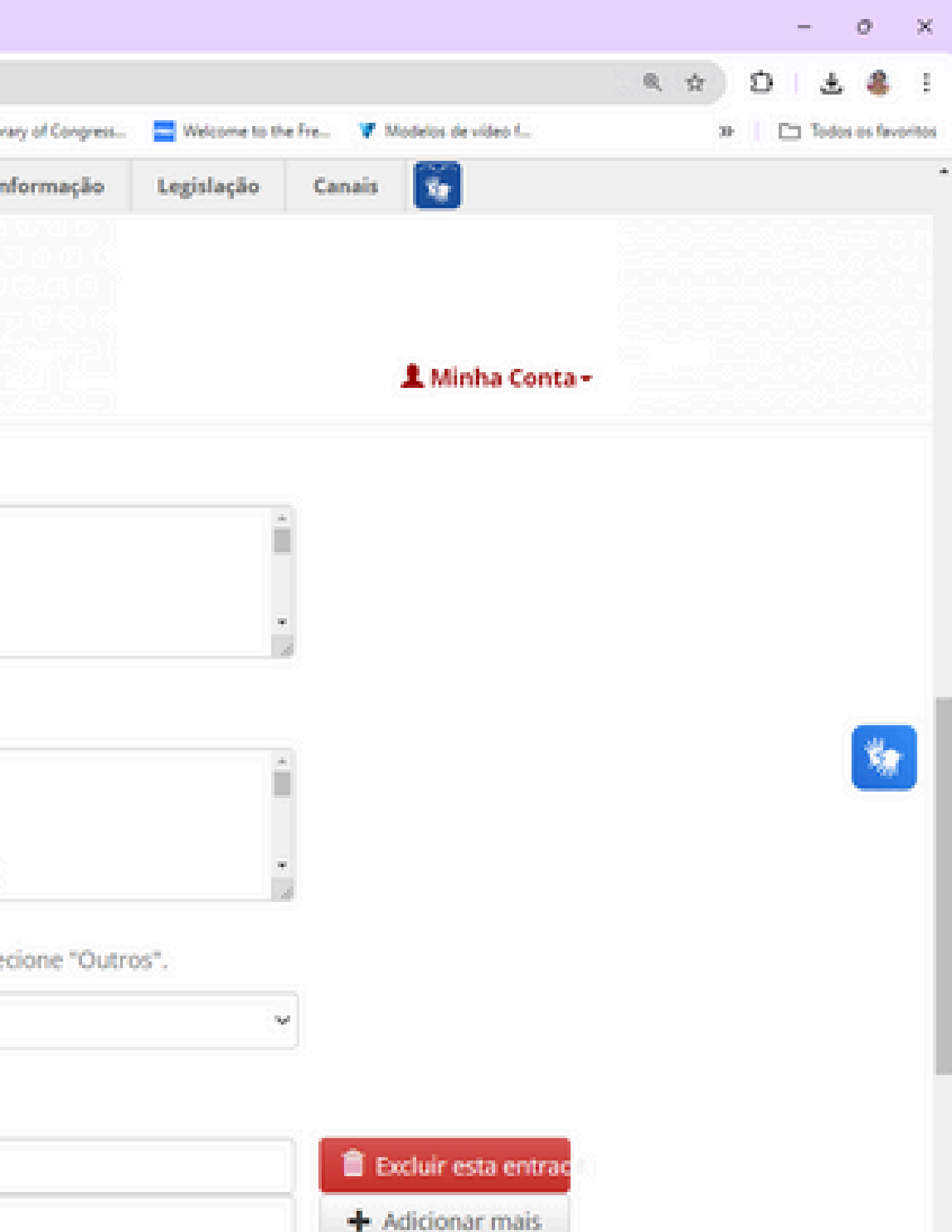

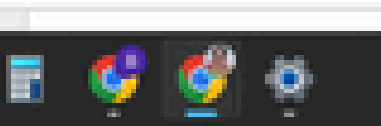

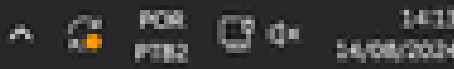

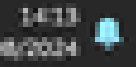

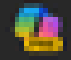

| e ⇒ Q (1 ) and       | naufpe.br/submit#dc_subject                                                                                                 |                                                                                                    |         |
|----------------------|----------------------------------------------------------------------------------------------------|----------------------------------------------------------------------------------------------------|---------|
| Cadastro de doador 😗 | Inicio - Canva 🛛 🚘 ::: Sistema Pergamu 🔒 STI                                                                                | : Autenticação I 🤹 BibReservaWEB 📣 Meta Business Suite 💲 Terminal - SophiA Bi 😨 Ambiente de EAD d 🎦                                                                                                    | Libe    |
|                      | BRASIL                                                                                                    | Simplifique! Comunica BR Participe Acesso                                                                                                    | à in    |
|                      | ATTE<br>Repositór<br>Digital<br>do UFPE                                                                                     | io<br>Navegar - Sobre - Ajuda - Contato - O                                                                                                    |         |
|                      | Resumo (Outro idioma)                                                                                                    | The summary must highlight the objective, method, results and conclusions of the<br>document. The summary must be composed of a sequence of concise sentences<br>statements and not enumeration of topics (introduction, theoretical framework,                                               | ie<br>L |
|                      |                                                                                                    | method, results, conclusion). It is recommended to use a single paragraph, witho                                                                                                    | ut      |
|                      | Selecione o idioma que pred                                                                                                 | lomina no Trabalho de Conclusão de Curso. Se o idioma não aparecer na lista abaixo, s                                                                                                    | ele     |
|                      | Selecione o idioma que pred<br>Idioma *                                                                                     | Inethod, results, conclusion). It is recommended to use a single paragraph, witho<br>domina no Trabalho de Conclusão de Curso. Se o idioma não aparecer na lista abaixo, s<br>Português (Brasil)                                                                                              | ele     |
|                      | Selecione o idioma que pred<br>Idioma *<br>Digite as palavras-chave do T                                                    | Iomina no Trabalho de Conclusão de Curso. Se o idioma não aparecer na lista abaixo, s<br>Português (Brasil)<br>Trabalho de Conclusão de Curso, uma em cada campo.                                                                                                    | ele     |
|                      | Selecione o idioma que pred<br>Idioma *<br>Digite as palavras-chave do T<br>Palavra-chave *                                 | Iomina no Trabalho de Conclusão de Curso. Se o idioma não aparecer na lista abaixo, s<br>Português (Brasil)<br>Trabalho de Conclusão de Curso, uma em cada campo.                                                                                                    | ele     |
|                      | Selecione o idioma que pred<br>Idioma *<br>Digite as palavras-chave do T<br>Palavra-chave *                                 | Iomina no Trabalho de Conclusão de Curso. Se o idioma não aparecer na lista abaixo, s<br>Português (Brasil)<br>Trabalho de Conclusão de Curso, uma em cada campo.<br>Teste<br>Autodepósito                                                                                                    | ele     |
|                      | Selecione o idioma que pred<br>Idioma *<br>Digite as palavras-chave do T<br>Palavra-chave *                                 | Iomina no Trabalho de Conclusão de Curso. Se o idioma não aparecer na lista abaixo, s<br>Português (Brasil)<br>Trabalho de Conclusão de Curso, uma em cada campo.<br>Teste<br>Autodepósito<br>Biblioteca                                                                                      | ele     |
|                      | Selecione o idioma que pred<br>Idioma *<br>Digite as palavras-chave do T<br>Palavra-chave *<br>Digite a data em que o Traba | Inethod, results, conclusion). It is recommended to use a single paragraph, witho<br>Iomina no Trabalho de Conclusão de Curso. Se o idioma não aparecer na lista abaixo, s<br>Português (Brasil)<br>Trabalho de Conclusão de Curso, uma em cada campo.<br>Teste<br>Autodepósito<br>Biblioteca | ele     |

H

Q. Pesquisar

یک 💿 🧐 🔚 🖻 🌾 🗐 %

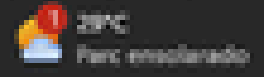

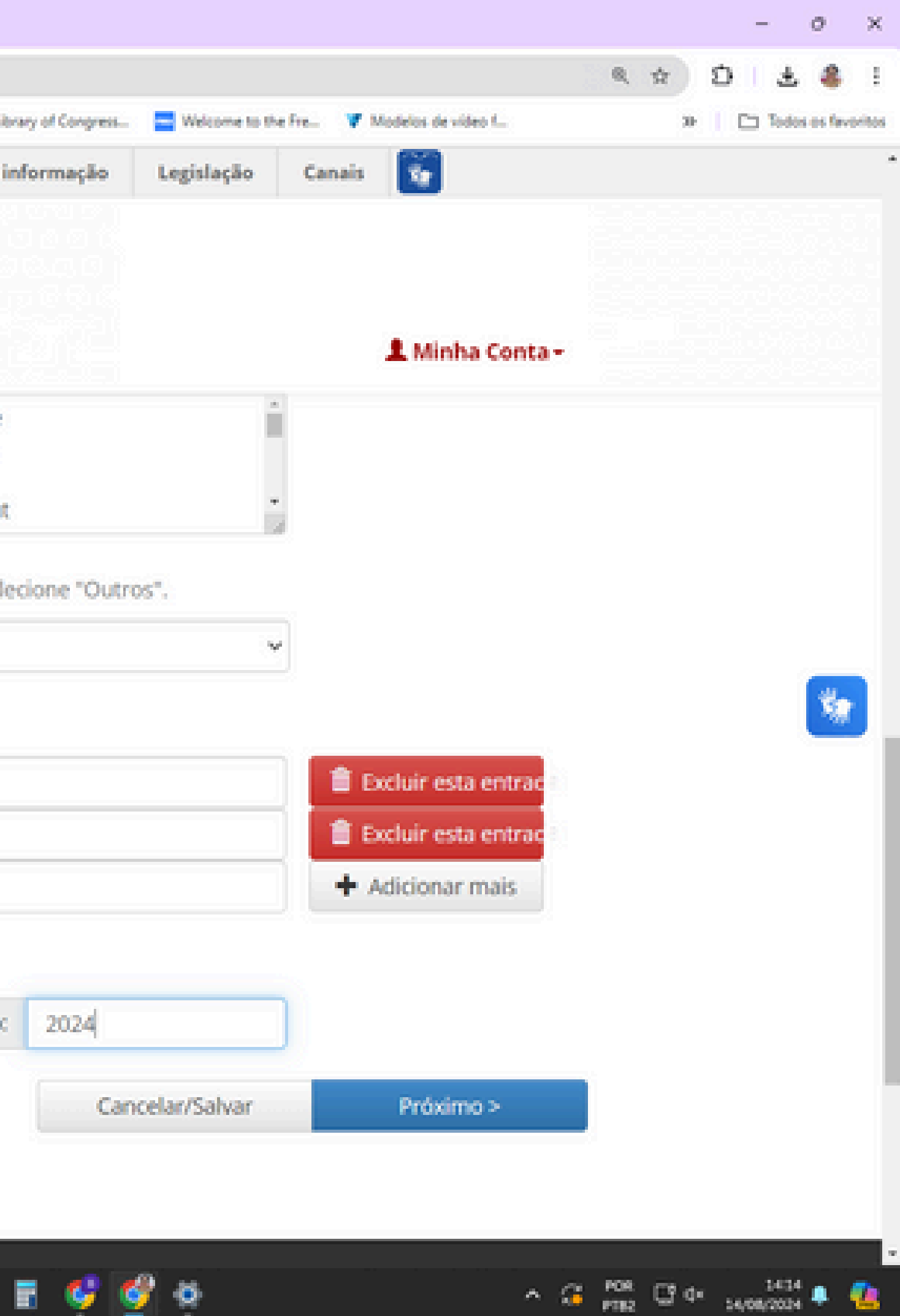

| Y | 0     | Descrew   | er este i | tem ( RI UFPE )  | x 🙁 Ana Ligi    | Santos (2000-0                 | 002-6: × 👂 Bu        | ica Textual - Curriculo L | ettes 🗶 🦻 Curricula    | do Sistema de Currici 🛛 🗙 | +             |              |
|---|-------|-----------|-----------|------------------|-----------------|--------------------------------|----------------------|---------------------------|------------------------|---------------------------|---------------|--------------|
| 4 | >     | С         | =         | attena.ufpe.br/s | ubmit#dc_subje  | a a                            |                      |                           |                        |                           |               |              |
| E | Cadar | tro de do | ador      | () Inicio - Canv | a 🚂 = Sistema I | Pergamu. 🔒                     | STI : Autenticação I | BibfaservaWEB             | 00 Meta Business Suite | 5 Terminal - SophiA Bi-   | Ø Ambiente de | EAD d 🖪 Libr |
|   |       |           |           |                  |                 | BRAS                           | IL.                  |                           | Simplifique!           | Comunica BR               | Participe     | Acesso à in  |
|   |       |           |           |                  |                 | AT<br>Repos<br>Digito<br>da UN | TENA<br>Itório       | *                         | Navegar - Sob          | re - Ajuda -              | Contato -     | 0            |
|   |       |           |           |                  | Descrição       | Descrição                      | Upload               | Verificar Lic             | ença Licença           | Completo                  |               |              |

## Depósito: descreva este item 🚱

Preencha mais informações sobre o depósito abaixo.

Selecione o departamento no qual o Trabalho de Conclusão de Curso foi desenvolvido.

Departamento \*

Categorais de assuntos

Selecione o curso de graduação ao qual o trabalho está vinculado.

Curso \*

Categorais de assuntos

Selecione o nome da instituição, a qual o Trabalho de Conclusão de Curso é vinculado.

Instituição \*

Universidade Federal de Pernambuco

Q. Pesquisar

S.P.

Selecione o nome da instituição patrocinadora.

Agência de Fomento

Nenhuma

Selecione o nome do local/cidade em que o Trabalho de Conclusão de Curso foi defendido.

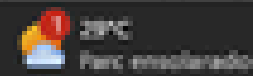

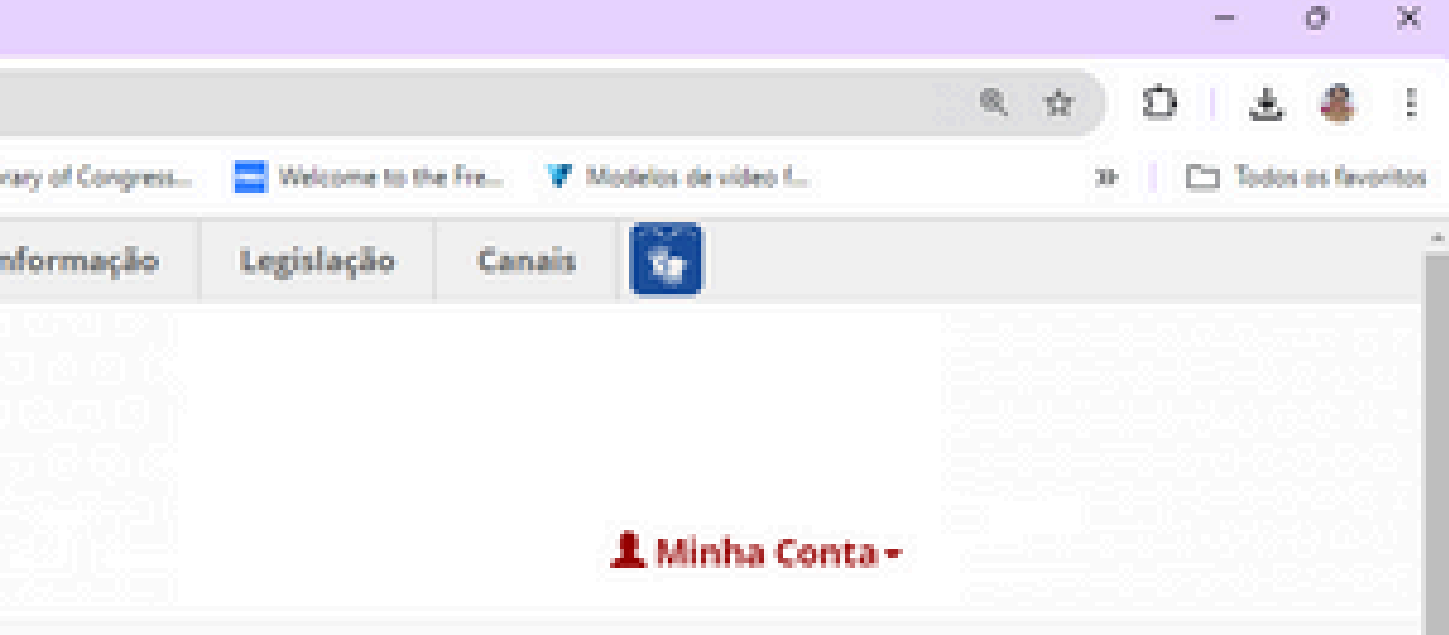

(Ajuda no preenchimento)

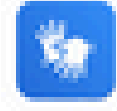

#### (Ajuda no preenchimento)

~

~

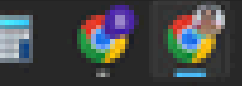

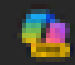

| Selecionar valor - Google Chrome                                                                                                    | - 0                                                                                                    | X solo Lattes X 😏 Curriculo d                        | o Sistema de Currio: 🗙  | +               |             |
|----------------------------------------------------------------------------------------------------|----------------------------------------------------------------------------------------------------|------------------------------------------------------|-------------------------|-----------------|-------------|
| attena.ufpe.br/controlledvocabulary/controlledvocabulary.jsp?ID=dc                                                                                                    | _degree_departament                                                                                        | R.                                                   |                         |                 |             |
| Buscar um assunto em um vocabulário controlado:                                                                                                    |                                                                                                    | *<br>WEB 00 Meta Business Suite                      | S Terminal - SophiA B   | Ambiente de EAC | id 🖪 Libe   |
| Filtrar: Aple<br>(A)uda no preenchimento)                                                                                                    | car Excluir                                                                                                | Simplifique!                                         | Comunica BR             | Participe       | Acesso à in |
| Selecionar valor                                                                                                    |                                                                                                    |                                                      |                         |                 |             |
| <ul> <li>(CAA-ND) - Núcleo de Design e Comu</li> <li>(CAA-NED) - Núcleo de Formação Dos</li> <li>(CAA-NG) - Núcleo de Gestão</li> <li>(CAA-NC) - Núcleo de Clências da Vi</li> <li>(CAC-DA) - Departamento de Artes</li> <li>(CAC-DAU) - Departamento de Arquit</li> <li>(CAC-DCI) - Departamento de Clências</li> <li>(CAC-DCS) - Departamento de Clências</li> <li>(CAC-DEG) - Departamento de Expres</li> <li>(CAC-DL) - Departamento de Expres</li> <li>(CAC-DL) - Departamento de Letras</li> </ul> | nicação<br>cente<br>ida<br>etura e Urbanismo<br>a da Informação<br>nicação Social<br>esign<br>ssão Gráfica | Navegar - Sobr<br>Licença Licença<br>1 2<br>o.<br>o. | e - Ajuda -<br>Completo | Contato -       | •           |
|                                                                                                    |                                                                                                    |                                                      |                         |                 |             |
|                                                                                                    | Categorais de a                                                                                            | ssuntos                                              |                         |                 |             |
| Selecione o curso de gradua                                                                                                    | sção ao qual o trabal                                                                                      | ho está vinculado.                                   |                         |                 |             |
| Curso *                                                                                                    |                                                                                                    |                                                      |                         |                 |             |
|                                                                                                    | Categorais de a                                                                                            | ssuntos                                              |                         |                 |             |
| Selecione o nome da institu                                                                                                    | ição, a qual o Trabal                                                                                      | ho de Conclusão de Curso                             | é vinculado.            |                 |             |
| Instituição *                                                                                                    | Universidade Fe                                                                                            | ederal de Pernambuco                                 |                         |                 |             |
| Selecione o nome da institu                                                                                                    | ição patrocinadora.                                                                                        |                                                      |                         |                 |             |
| Agência de Fomento                                                                                                    | Nenhuma                                                                                                    |                                                      |                         |                 |             |

ja-ascript-void(null):

Selecione o nome do local/cidade em que o Trabalho de Conclusão de Curso foi defendido.

Q Pesquisar

GP)

16) î.

6 E I

0

0

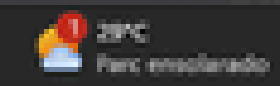

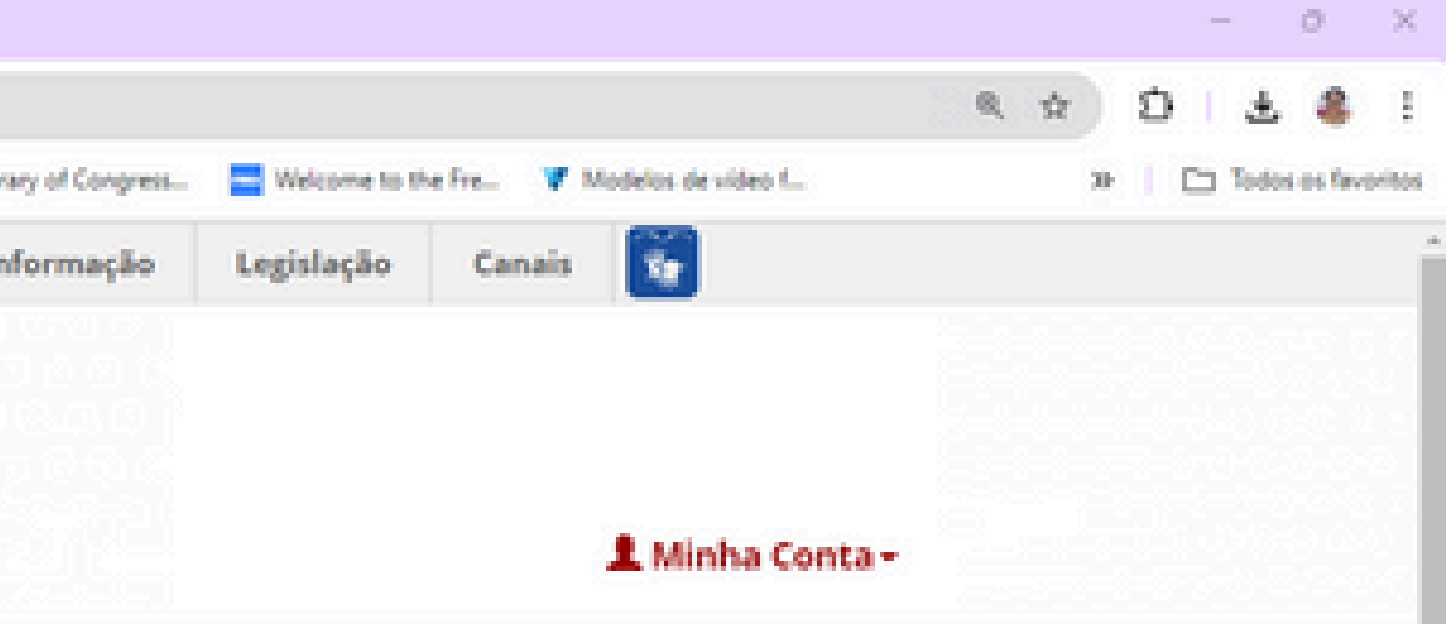

(Ajuda no preenchimento)

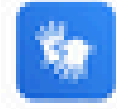

### (Ajuda no preenchimento)

 $M_{\rm e}$ 

 $M_{\rm e}^{\rm c}$ 

ø

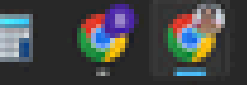

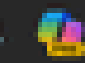

| Selecionar valor - Google Ovome                                                                                                    | - O X sulo Lattes X 🐤 Curriculo do Sistema de Curric: X +                                                                                                    |
|----------------------------------------------------------------------------------------------------|----------------------------------------------------------------------------------------------------|
| <ul> <li>Stecienar anter - Geogle Overne</li> <li>attena ufpe br/controlledvocabulary/controlledvocabulary jup?D=dc_degree_g</li> <li>CAA-Curso de Graduação em Pedagogia</li> <li>CAA-Curso de Licenciatura em Educação Inte</li> <li>CAA-Curso de Química - Licenciatura</li> <li>CAA-Curso de Física - Licenciatura</li> <li>CAA-Curso de Graduação em Engenharia Civi</li> <li>CAA-Curso de Graduação em Engenharia de J</li> <li>CAA-Curso de Graduação em Engenharia de J</li> <li>CAA-Curso de Graduação em Comunicação S</li> <li>CAA-Curso de Graduação em Comunicação S</li> <li>CAA-Curso de Educação Física - Licenciatura</li> <li>CAV-Curso de Educação Física - Licenciatura</li> <li>CAV-Curso de Educação Física - Bacharelado</li> <li>CAV-Curso de Nutrição - Bacharelado</li> <li>CAV-Curso de Arouitetura e Urbanismo - Bac</li> <li>CAC-Curso de Artes Visuais - Licenciatura</li> <li>CAC-Curso de Biblioteconomia - Bacharelado</li> <li>CAC-Curso de Cinema e Audiovisual - Bacharelado</li> </ul> | <ul> <li>a x be Letters X Curricule de Sistema de Curri: X +</li> <li>raduation®.</li> <li>recultural</li> <li>rWEB Ø0 Meta Business Suite § Terminal - SophiA B          <ul> <li>Ambiente de EAO d.</li> <li>Lie</li> <li>Simplifique!</li> <li>Comunica BR</li> <li>Participe</li> <li>Acesso à in</li> </ul> </li> <li>Il Produção ocial ura</li> <li>Navegar - Sobre - Ajuda - Contato - O</li> <li>Licença Licença Completo</li> <li>Licença de Curso foi desenvolvido.</li> </ul> |
| Departamento *                                                                                                    |                                                                                                    |
| 0                                                                                                    | (CAV-NSC) - Núcleo de Saúde Coletiva                                                                                                    |
| Cat<br>Selecione o curso de graduação ao                                                                                                    | egorais de assuntos<br>qual o trabalho está vinculado.                                                                                                    |
| Curso *                                                                                                    | tegorais de assuntos                                                                                                    |
| Selecione o nome da instituição, a c                                                                                                    | qual o Trabalho de Conclusão de Curso é vinculado.                                                                                                    |
| Instituição * Un                                                                                                    | iversidade Federal de Pernambuco                                                                                                    |
|                                                                                                    |                                                                                                    |

Selecione o nome da instituição patrocinadora.

Agência de Fomento

Nenhuma

Selecione o nome do local/cidade em que o Trabalho de Conclusão de Curso foi defendido.

Q. Pesquisar

GP)

100

 $\square$ 

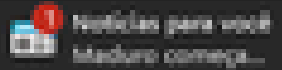

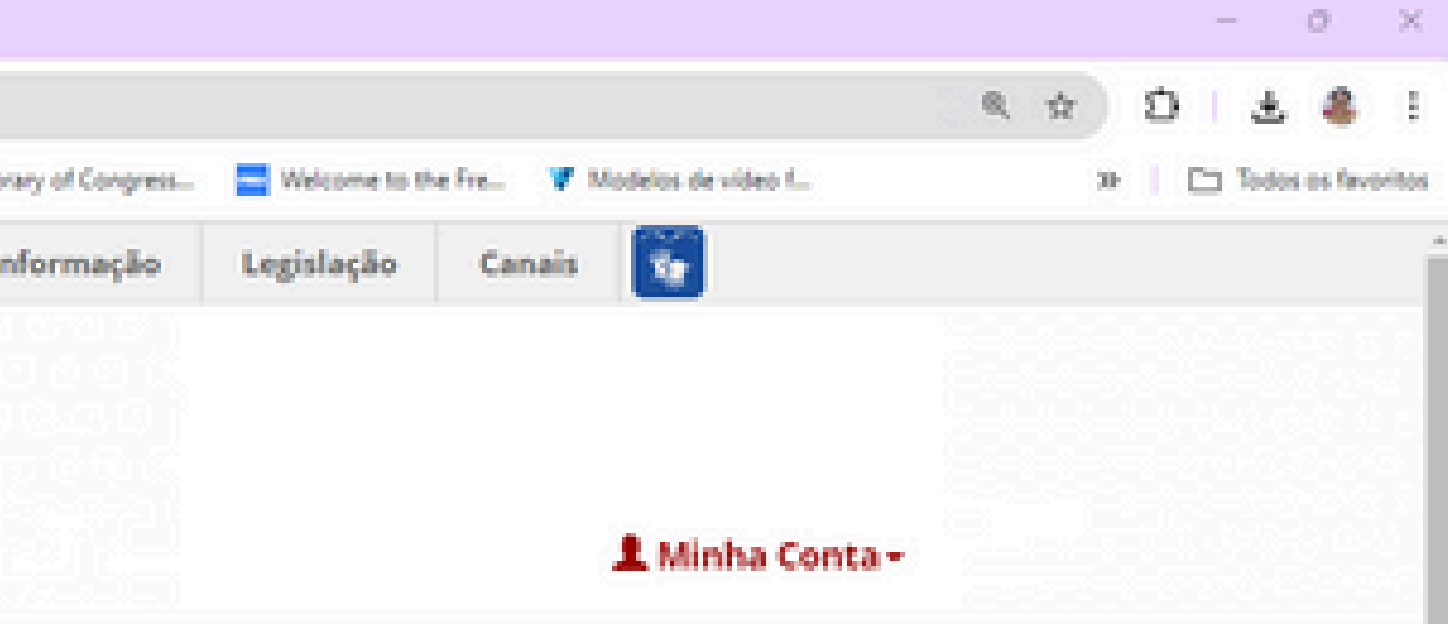

(Ajuda no preenchimento)

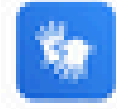

### (Ajuda no preenchimento)

 $M_{\rm eff}$ 

 $M_{\rm eff}$ 

ø

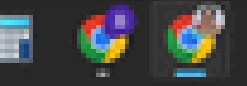

0

Ð

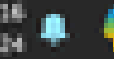

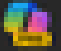

| O Descrever este item (R) UFPE | × O Ana Ligia Santos (2000-0002 | 5-6- 🗙 🦻 Busca Textual - Curriculo Lattes 🗶 🦻 Curriculo do Sistema de Currici 🗙 🕂                      |      |
|--------------------------------|---------------------------------|----------------------------------------------------------------------------------------------------|------|
| ← → ♂ (t) attenautpe           | .br/submit#dc_subject           |                                                                                                    |      |
| Cadastro de doador 😗 Inicio -  | Canva 👪 = Sistema Pergamu 🔒 S   | TI : Autenticação I 🤹 BibReservaWEB 🙉 Meta Business Suite 💲 Terminal - SophiA Bi 😨 Ambiente de EAO d 🎦 | Libr |
|                                | SRASIL                          | Simplifique! Comunica BR Participe Acesso a                                                            | a in |
|                                |                                 |                                                                                                    |      |
|                                |                                 | ENA                                                                                                    |      |
|                                | Repositó                        | <b>Srio</b>                                                                                            |      |
|                                | da UFPE                         | 🕈 Navegar - Sobre - Ajuda - Contato - O                                                                |      |
|                                | Depósito: desci                 | reva este item 😧                                                                                       |      |
|                                | Preencha mais informações       | s sobre o depósito abaixo.                                                                             |      |
|                                | Selecione o departamento i      | no qual o Trabalho de Conclusão de Curso foi desenvolvido.                                             |      |
|                                | Departamento *                  |                                                                                                    |      |
|                                |                                 | ::(CAV-NSC) - Núcleo de Saúde Coletiva                                                                 |      |
|                                |                                 | Categorais de assuntos                                                                                 |      |
|                                | Selecione o curso de gradu      | ação ao qual o trabalho está vinculado.                                                                |      |
|                                | Curso *                         |                                                                                                    |      |
|                                |                                 | ::CAV-Curso de Saúde Coletiva                                                                          |      |
|                                |                                 | Categorais de assuntos                                                                                 |      |
|                                | Selecione o nome da institu     | uição, a qual o Trabalho de Conclusão de Curso é vinculado.                                            |      |
|                                | Instituição *                   | Universidade Federal de Pernambuco                                                                     |      |
|                                |                                 |                                                                                                    |      |
|                                | Selecione o nome da institu     | uição patrocinadora.                                                                                   |      |
|                                | Agência de Fomento              | Nenhuma                                                                                                |      |
|                                |                                 |                                                                                                    |      |
|                                | Selecione o nome do local/o     | cidade em que o Trabalho de Conclusão de Curso foi defendido.                                          |      |
|                                | Local *                         | Vitória de Santo Antão                                                                                 |      |
|                                |                                 |                                                                                                    |      |

+

Q Pesquisar

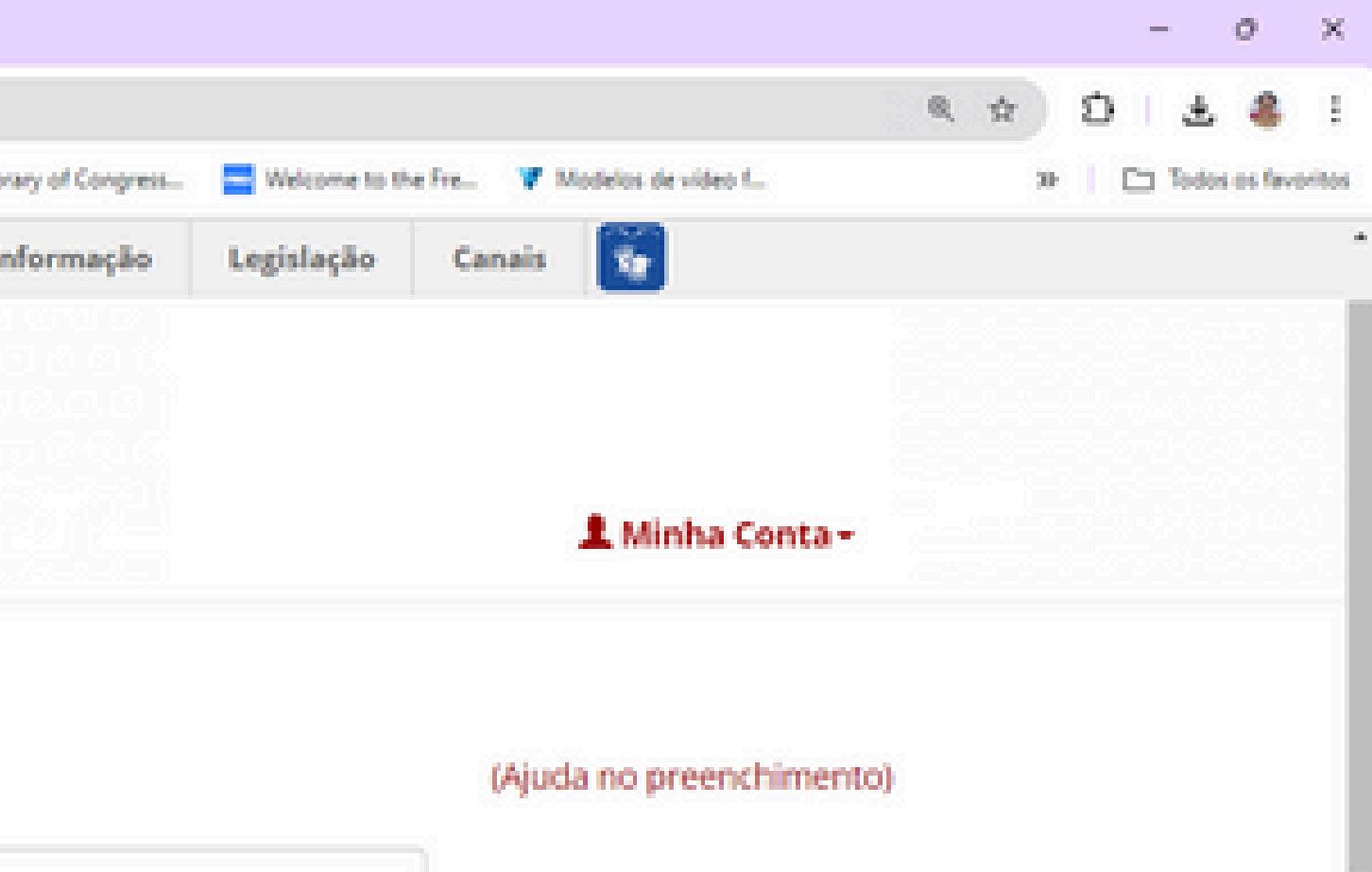

(Ajuda no preenchimento)

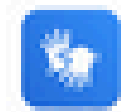

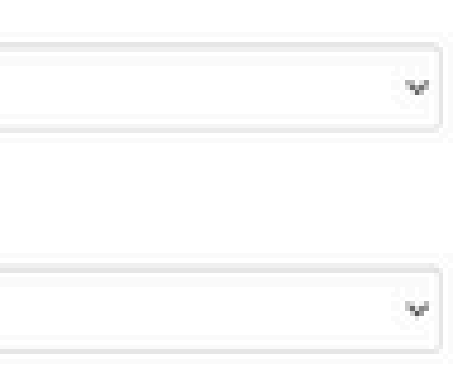

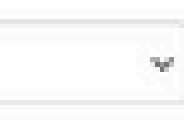

o

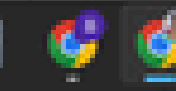

0

😒 💷 💼 🧯 💷 📀

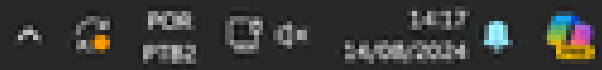

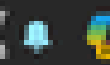

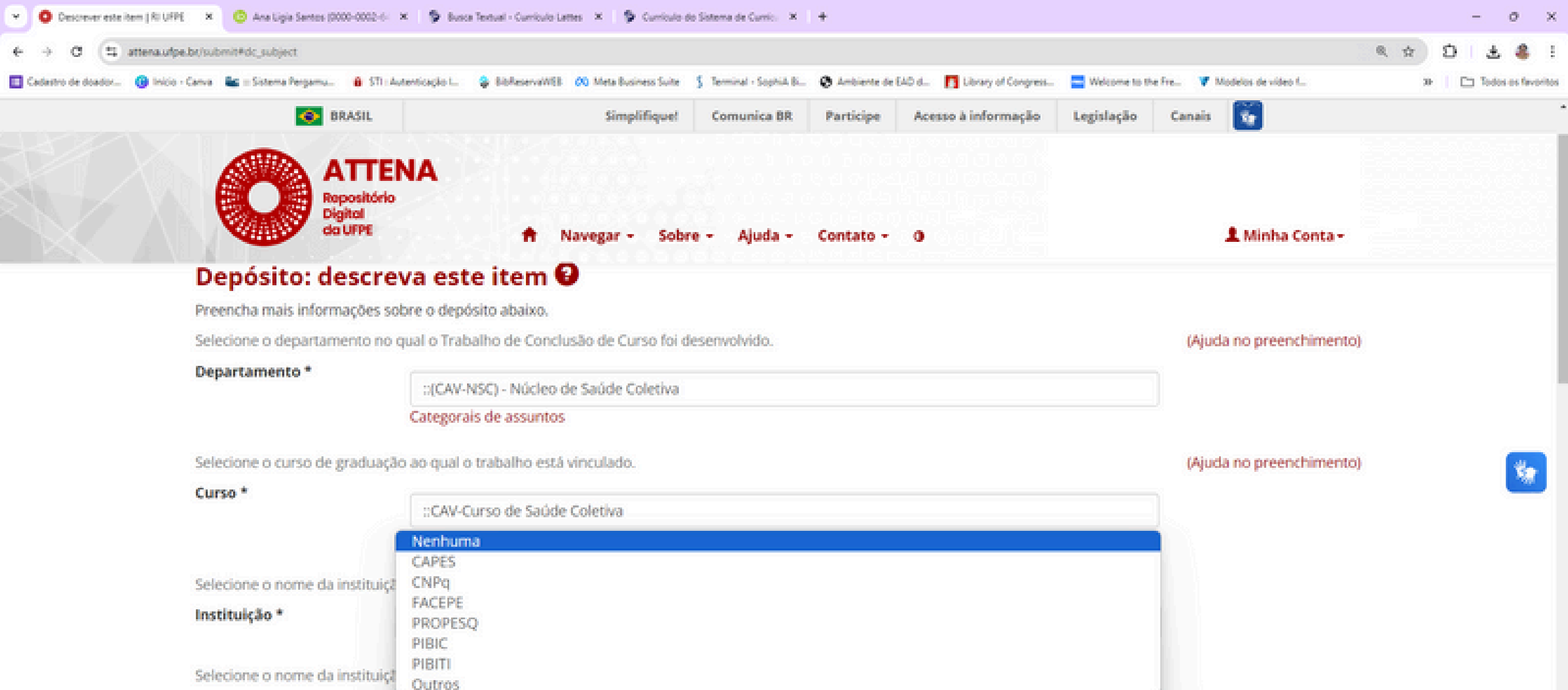

|                                   | Nenhuma |
|-----------------------------------|---------|
|                                   | CAPES   |
| Selecione o nome da instituiçã    | CNPq    |
| ta selected a to                  | FACEPE  |
| Instituição *                     | PROPESQ |
|                                   | PIBIC   |
| Colorison a second de locais de l | PIBITI  |
| selecione o nome da instituiça    | Outros  |
| Agência de Fomento                | Nenhuma |
|                                   |         |

GP

Selecione o nome do local/cidade em que o Trabalho de Conclusão de Curso foi defendido.

Local \*

Vitória de Santo Antão

Q Pesquisar

∧ G POR C 0× 1417 PTR2 C 0× 1408/2014

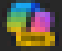

| Cescrever este item (R) UFPE       | X O Ana Lipia Santos (0000-0002-6-                              | × 9 Bust                | a Textual - Curriculo Lattes 🗶 🦻 Curriculo                      | do Sistema de Currici - X | +                                |                                              |                  |                            | - 0 X                                |
|------------------------------------|-----------------------------------------------------------------|-------------------------|-----------------------------------------------------------------|---------------------------|----------------------------------|----------------------------------------------|------------------|----------------------------|--------------------------------------|
| ← → Ø (\$ attenaufpe.br/)          | submit#dc_subject                                               |                         |                                                                 |                           |                                  |                                              |                  |                            | <ul> <li>&lt; ☆ ①   ± ♣ !</li> </ul> |
| Cadastro de doador () Inicio - Can | va 🔩 = Sistema Pergamu 🔒 STI : Au                               | tenticação I            | BibReservaWEB 00 Meta Business Suite                            | \$ Terminal - SophiA B.   | Ambiente de l                    | AD d. 🖪 Library of Congress.                 | Welcome to the   | Fre V Modelos de video f   | 30 📋 🛅 Todos os favoritos            |
|                                    | 😔 BRASIL                                                        |                         | Simplifique                                                     | Comunica BR               | Participe                        | Acesso à informação                          | Legislação       | Canais 🔯                   |                                      |
|                                    | ATTER<br>Repositório<br>Digital<br>da UFPE                      | NA                      | A Navegar - Sob                                                 | re - Ajuda -              | Contato -                        | 0                                            |                  | L Minha Conta -            |                                      |
| P                                  | reencher apenas se o trabalho<br>ocal). Exemplo: Representação  | o for REPA              | ESENTAÇÃO de TCC em formato<br>o de uma apresentação de dança   | NÃO DIGITAL, seg          | uindo o padrã<br>cha Acústica Pa | x Representação em (fi<br>ulo Freire da UEPE | ormato] de [iten | n] localizado/realizado em |                                      |
| N                                  | lota                                                            |                         | r de unito apresentação de dança                                | Teonzouo no con           |                                  | dio frene da orre.                           |                  |                            |                                      |
| D                                  | igite a data em que o Trabalh                                   | o de Conc               | lusão de Curso foi defendido.                                   |                           |                                  |                                              |                  |                            |                                      |
| D                                  | ata de defesa *                                                 | Mês:                    | Julho                                                           | v                         | Dia: 20                          | Ano: 2024                                    |                  |                            |                                      |
| S                                  | elecione o nível.                                               |                         |                                                                 |                           |                                  |                                              |                  |                            | ×**                                  |
| N                                  | lível *                                                         | Graduaç                 | āo                                                              |                           |                                  |                                              | ×                | ]                          |                                      |
| D                                  | igite o número de páginas do                                    | Trabalho                | de Conclusão de Curso. Ex: 30p.                                 |                           |                                  |                                              |                  |                            |                                      |
| E                                  | xtensão                                                         | 32 p.                   |                                                                 |                           |                                  |                                              |                  |                            |                                      |
| D                                  | vigite uma Área do conhecime                                    | nto como                | sugerido pelo CNPq.                                             |                           |                                  |                                              |                  | (Ajuda no preenchimen      | to)                                  |
| Á                                  | rea do conhecimento<br>NPg                                      |                         |                                                                 |                           |                                  |                                              |                  |                            |                                      |
|                                    |                                                                 | Categora                | is de assuntos                                                  |                           |                                  |                                              |                  |                            |                                      |
| lr<br>d                            | oserir a referência deste item<br>o curso) – Universidade Feder | de acordo<br>al de Pern | com a NBR:6023 vigente. Exemp<br>ambuco, cidade, ano de defesa. | Io: SOBRENOME,            | Nome. Título: s                  | ubtítulo. Ano de depósi                      | to. Trabalho de  | Conclusão de Curso (Nome   |                                      |

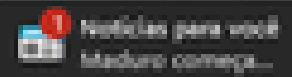

Q Pesquisar

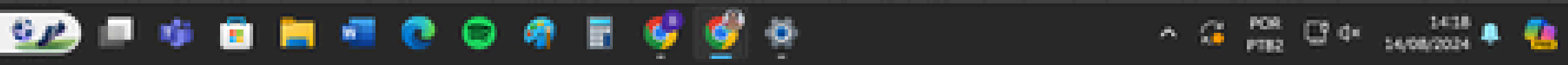

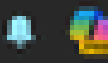

 $\mathbf{x}$ 

| S attena.ufpe.br/controlledvoc                    | abulary/controlledvocabulary.jsp?ID=dc_ | According to the state |                            |                       |                   |                              |                  |                            |                        |
|---------------------------------------------------|-----------------------------------------|------------------------|----------------------------|-----------------------|-------------------|------------------------------|------------------|----------------------------|------------------------|
|                                                   |                                         | added addresses of     |                            |                       |                   |                              |                  |                            |                        |
| Buscar um assunto em                              | um vocabulário controlado:              |                        | WEB 00 Meta Business Suite | S Terminal - SophiA B | i 😧 Ambiente de   | EAD d 🖪 Library of Congress. | Welcome to the   | Fre 🖤 Modelos de vídeo (   | 20 Carlos es favoritos |
| Filtrar: Aplicar Excluir (Aluda no presochimento) |                                         |                        | Simplifique                | Comunica BR           | Participe         | Acesso à informação          | Legislação       | Canais 😴                   | -                      |
| Solocionarya                                      | lor                                     |                        | 1.7.6.5.5                  |                       |                   |                              |                  | _                          |                        |
| Selecional va                                     |                                         |                        |                            |                       |                   |                              |                  |                            |                        |
| Areas<br>Cléncias                                 | Exatas e da Terra                       |                        |                            |                       |                   |                              |                  |                            |                        |
| Engenha                                           | arias<br>de Caúda                       |                        | Navegar - Sob              | re - Ajuda -          | Contato -         | 0                            |                  | L Minha Conta -            |                        |
| Cièncias                                          | Agrárias<br>Sociale Anlicedas           |                        | O de TCC em formato        | NÃO DIGITAL, se       | guindo o padra    | io: Representação em (f      | ormato) de (iten | n) localizado/realizado em |                        |
| Ciencias                                          | Humanas                                 |                        | presentação de dança       | realizada na Cor      | ncha Acústica P   | aulo Freire da UFPE.         |                  |                            |                        |
| Outros                                            | co, Letros e Artes                      |                        |                            |                       |                   |                              |                  |                            |                        |
|                                                   | Fechar                                  |                        | man fai dafan di da        |                       |                   |                              |                  |                            |                        |
|                                                   | Data de detesa *                        |                        | also for deteridido.       |                       |                   |                              |                  |                            |                        |
|                                                   | outo de dereso                          | Mês: Julho             |                            | ~                     | Dia: 20           | Ano: 2024                    |                  |                            | _                      |
|                                                   | Selecione o nível.                      |                        |                            |                       |                   |                              |                  |                            |                        |
|                                                   | Nível *                                 | Graduação              |                            |                       |                   |                              | ~                | 1                          |                        |
|                                                   |                                         |                        |                            |                       |                   |                              |                  |                            |                        |
|                                                   | Digite o número de páginas o            | lo Trabalho de Concl   | usão de Curso. Ex: 30p.    |                       |                   |                              |                  |                            |                        |
|                                                   | Extensão                                | 32 p.                  |                            |                       |                   |                              |                  |                            |                        |
|                                                   |                                         |                        |                            |                       |                   |                              |                  |                            |                        |
|                                                   | Digite uma Area do conhecin             | iento como sugerido    | pelo CNPq.                 |                       |                   |                              |                  | (Ajuda no preenchimento    | o)                     |
|                                                   | Area do conhecimento<br>CNPg            |                        |                            |                       |                   |                              |                  |                            |                        |
|                                                   |                                         | Categorais de ass      | untos                      |                       |                   |                              |                  |                            |                        |
|                                                   | Inserir a referència deste iter         | n de acordo com a N    | RP-6023 vizente Everno     |                       | Nome Titulor      | subtítulo. Ano de denós      | ito. Trabalho de | Cooclusão de Curso (Nome   |                        |
|                                                   | do curso) – Universidade Fed            | eral de Pernambuco,    | cidade, ano de defesa.     | a source one,         | reorine, include. | resources, renorate acipita  | no. mooanto ac   | company or carso (nonite   |                        |
| ja-ascript-void(null):                            | Citação *                               |                        |                            |                       |                   |                              |                  | 1                          |                        |

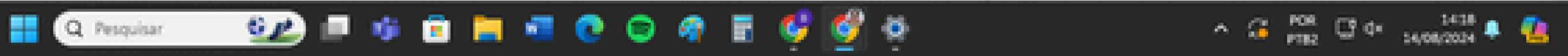

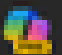

| ×  | O Descrever este item (R) ( | .89E × +          |                                        |              |                        |                    |                |                |                |
|----|-----------------------------|-------------------|----------------------------------------|--------------|------------------------|--------------------|----------------|----------------|----------------|
| ÷  | → Ø (\$ attenas             | /pe.br/submit#dc_ | contributor_advisorLatte               | 5            |                        |                    |                |                |                |
| 88 | Cadastro de doador          | 🛞 Inicio - Canva  | 🛔 STI ( Autenticação I                 | BibAssenaWEB | 00 Meta Business Suite | 5 Terminal - Sophi | B Ø Anbiente d | e EAD-d 🖪 Libe | wy of Congress |
|    |                             |                   | 📀 BRASIL                               |              |                        | Simplifique!       | Comunica BR    | Participe      | Acesso à in    |
|    |                             |                   | ATT<br>Repositor<br>Digital<br>do UFPE | ENA<br>b     | A Nave                 | gar - Sobre        | - Ajuda -      | Contato -      | •              |

Inserir a referência deste item de acordo com a NBR:6023 vigente. Exemplo: SOBRENOME, Nome. Título: subtítulo. Ano de depósito. Trabalho de Conclusão de Curso (Nome do curso) – Universidade Federal de Pernambuco, cidade, ano de defesa.

Citação \*

SANTOS, Ana Ligia Feliciano dos. Teste para o treinamento do autodepósito: um estudo na Biblioteca do CAV

Informe o tipo de acesso ao documento.

Tipo de acesso \*

Acesso Aberto

Escolha a Licença Creative Commons que será aplicada ao seu trabalho. Recomendamos o uso da CC BY-NC-ND. Mais informações em https://br.creativecommons.net/licencas/

Escolha a Licença Creative Commons \*

Atribuição-SemDerivações-SemDerivados (CC BY-NC-ND) - recomendada

3

0

Informar CPF e e-mail para que a biblioteca possa verificar sua situação no Pergamum e entrar em contato, caso necessário. Os dados deste campo serão visíveis apenas para o setor administrativo.

Notas Internas \*

CPF: 99999999999, E-mail: analigia.santos@ufpe.br

< Anterior

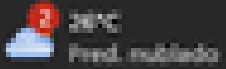

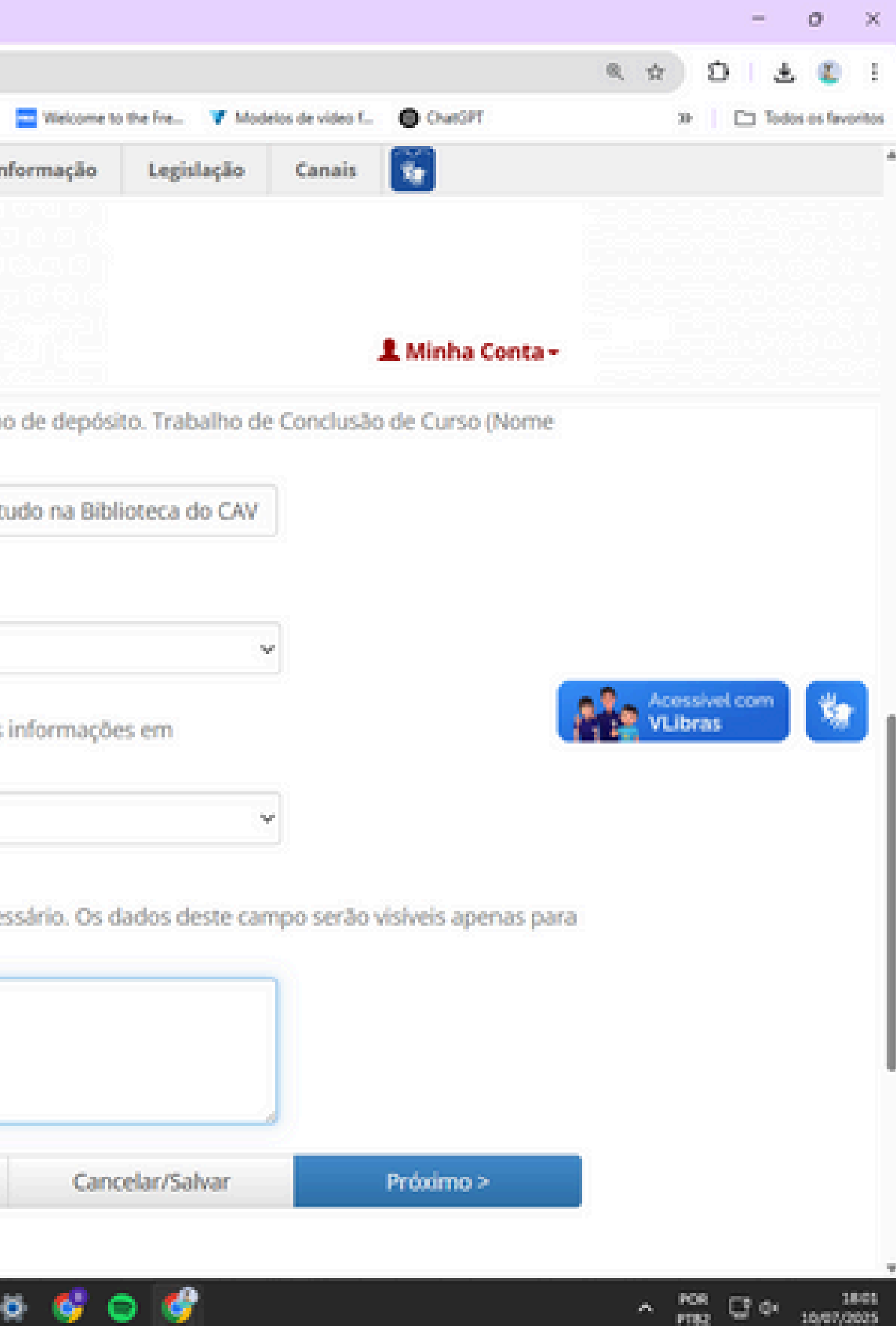

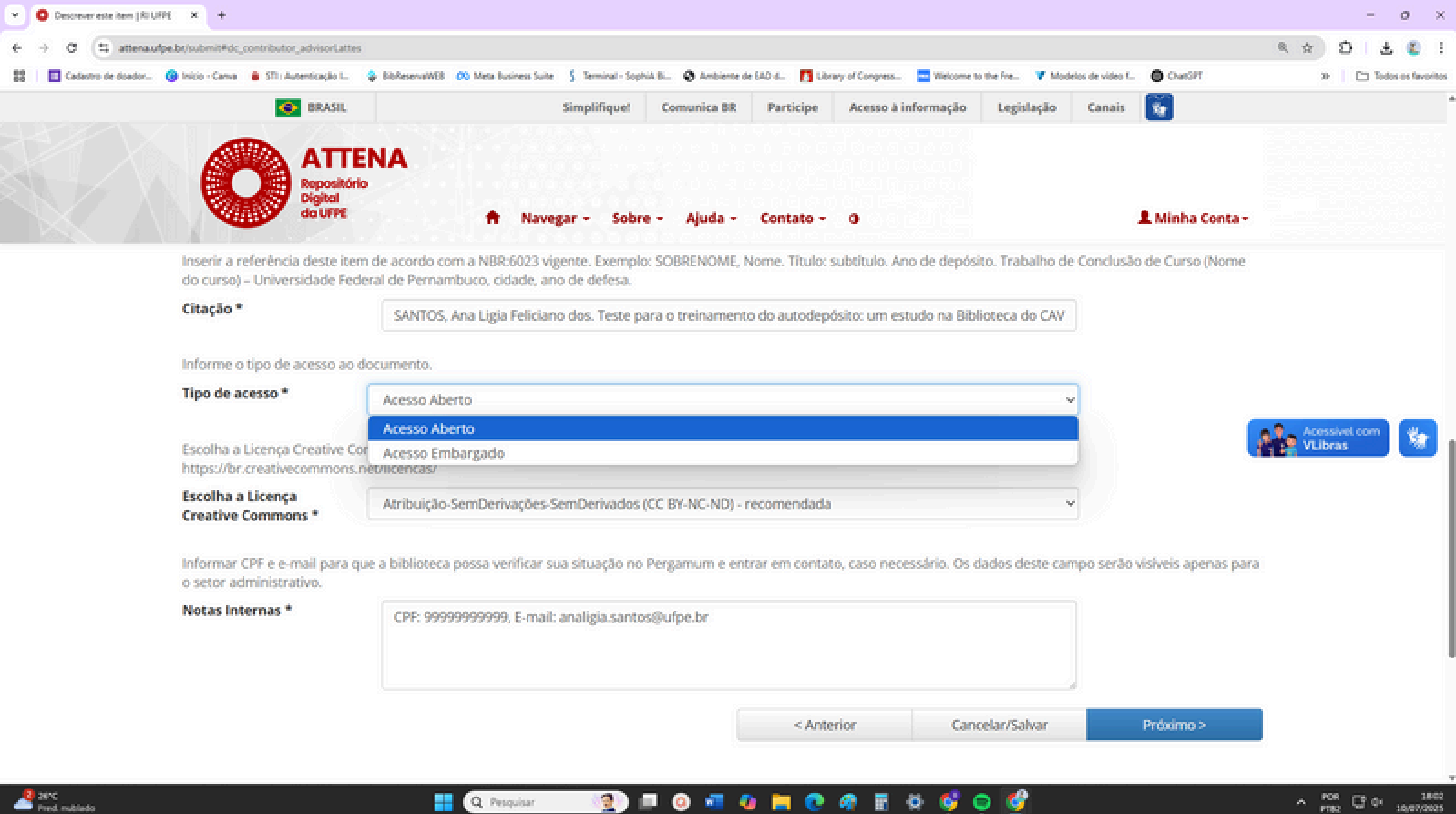

| Tipo de acesso *                                                | Acesso Aberto                                                     |
|-----------------------------------------------------------------|-------------------------------------------------------------------|
|                                                                 | Acesso Aberto                                                     |
| Escolha a Licença Creative Cor<br>https://br.creativecommons.ne | Acesso Embargado<br>t/licencas/                                   |
| Escolha a Licença<br>Creative Commons *                         | Atribuição-SemDerivações-SemDerivados (CC BY-NC-ND) - recomendada |

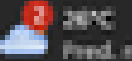

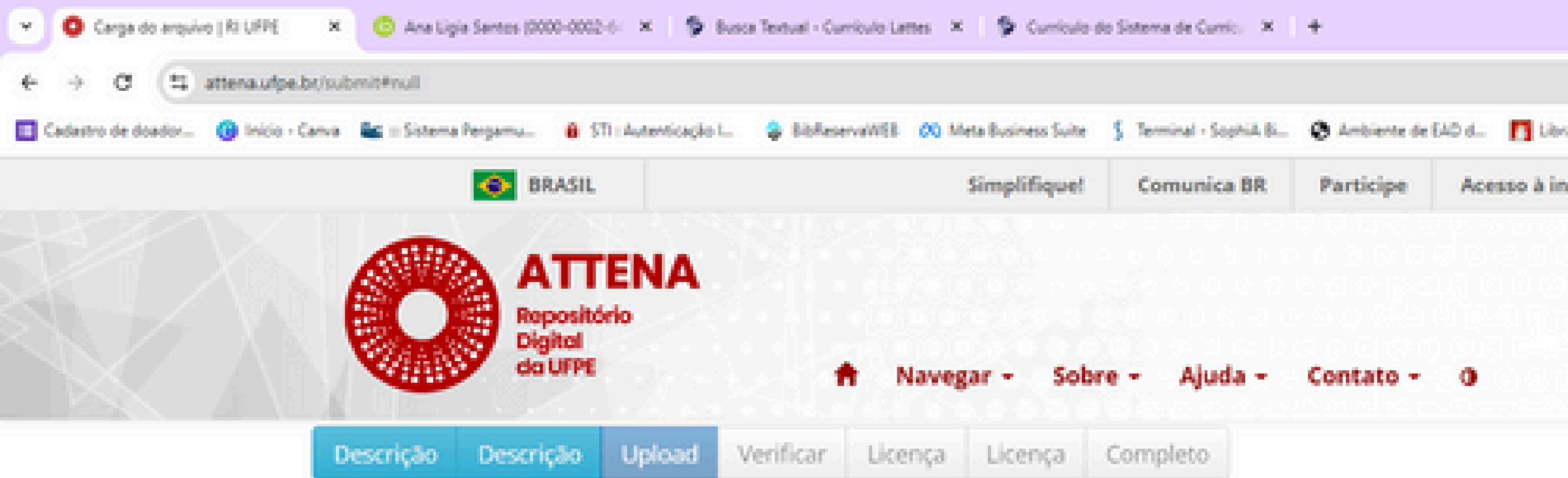

## Depósito: fazer upload do arquivo Ajuda

Insira o arquivo do seu disco rígido local correspondente ao item que está sendo submetido. Se você clicar em "Selecionar arquivo...", uma nova janela aparecerá na qual você poderá localizar e selecionar o arquivo no seu disco rígido local.

Observe também que o sistema é capaz de preservar o conteúdo de certos tipos de arquivos. Informações sobre tipos de arquivos e níveis de apoio.

GP

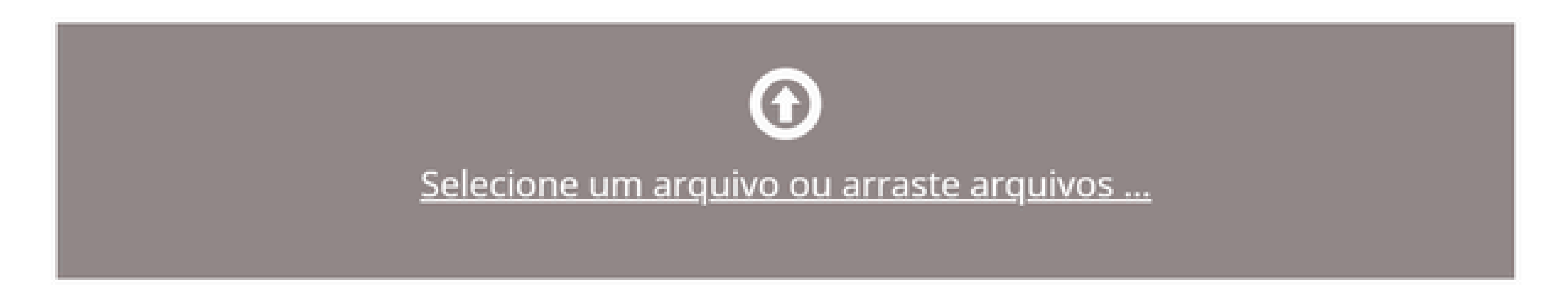

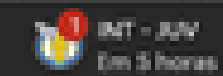

|                 |                |        |                  |         |   |                |     |   | -    | 0         | ×    |
|-----------------|----------------|--------|------------------|---------|---|----------------|-----|---|------|-----------|------|
|                 |                |        |                  |         | ۹ | $\dot{\Omega}$ |     | Ó | ±    | 8         | I.   |
| ary of Congress | Welcome to the | e Fre  | Andelos de video | i L     |   |                | 30- | C | Teda | s es fave | 1995 |
| formação        | Legislação     | Canais | 1                |         |   |                |     |   |      |           | Î    |
|                 |                |        |                  |         |   |                |     |   |      |           |      |
|                 |                |        |                  |         |   |                |     |   |      |           |      |
|                 |                |        |                  |         |   |                |     |   |      |           |      |
|                 |                |        | 1 Minha          | Conta - |   |                |     |   |      |           |      |
|                 |                |        |                  |         |   |                |     |   |      |           |      |

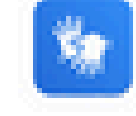

Cancelar/Salvar

Próximo >

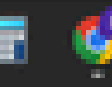

< Anterior

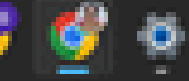

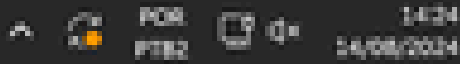

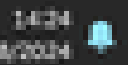

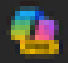

| 🙆 Abrir                              |                                                                  |                     |                 |              | ×     | ×    | +                               |
|--------------------------------------|------------------------------------------------------------------|---------------------|-----------------|--------------|-------|------|---------------------------------|
| $\leftarrow \rightarrow ~~ \uparrow$ | 🛓 > Downloads >                                                  |                     | C Peopular      | em Downloads | P     |      |                                 |
| Organizar + Nova                     | peta                                                             |                     |                 | = • O        | 0     | 64 B | 🛛 Ambiente de EAD d. 🛛 🖪 Libra  |
| A Inicie                             | Nome<br>V Hoje                                                   | Data de modificação | Тро             | Tamanho      | I     | R    | Participe Acesso à inf          |
| a Analaine                           | MODELO TCC 2024.pdf                                              | 14/08/2024 14:01    | Documento do A  | 368.88       |       | 100  |                                 |
|                                      | Nada_consta_DEBORAH_VICTORIA_assinado.pdf                        | 14/05/2024 13:05    | Documento do A  | 00 XB        |       |      |                                 |
|                                      | Nada consta_DEBORAH VICTORIA .pdf                                | 14/08/2024 12:59    | Documento do A  | 58.83        |       |      |                                 |
| Anna de Trabo, P                     | Cedestro DEBORAH WITORIA.pdf                                     | 14/06/2024 12:57    | Documento do A  | 797.KB       |       | -    | Contato - 0                     |
| Decumentos #                         | Semana passada     Or Arthur Jonathan 09.06.2024.docx            | 09/06/2024 18:33    | Documento do Mi | 135 KB       |       | -    |                                 |
| in the second second                 | 🙆 Nada_consta_Valeria_Souza_assinado.pdf                         | 09/08/2024 17:23    | Documento do A  | 60.00        |       |      |                                 |
| C History of State                   | Nada consta_Valéria Souza.pdf                                    | 09/08/2024 17:22    | Documento do A  | 50.03        |       |      |                                 |
| Mostas y                             | 😕 boleto-gru, Valéria pdf                                        | 09/05/2024 17:16    | Documento do A  | 208 XB       |       |      |                                 |
| Videos 🖉                             | 🔒 Guia rápido do Novo Portal de Periódicos () atualizada (1) pdf | 05/05/2024 19:51    | Documento do A  | 1.667 XB     |       |      | Concept all and an article of a |
| 🚞 TVs e Totern                       | Tutorial accesso Target (2) pdf                                  | 06/08/2024 19:51    | Documento do A  | 603 XB       |       | 1000 | . Se voce cilcar em "Selecio    |
| 🚞 Capturas de Teix                   | 🕒 YCC Estrutura e formetação 2023 (2).pdf                        | 06/06/2024 19:51    | Documento do A  | 6.256 X8     |       |      | s Informaçãos cobro tipos       |
| N                                    | ome                                                              |                     | v Todos es a    | enquives (%) | v     | unvo | s. informações sobre upos       |
|                                      |                                                                  |                     | Abri            | Cance        | ler 🛛 |      |                                 |
|                                      |                                                                  |                     |                 |              |       |      |                                 |
|                                      |                                                                  |                     |                 |              | 6     | 3    |                                 |
|                                      |                                                                  |                     |                 |              |       | 2    |                                 |
|                                      |                                                                  | Selec               | ione um         | n arqui      | ivo   | οι   | i arraste arqu                  |

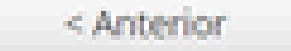

0

S22 💷 🦚 💼 💻 🛤

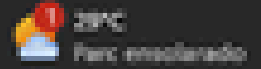

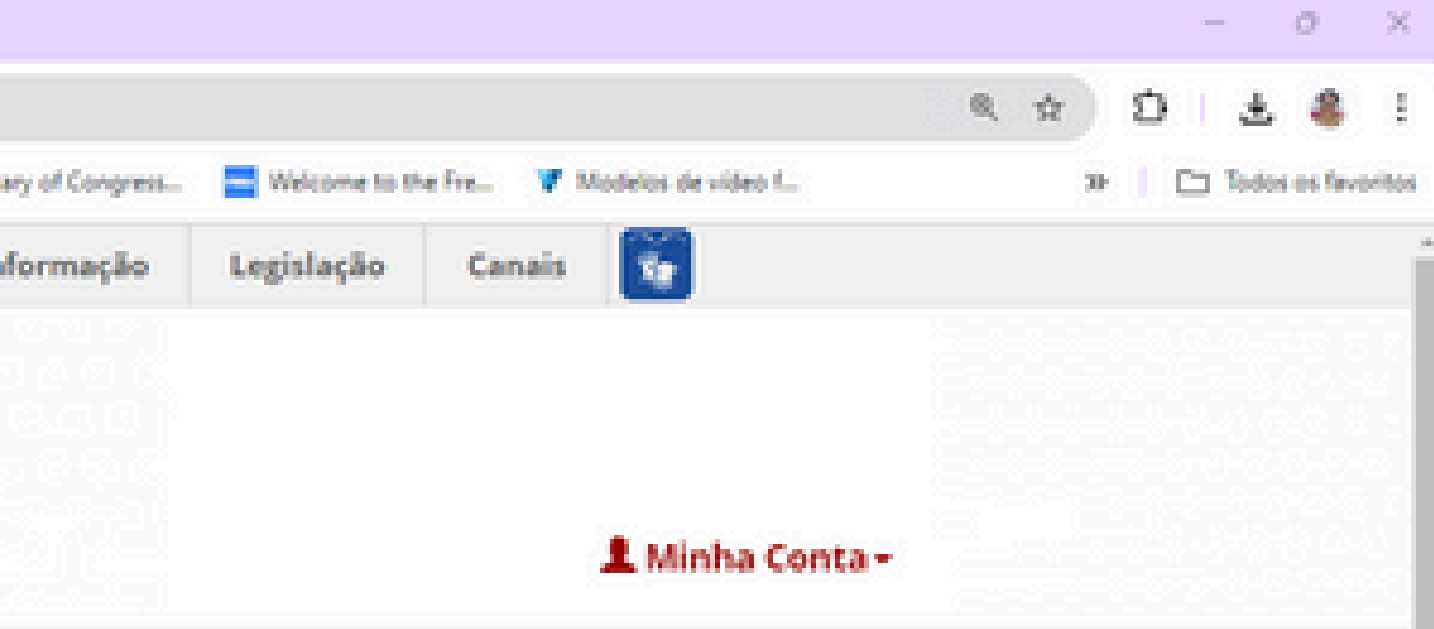

onar arquivo...", uma nova janela aparecerá na qual você

s de arquivos e níveis de apoio.

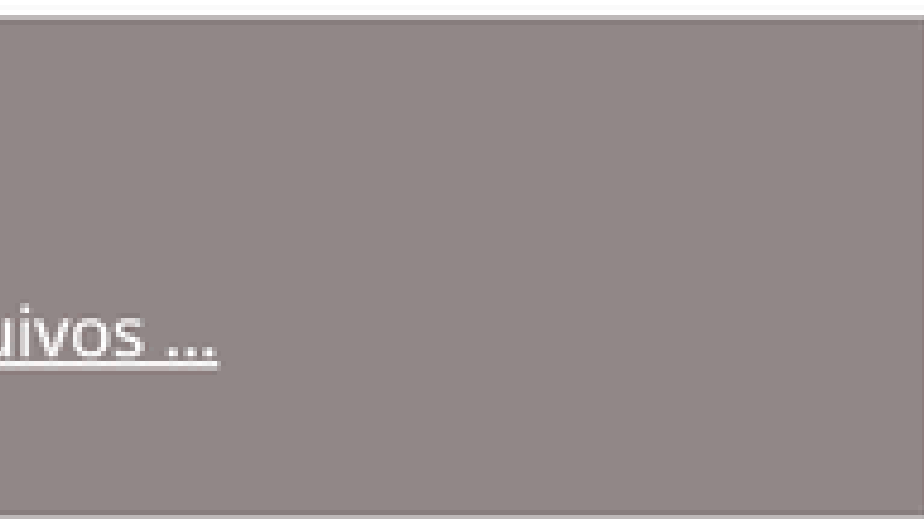

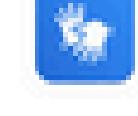

Cancelar/Salvar

Próximo >

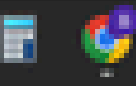

2

Ô

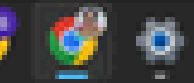

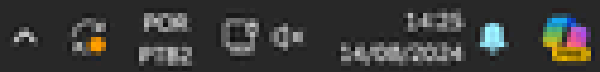

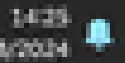

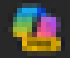

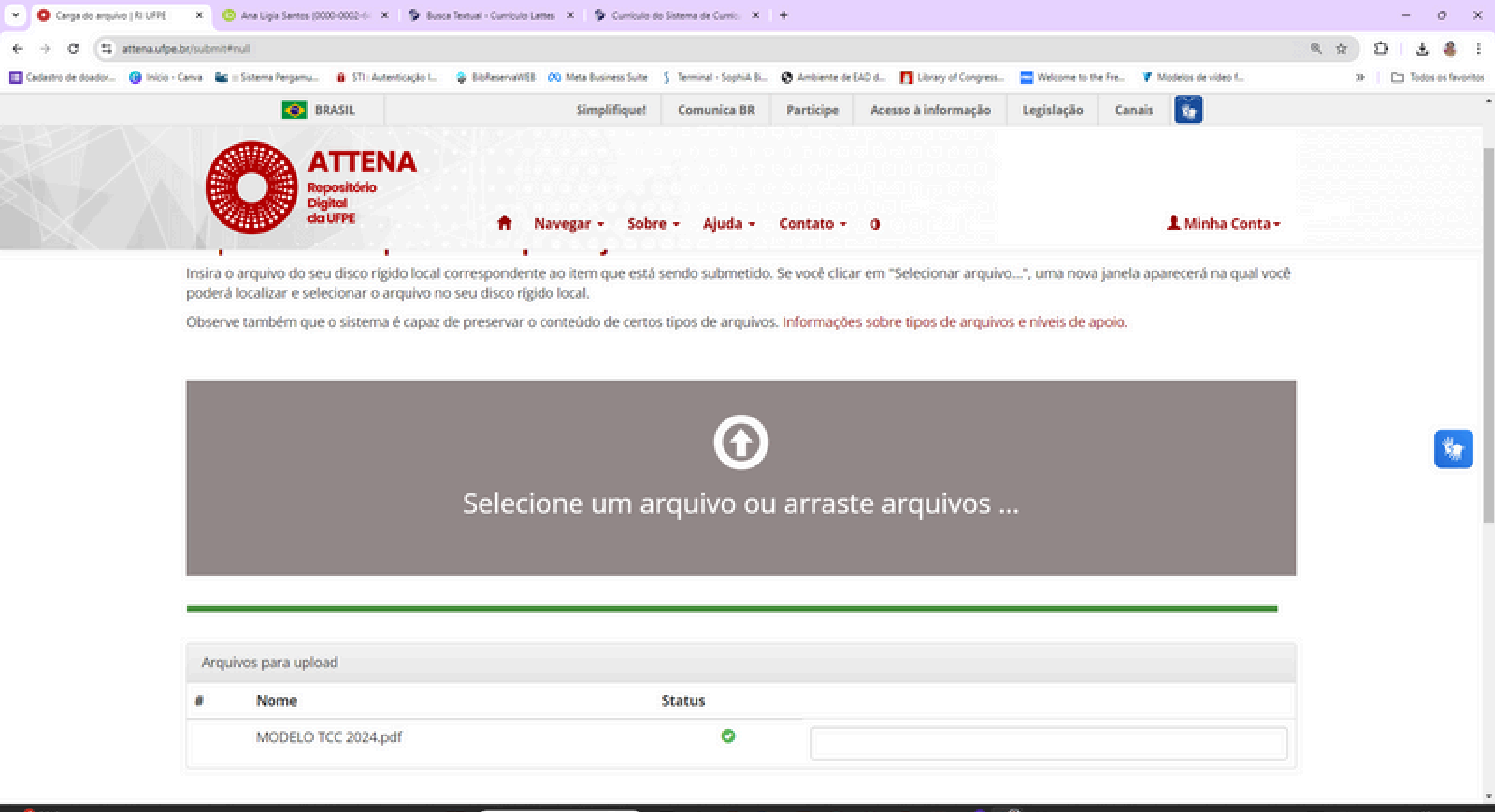

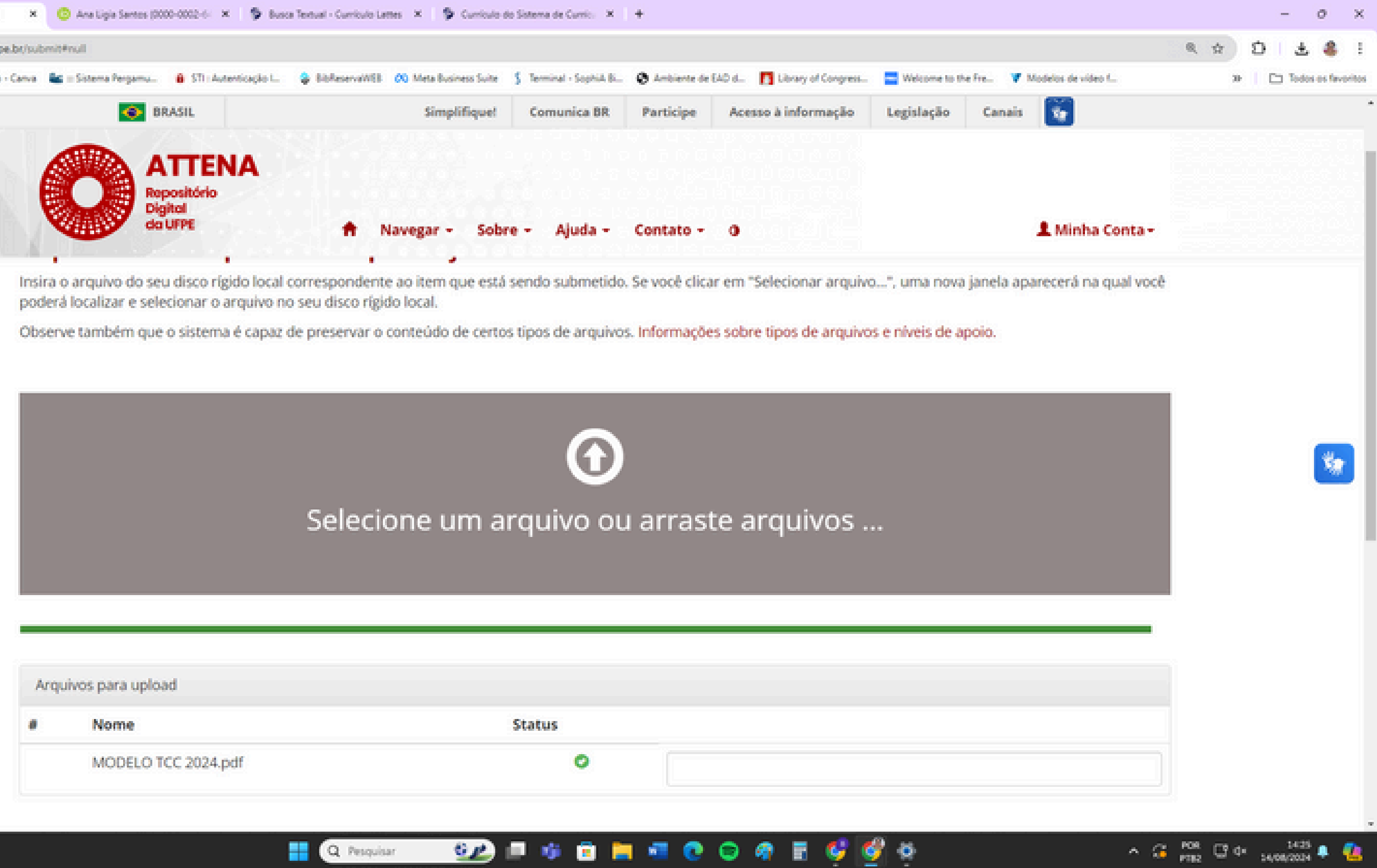

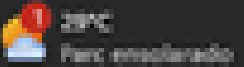

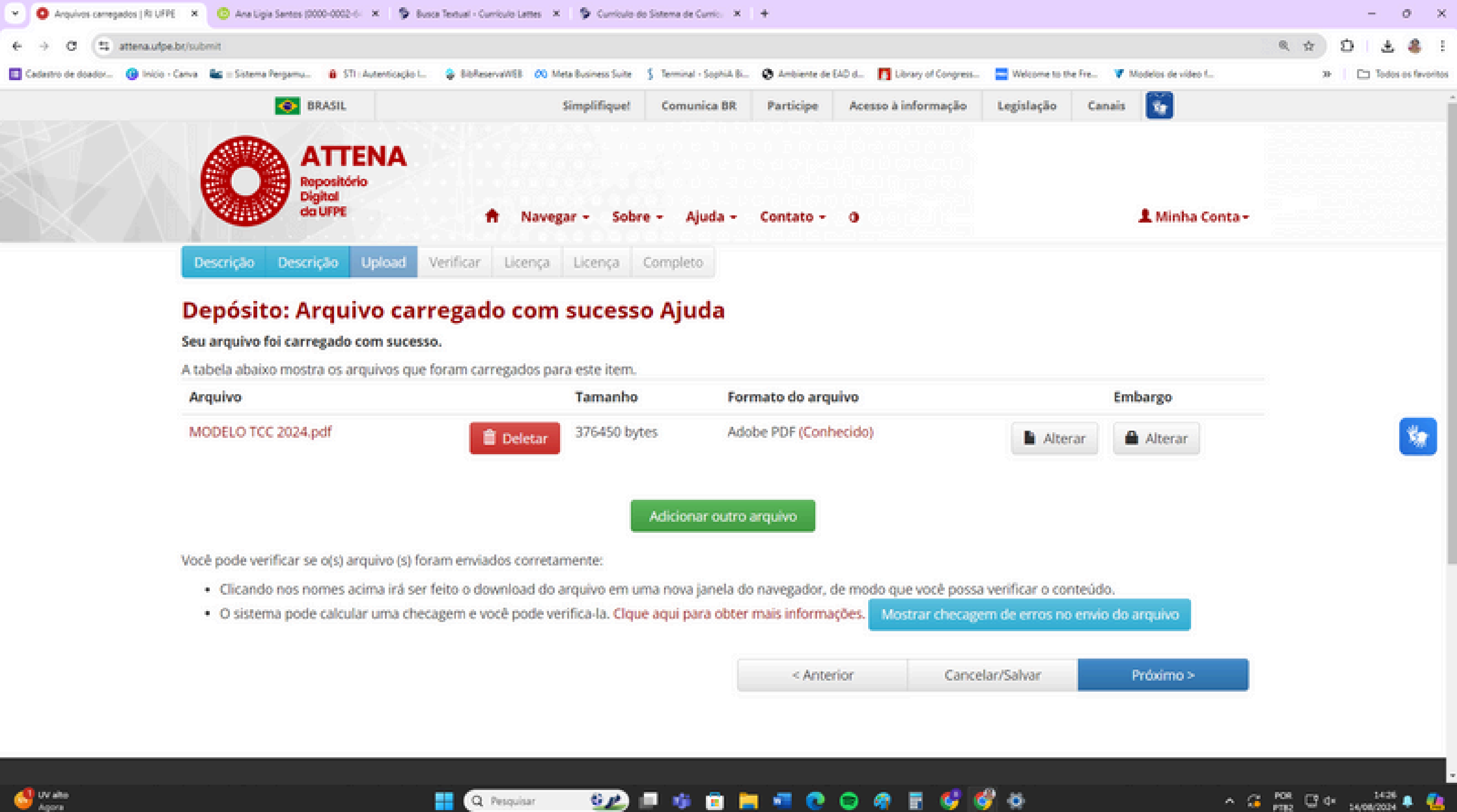

| Arquivo             | Tamanho      | Formato do arquivo    |
|---------------------|--------------|-----------------------|
| MODELO TCC 2024.pdf | 376450 bytes | Adobe PDF (Conhecido) |

| 10 - 10 - 10 - 10 - 10 - 10 - 10 - 10 - |  |
|-----------------------------------------|--|
| <br>A PARAMANAN                         |  |
|                                         |  |

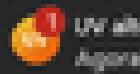

| Gitter Embergo   RI UPPE          | × O Ana Ligia Santos (0000-0002-6-                                                       | × Susce Textual - Cu | ericulo Lettes 🗙 🔅 Curriculo de | Sistema de Currito - X   | +               |               |
|-----------------------------------|------------------------------------------------------------------------------------------|----------------------|---------------------------------|--------------------------|-----------------|---------------|
| Cadastro de doador (9 Inicio - Ca | nva 📲 :: Sistema Pergamu 🔒 STI ::                                                        | Autenticação I       | ervaWEB 🔗 Meta Business Suite   | S Terminal - Sophik B    | 😨 Ambiente de B | AO d. 👖 Libra |
|                                   | 📀 BRASIL                                                                                 |                      | Simplifiquet                    | Comunica BR              | Participe       | Acesso à inf  |
|                                   | Descrição       ATTE         Repositória       Digital         Descrição       Descrição | Upload Verificar     | Navegar - Sobre                 | e - Ajuda -<br>Completo  | Contato -       | 0             |
|                                   | Editar Embai                                                                             | rgo                  |                                 |                          |                 |               |
|                                   | Data de Embargo:<br>Razão:<br>A razão para o embargo,                                    | tipicamente soment   | O primeiro di                   | a em que o acess<br>mal. | o é permitido.  | Formatos ac   |
|                                   |                                                                                          |                      |                                 |                          |                 |               |

Q Pesquisar

ی 😎 📭 🧯 💼 👘 🔍 😒

9

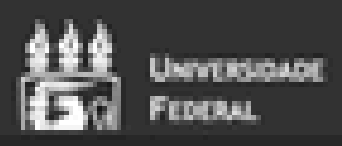

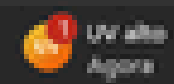

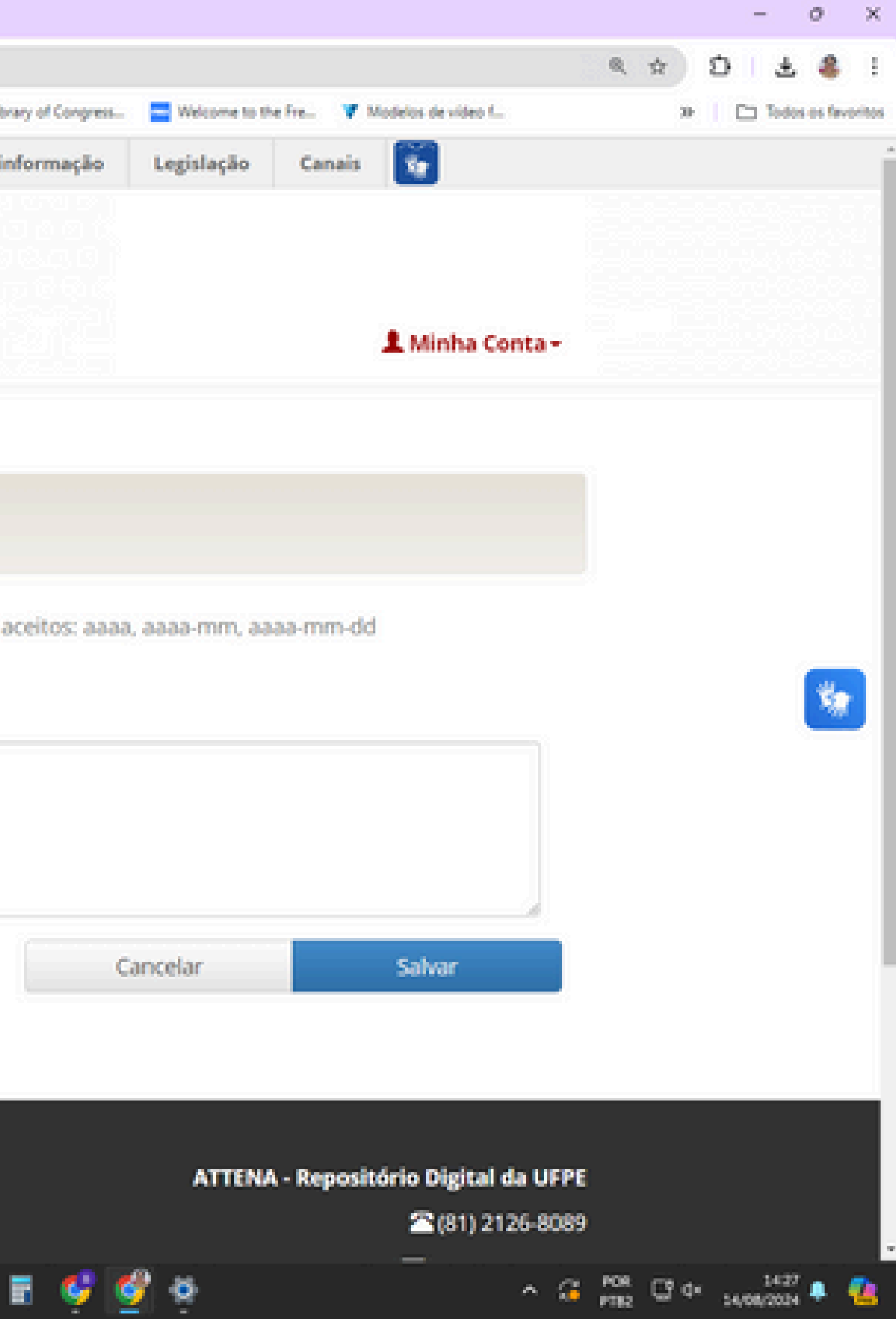

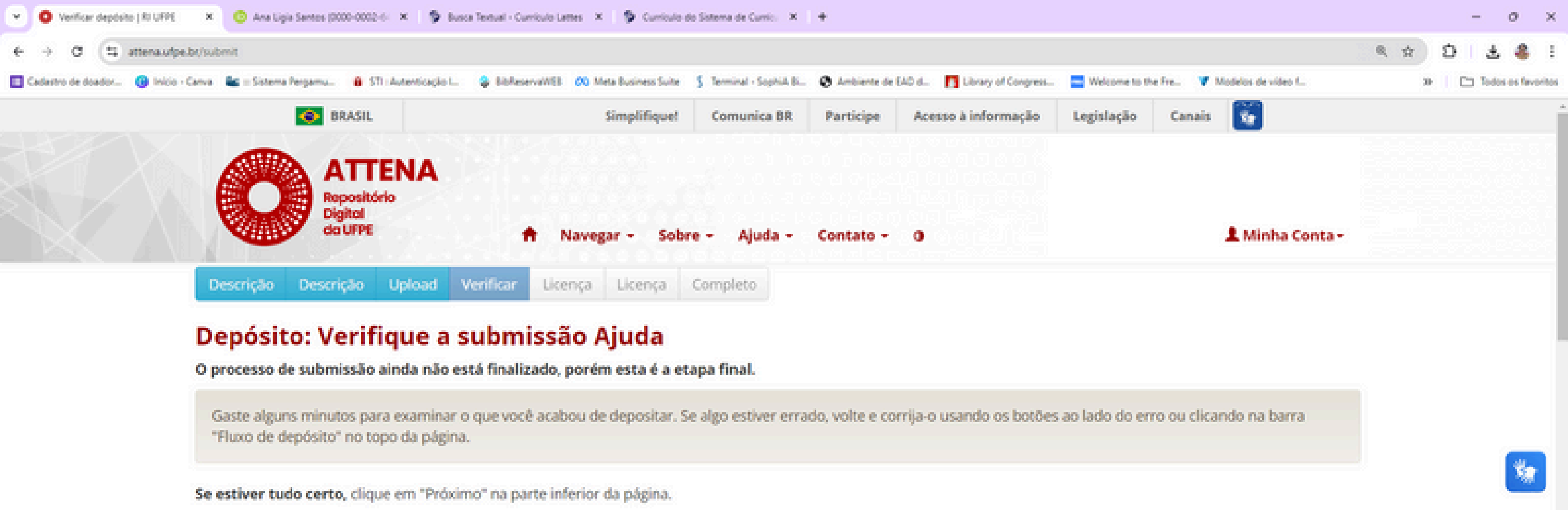

Clicando sobre o link, uma nova janela será aberta e você poderá verificar os arquivos que foram enviados.

Q Pesquisar

| Autor(es)                             | SANTOS, Ana Ligia Feliciano dos                                                                                                    |
|---------------------------------------|----------------------------------------------------------------------------------------------------|
| ORCID                                 | https://orcid.org/0000-0002-6467-742X                                                                                                    |
| URL do(s) currículo(s) lattes do(s)   | http://lattes.cnpq.br/0901067812723770                                                                                                    |
| autor(es)                             |                                                                                                    |
| Orientador                            | SILVA, Giane da Paz Ferreira                                                                                                    |
| URL do Currículo Lattes do Orientador | http://lattes.cnpq.br/6343949508847721                                                                                                    |
| Coorientador                          | Nenhum                                                                                                    |
| URL do Currículo Lattes do            | Nenhum                                                                                                    |
| Coorientador                          |                                                                                                    |
| Título                                | Teste para treinamento do autodepósito: um estudo na Biblioteca                                                                                                    |
| Tipo                                  | Trabalho de Conclusão de Graduação                                                                                                    |
| Resumo                                | <ul> <li>O resumo deve ressaltar o objetivo, o método, os resultados<br/>documento. O resumo deve ser composto de uma sequênci-<br/>afirmativas e não de enumeração de tópicos (introdução, refere</li> </ul> |

GP

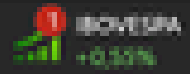

Correção de um campo

do CAV

e as conclusões do de frases concisas, cial teórico método.

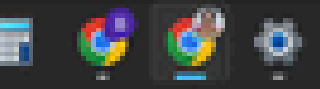

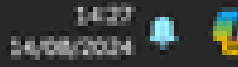

^ 23 POR 03 04

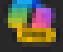

| Verificar depósito | NUMBE X            | 🙁 Ana Ligia Santos ( | 000-002-6- × 🖻 Bus     | a Textual - Curriculo La | mes × 👂 Curricular    | do Sistema de Currio: 🗙  | +             |               |
|--------------------|--------------------|----------------------|------------------------|--------------------------|-----------------------|--------------------------|---------------|---------------|
| ← → α (Ξ)          | ittena.ufpe.br/sub | smit                 |                        |                          |                       |                          |               |               |
| Cadastro de doador | 😗 Inicio - Canva   | 😂 = Sistema Pergamu. | 8 STI : Autenticação I | BibfeservaWEB            | 🙉 Meta Business Suite | \$ Terminal - SophiA B., | Ø Ambiente de | EAD d. 👖 Libr |
|                    |                    | ۰                    | BRASIL                 |                          | Simplifique           | Comunica BR              | Participe     | Acesso à in   |
|                    |                    |                      | a UFPE                 | •                        | lavegar - Sob         | re - Ajuda -             | Contato -     | 0             |

| Departamento              | ::(CAV-NSC) - Núcleo de Saúde Coletiva                                                                                                    |
|---------------------------|----------------------------------------------------------------------------------------------------|
| Curso                     | ::CAV-Curso de Saúde Coletiva                                                                                                    |
| Instituição               | Universidade Federal de Pernambuco                                                                                                    |
| Agência de Fomento        | Nenhum                                                                                                    |
| Local                     | Vitória de Santo Antão                                                                                                    |
| Nota                      | Nenhum                                                                                                    |
| Data de defesa            | 20-Jul-2024                                                                                                    |
| Nível                     | Graduação                                                                                                    |
| Extensão                  | 32 p.                                                                                                    |
| Área do conhecimento CNPq | Áreas::Ciências da Saúde                                                                                                    |
| Citação                   | SANTOS, Ana Ligia Feliciano dos Santos. Teste para o treinamento<br>estudo na Biblioteca do CAV. 2024. 32 f. TCC (Graduação em Saú<br>Acadêmico da Vitória, Universidade Federal de Pernambuco, Vitó<br>2024. |
| Tipo de acesso            | Acesso Aberto                                                                                                    |
| Notas Internas            | CPF: 99999999999999 , E-mail: analigia.santos@ufpe.br                                                                                                    |

Arquivo carregado:

MODELO TCC 2024.pdf - Adobe PDF (conhecido)

🕪 💷 🤹 💼 🔚 🥶 💿

< Anterior

1

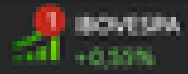

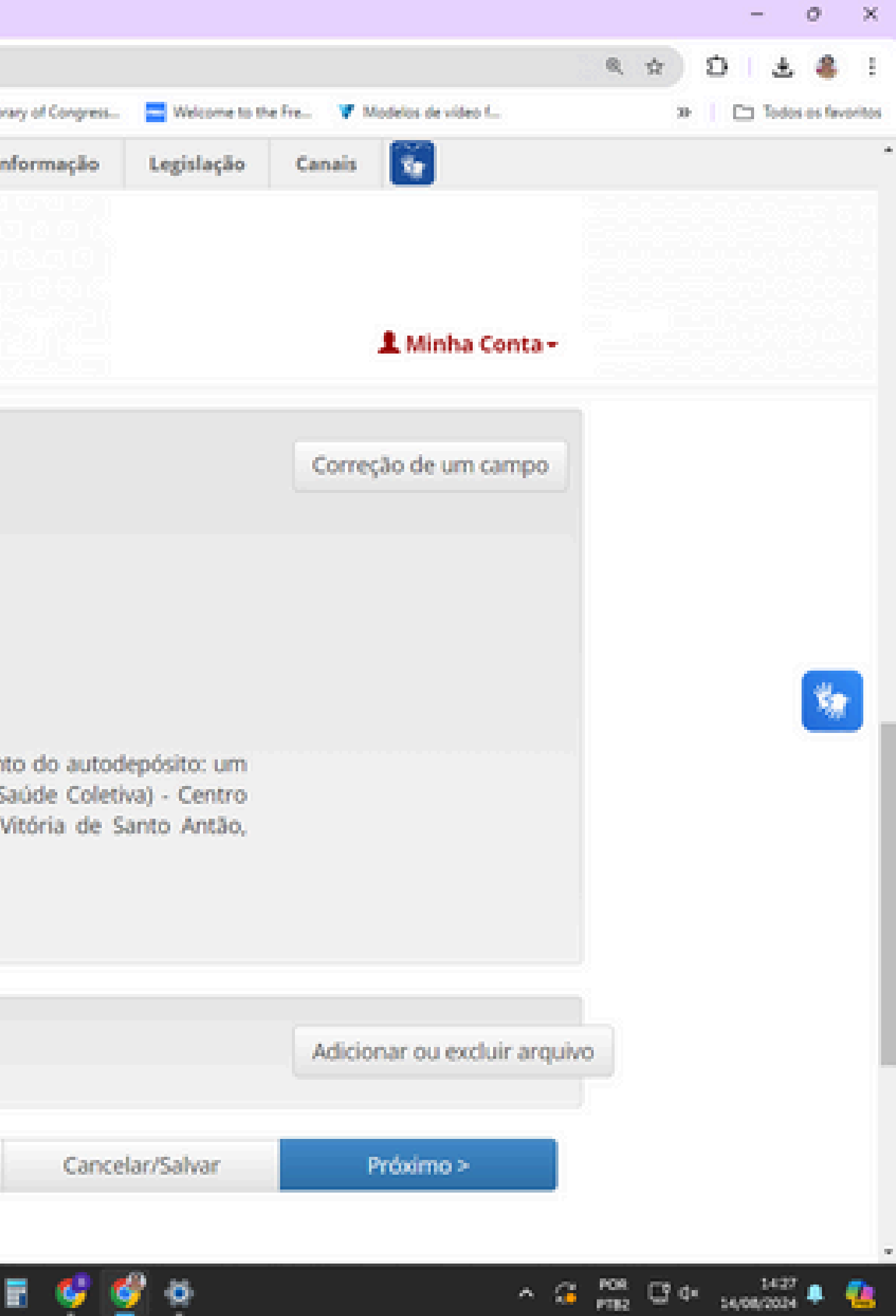

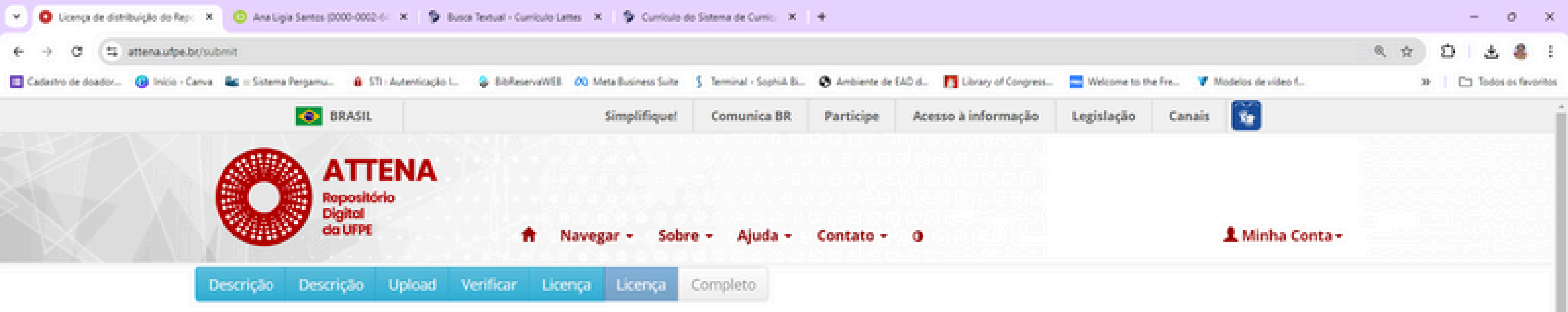

## Licença de distribuição do Repositório Institucional da UFPE / Ajuda

Esta é a última etapa: Para que o repositório possa reproduzir, traduzir e distribuir sua apresentação a nível mundial, é necessário que você concorde com os termos a seguir. Dedique um momento para ler os termos desta licença, e clique em um dos botões na parte inferior da página. Ao clicar sobre o botão "Concessão de Licença", você indica que concede os seguintes termos da licença.

A não concessão da licença não excluirá o seu depósito. O item permanecerá na página "Meu espaço". Você pode excluir o depósito do sistema ou concordar com a licença mais tarde, uma vez que suas dúvidas foram resolvidas.

Termo de Depósito Legal e Autorização para Publicização de Documentos no Repositório Digital da UFPE

Declaro estar ciente de que este Termo de Depósito Legal e Autorização tem o objetivo de divulgação dos documentos depositados no Repositório Digit al da UFPE e declaro que:

I - os dados preenchidos no formulário de depósito são verdadeiros e autênticos;

II - o conteúdo disponibilizado é de responsabilidade de sua autoria;

III - o conteúdo é original, e se o trabalho e/ou palavras de outras pessoas foram utilizados, estas foram devidamente reconhecidas;

IV - quando tratar-se de obra coletiva (mais de um autor): todos os autores estão cientes do depósito e de acordo com este termo;

të pë

V - quando tratar-se de Trabalho de Conclusão de Curso, Dissertação ou Tese: o arquivo depositado corresponde à versão final do trabalho;

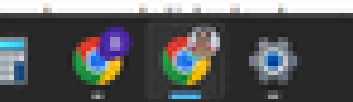

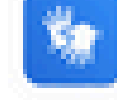

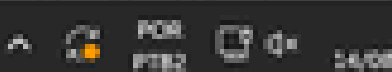

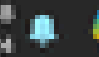

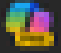

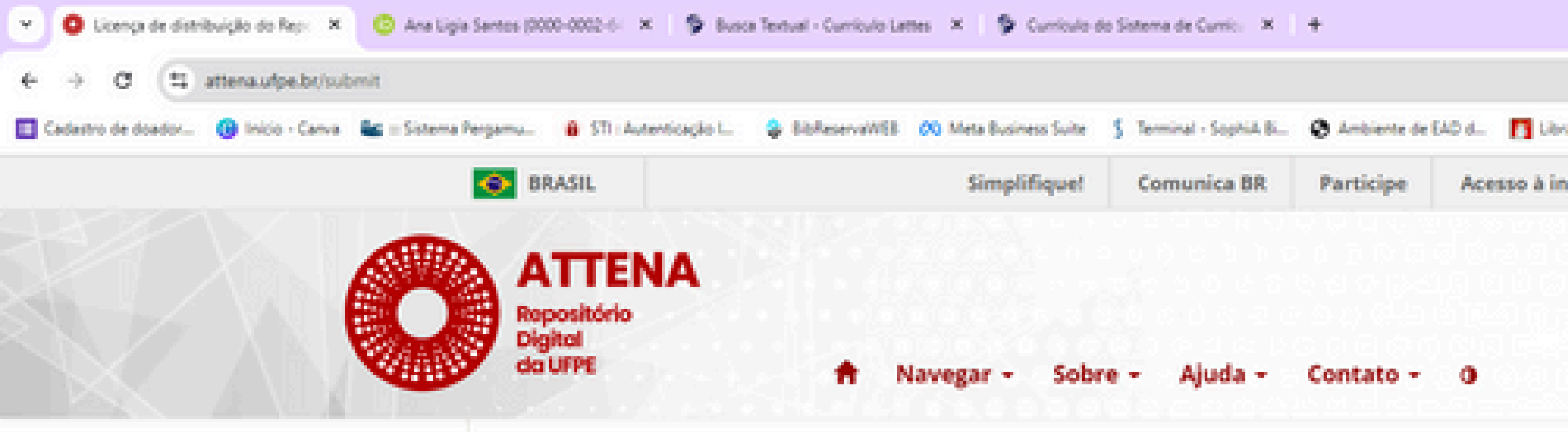

V - guando tratar-se de Trabalho de Conclusão de Curso, Dissertação ou Tese: o arquivo depositado correspo

VI - guando tratar-se de Trabalho de Conclusão de Curso, Dissertação ou Tese: estou ciente de que a alteração após o depósito e antes de findar o período de embargo, quando for escolhido acesso restrito, será permitida stema Integrado de Bibliotecas da UFPE (SIB/UFPE).

Para trabalhos em Acesso Aberto:

Na gualidade de titular dos direitos autorais de autor que recaem sobre este documento, fundamentado na vereiro de 1998, art. 29, inciso III, autorizo a Universidade Federal de Pernambuco a disponibilizar gratuitame ais, para fins de leitura, impressão e/ou download (aquisição) através do site do Repositório Digital da UFPE n r, a partir da data de depósito.

Para trabalhos em Acesso Restrito:

Na gualidade de titular dos direitos autorais de autor que recaem sobre este documento, fundamentado na ereiro de 1998, art. 29, inciso III, autorizo a Universidade Federal de Pernambuco a disponibilizar gratuitamen s, para fins de leitura, impressão e/ou download (aquisição) através do site do Repositório Digital da UFPE no quando findar o período de embargo condizente ao tipo de documento, conforme indicado no campo Data d

Eu não concedo a licença

QP.

Q. Pesquisar

Eu concedo a licença

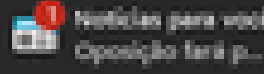

|                                 |                                     |                           |                |            |      |    |    | -    | 0        | ×      |
|---------------------------------|-------------------------------------|---------------------------|----------------|------------|------|----|----|------|----------|--------|
|                                 |                                     |                           |                |            | ۹    | ☆  | Ð  | ±    | 8        | I.     |
| ary of Congress                 | Welcome to the                      | fre. V                    | Modelos de v   | ideo f     |      | 30 | 10 | Toda | s es fav | oritos |
| formação                        | Legislação                          | Canais                    | 1              |            |      |    |    |      |          | `      |
|                                 |                                     |                           |                |            |      |    |    |      |          |        |
|                                 |                                     |                           |                |            |      |    |    |      |          |        |
|                                 |                                     |                           | 1 Mini         | ha Conta • | . 11 |    |    |      |          |        |
|                                 |                                     |                           |                |            |      |    |    |      |          |        |
| onde à versão                   | o final do traball                  | ho;                       |                |            |      |    |    |      |          |        |
| io da modalio<br>a mediante s   | dade de acesso<br>olicitação do (a) | ao docum                  | iento<br>an Si |            |      |    |    |      |          |        |
| a mechanice a                   | 0.0.0.0.0.00 (4)                    | actor (a)                 | 0001           |            |      |    |    |      |          |        |
|                                 |                                     |                           |                |            |      |    |    |      |          |        |
|                                 | 10 km mm 2 m m 2 m 7                |                           |                |            |      |    |    |      |          |        |
| Lei de Direito<br>inte, sem res | a Autoral no 9.61<br>sarcimento dos | l0, de 19 (<br>direitos a | de fe<br>iutor |            |      |    |    |      | ×.       |        |
| to endereço l                   | http://www.repo                     | sitorio.uf                | pe.b           |            |      |    |    |      |          | 1      |
|                                 |                                     |                           |                |            |      |    |    |      |          |        |
|                                 |                                     |                           |                |            |      |    |    |      |          |        |
| Lei de Direito                  | Autoral no 9.61                     | 10 de 19 d                | le fev         |            |      |    |    |      |          |        |
| endereço ht                     | arcimento dos o<br>tp://www.repos   | itorio.ufp                | e.br,          |            |      |    |    |      |          |        |
| le Embargo.                     |                                     |                           |                |            |      |    |    |      |          |        |
|                                 |                                     |                           |                |            |      |    |    |      |          |        |
|                                 |                                     |                           |                |            |      |    |    |      |          |        |

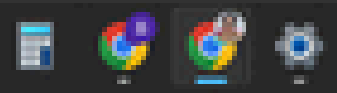

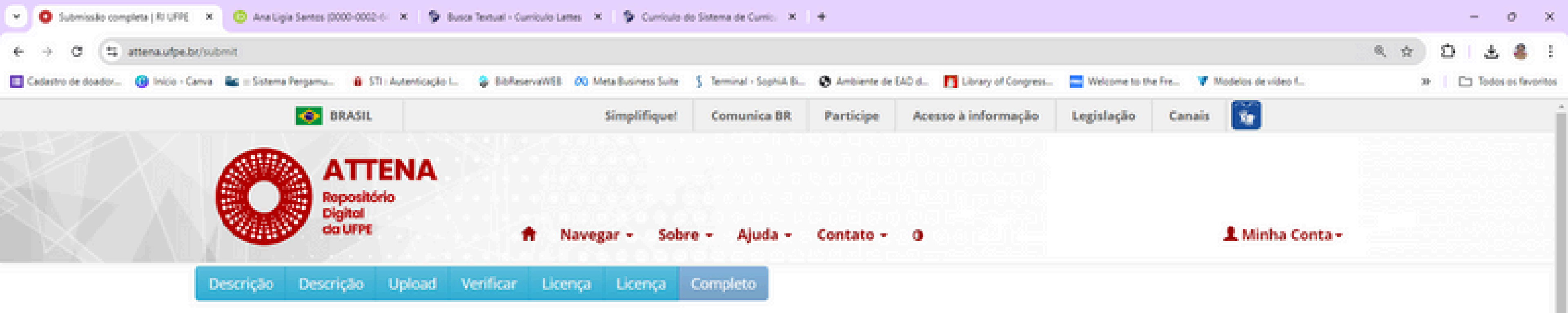

## Depósito: depósito completo

Seu depósito passará pelo processo de fluxo de depósito designado para a coleção à qual você está enviando. Você receberá uma notificação por e-mail assim que seu depósito se tornar parte da coleção, ou se por alguma razão, houver problemas com o seu envio. Você também poderá verificar o status de seu depósito, indo para o "Meu espaço".

6 P

Q Pesquisar

Ir para o Meu espaço Comunidades e coleções

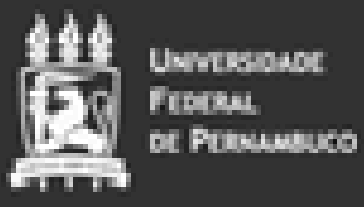

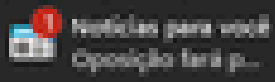

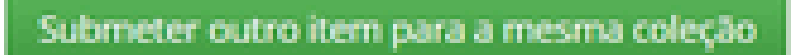

ATTENA - Repositório Digital da UFPE

2 (81) 2126-8089

Attena@ufpe.br

Compartilhe esta página

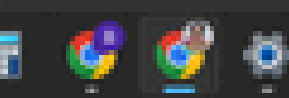

∧ G POR P182

CP de

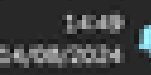

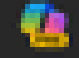
Trabalho devolvido para correção - Repositório Digital da UFPE 🔉 💷 🕬

conexao.attena@ufpe.br

para mira w

3

ertação

oria.

/ Frequ...

\*\*\*\* MENSAGEM AUTOMÁTICA. POR FAVOR, NÃO RESPONDA \*\*\*\*

Prezado (a). Sua submissão foi devolvida para correções por Ana Ligia Feliciano dos Santos (analigia santos(bultos br) e encontra-se na sua página "Meu Espaço": https://repositorio.ulps.br/mudspace

Item enviado: Teste para treinamento do autodepósito: um estudo na Biblioteca do CAV Coleção: (CAV) TCC - Saúde Coletiva

Realize as correções necessárias, listadas abaixo e submeta novamente para análise da biblioteca. Seu trabalho precisa de correções:

1) Ficha: faltou a ficha. Faça conforme esses videos: https://www.vputube.com/watch?v=2bl.5xdMv5p8 2) A paginação... 3) citações... 4) Referências .....

Em caso de dúvidas envie e-mail para bibcav@ufoe.br

\*\*\*\* MENSAGEM AUTOMÁTICA. POR FAVOR. NÃO RESPONDA \*\*\*\*

Caro(a) Usuário(a):

Você recebeu este e-mail porque solicitou algum dos serviços do Repositório Digital da UFPE - ATTENA.

Esta resposta é automática e não deve ser respondida.

Cordialmente. Gerência do ATTENA

- A Equipe de Tratamento de Incidentes de Segurança da Informação da UFPE, informa -

15:59.0

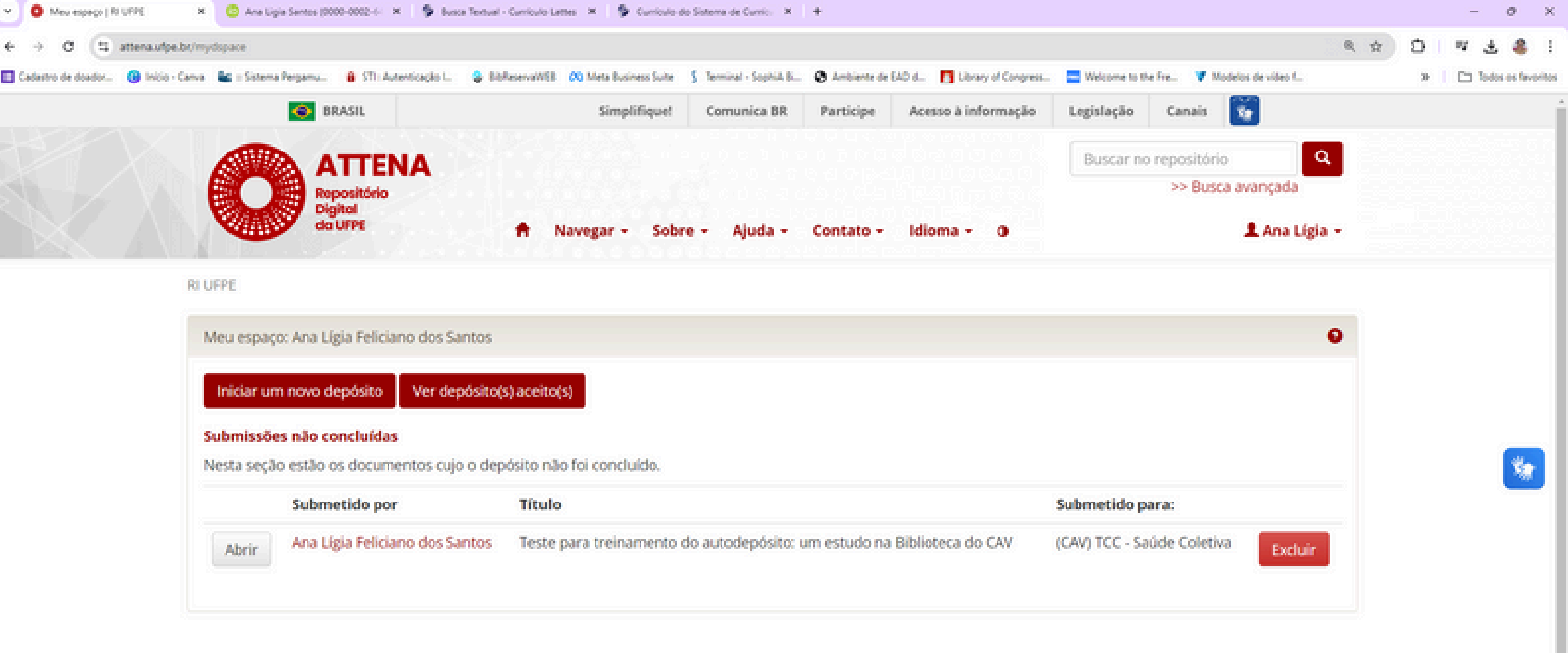

0

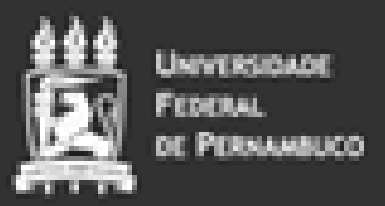

Q. Pesquisar

SP)

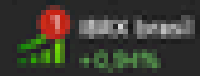

ATTENA - Repositório Digital da UFPE

2(81) 2126-8089

⊠attena@ufpe.br

Compartilhe esta página

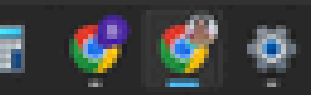

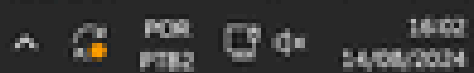

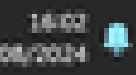

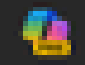

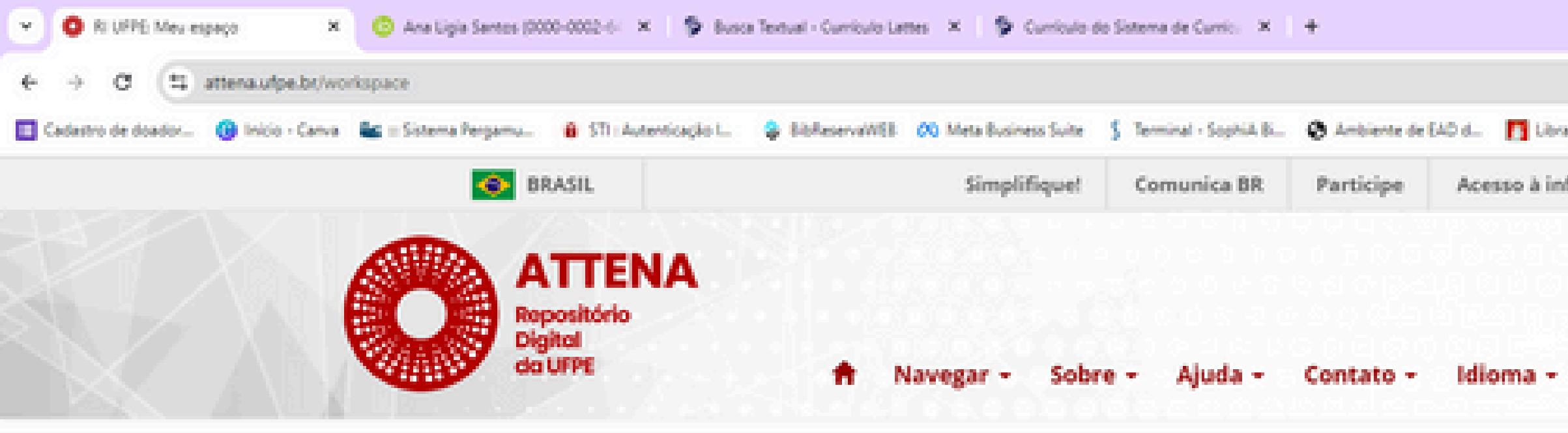

RI UFPE / Meu espaço

## Teste para treinamento do autodepósito: um estudo na Biblioteca do CAV Area de trabalho do item 😮

Ana Ligia Feliciano dos Santos

Este item está sendo submetido à coleção: (CAV) TCC - Saúde Coletiva

| Opção   | Descrição                                                        |
|---------|------------------------------------------------------------------|
| Editar  | Abrir item para para editar e gerenciar arquivos.                |
| Ver     | Ver o registro do item como ele se encontra na fase de depósito. |
| Excluir | Excluir os itens permanentemente.                                |

C.P.

Voltar para o espaço

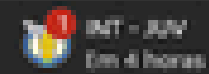

|                 |               |              |                  |       |         | -          | 0          | ×       |
|-----------------|---------------|--------------|------------------|-------|---------|------------|------------|---------|
|                 |               |              |                  | R     | \$<br>Ð | W.         | ± 4        | 10      |
| ary of Congress | Welcome to th | e Fre- 🔻 Moi | delos de vídeo f |       | 30-     | <b>D</b> 1 | odos es fa | voritos |
| formação        | Legislação    | Canais       | <b>N</b>         |       |         |            |            | ĺ       |
|                 | Buscar no     | repositório  |                  | Q,    |         |            |            |         |
|                 |               | >> Busca     | avançada         | _     |         |            |            |         |
| 0               |               |              | 🎗 Ana Li         | gia - |         |            |            |         |

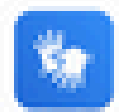

ATTENA - Repositório Digital da UFPE

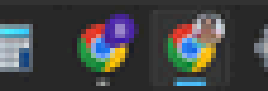

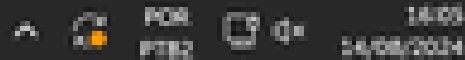

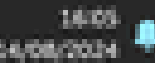

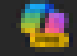

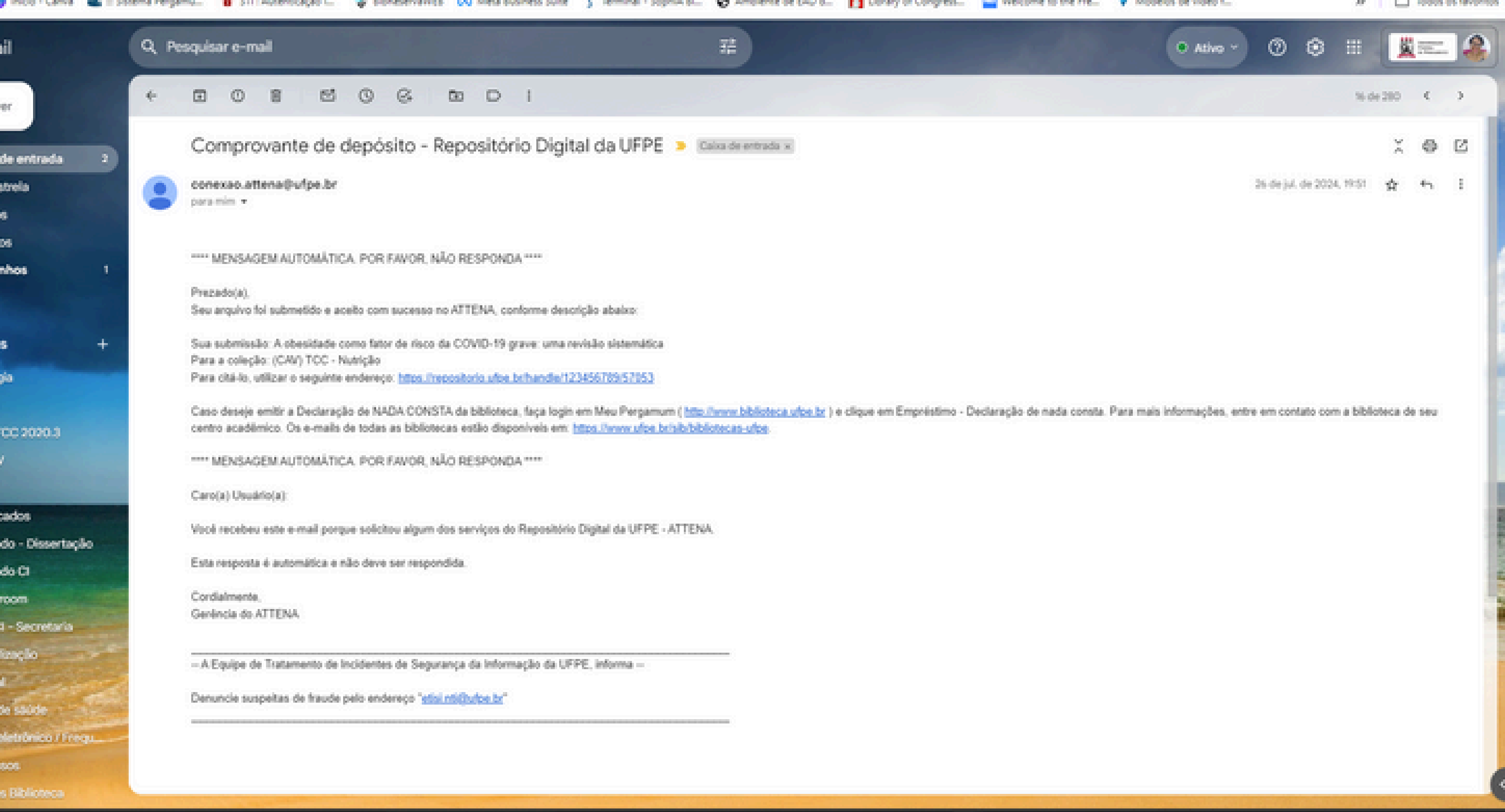

- 1 Miles

GP

Q Pesquisar

📲 🔞

0

6

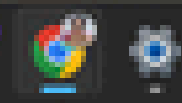

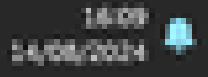

POR C 4\*

e 🚰

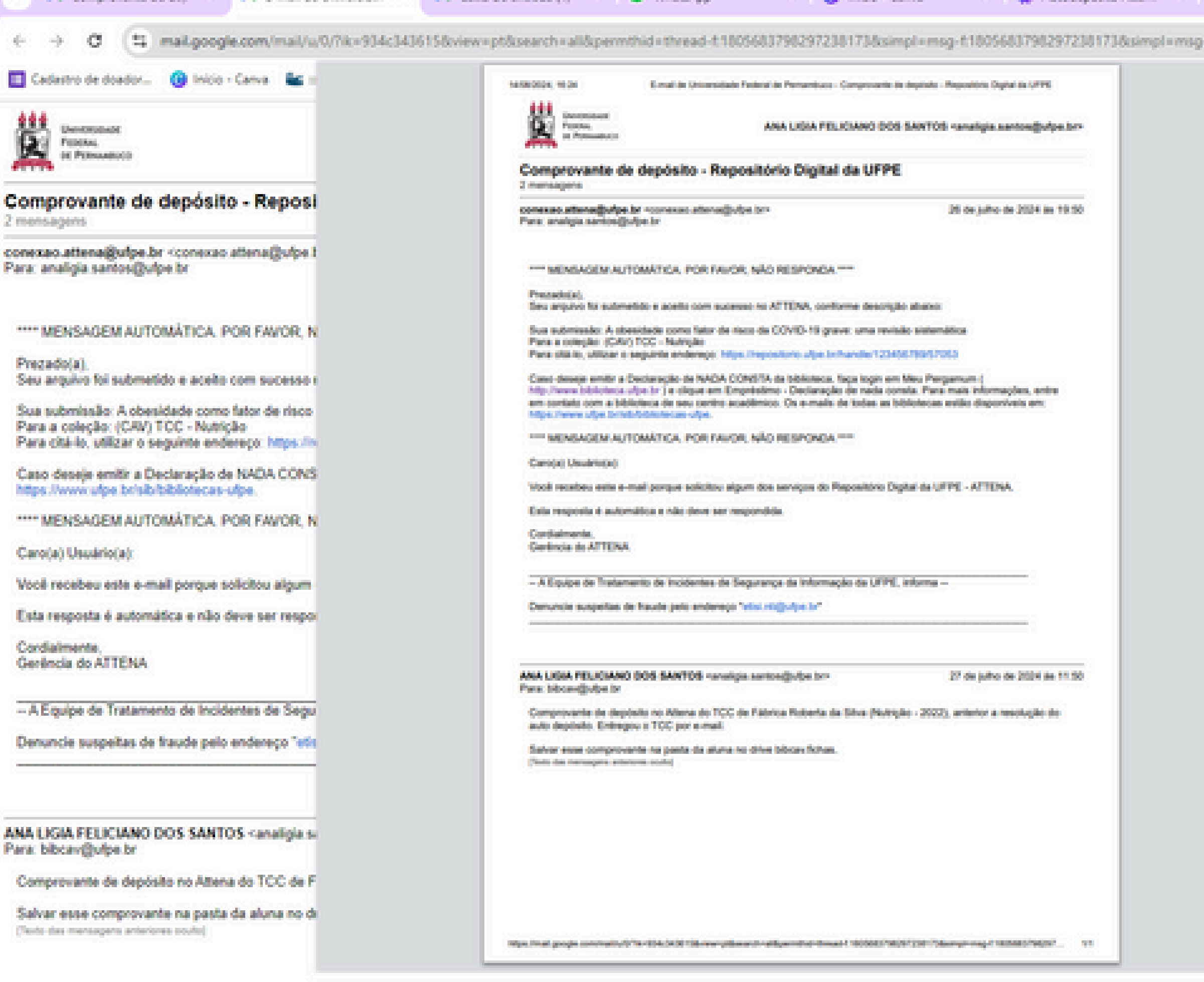

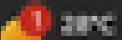

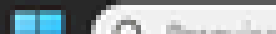

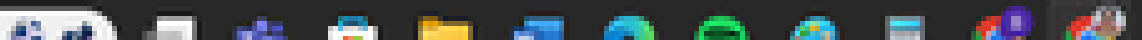

| -ar-20782830 | 2102850961      |                 |          | \$ D # \$                               |
|--------------|-----------------|-----------------|----------|-----------------------------------------|
|              | Imprimir        |                 | 1 página | > D 104                                 |
|              | Destino         | Salvar como PDF | •        | DANO DOS SANTOS «analigia.sant          |
|              | Páginas         | Tudo            | •        |                                         |
|              | Layout          | Retrato         | •        | 26 de julho de 2                        |
|              | Mais definições |                 | ÷        |                                         |
|              |                 |                 |          | alls de todas as bibliotecas estão disp |
|              |                 |                 |          |                                         |
|              |                 |                 |          |                                         |
|              |                 |                 |          |                                         |
|              |                 |                 |          |                                         |
|              |                 |                 |          | 27 de julho de 2                        |
|              |                 | Salvar          | tancelar |                                         |
|              |                 |                 |          |                                         |

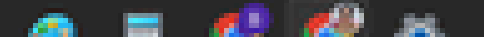

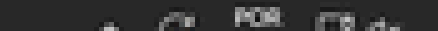

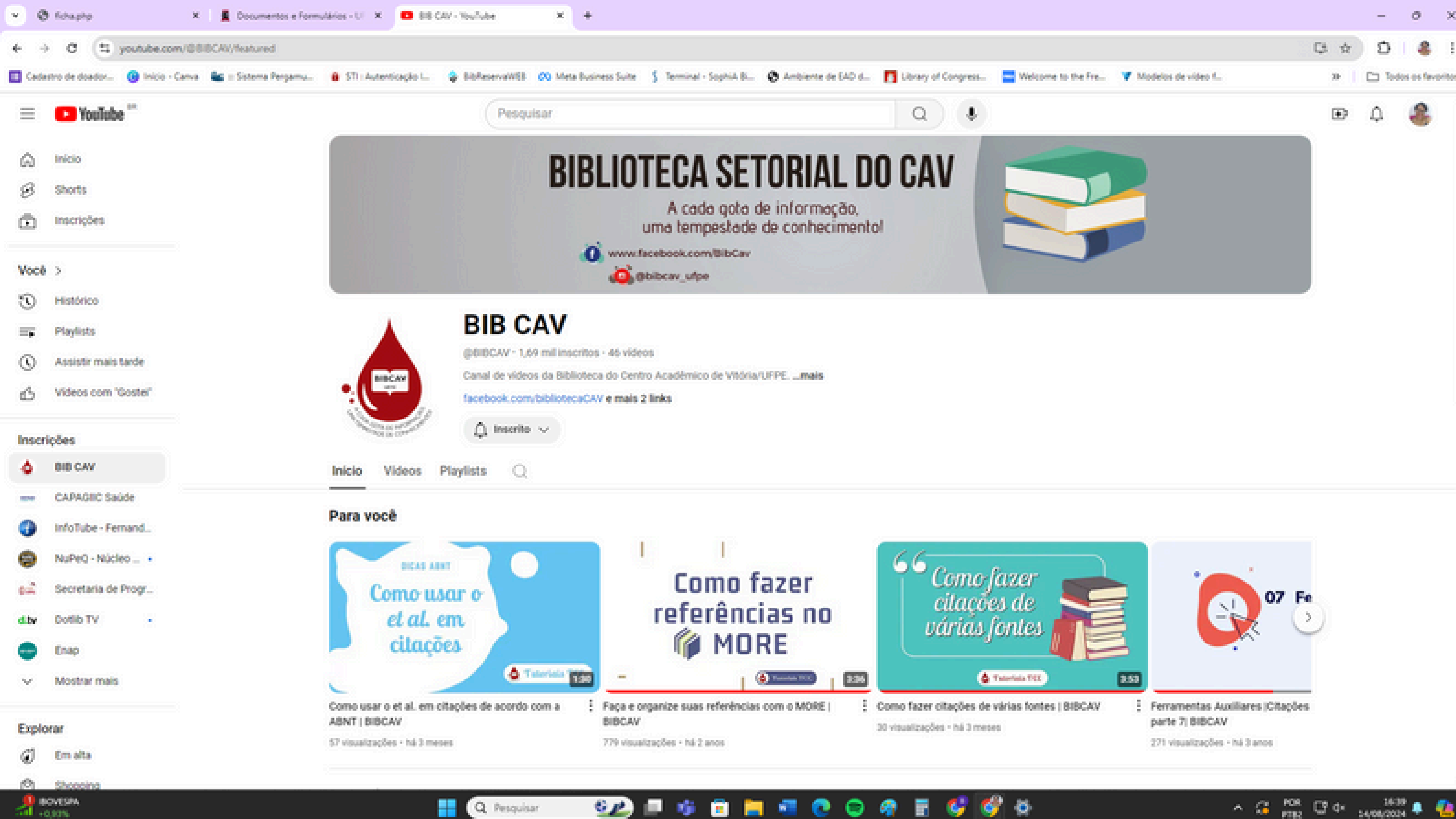

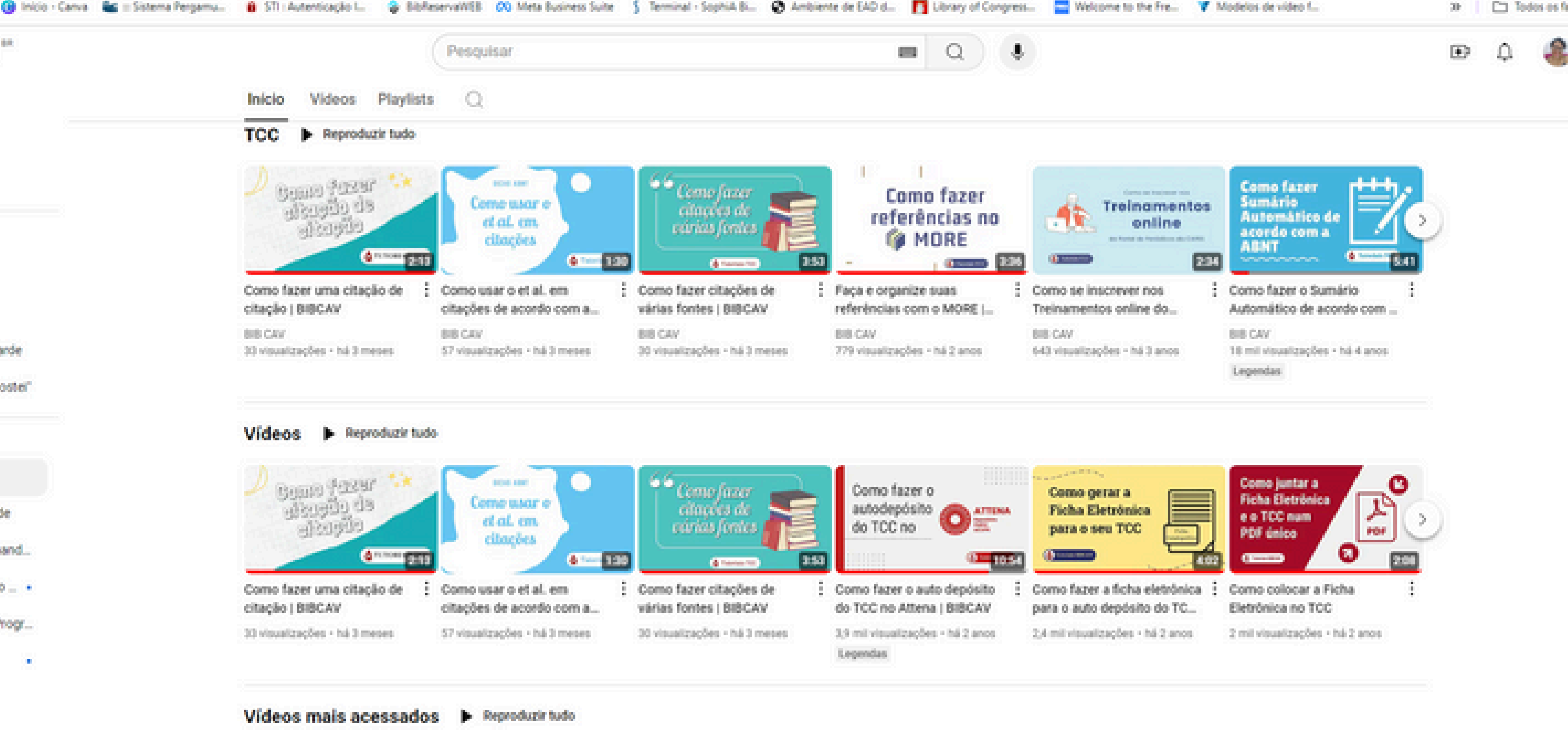

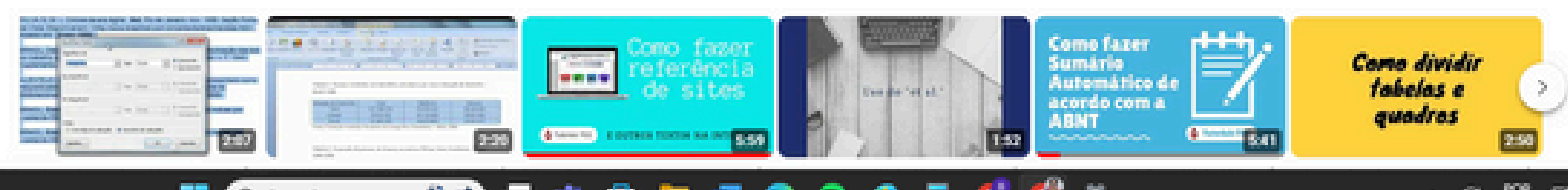

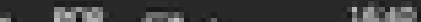

## Contatos

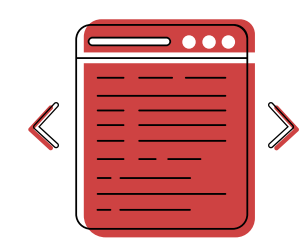

## www.ufpe.br/bibcav

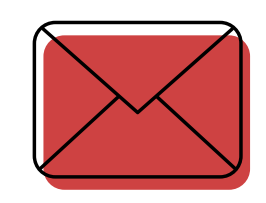

bibcav@ufpe.br

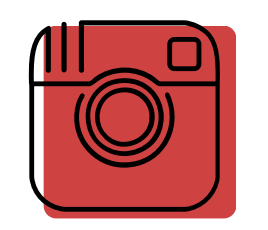

@bibcav\_ufpe

@BibCav

80

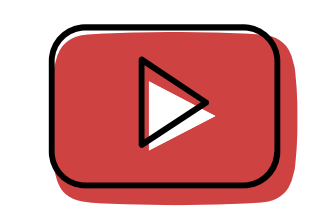

youtube.com/c/BIBCAV

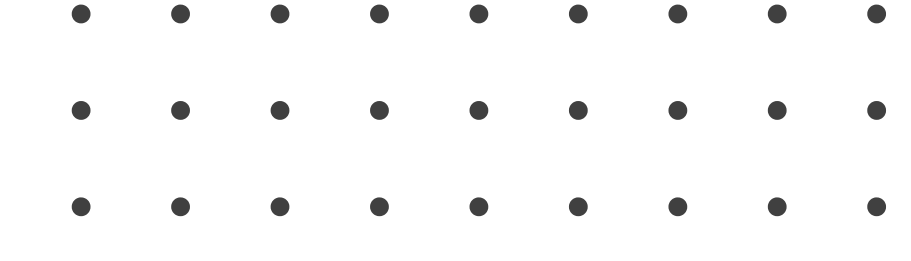

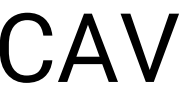